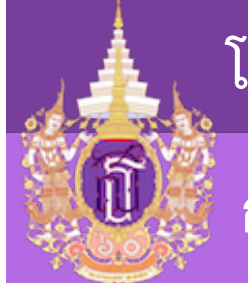

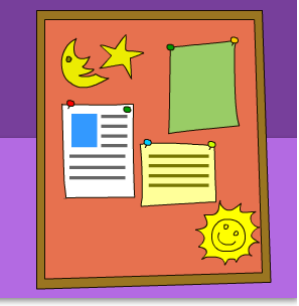

### การสร้างสรรค์สื่อ Infographic ด้วย Free Tools Online

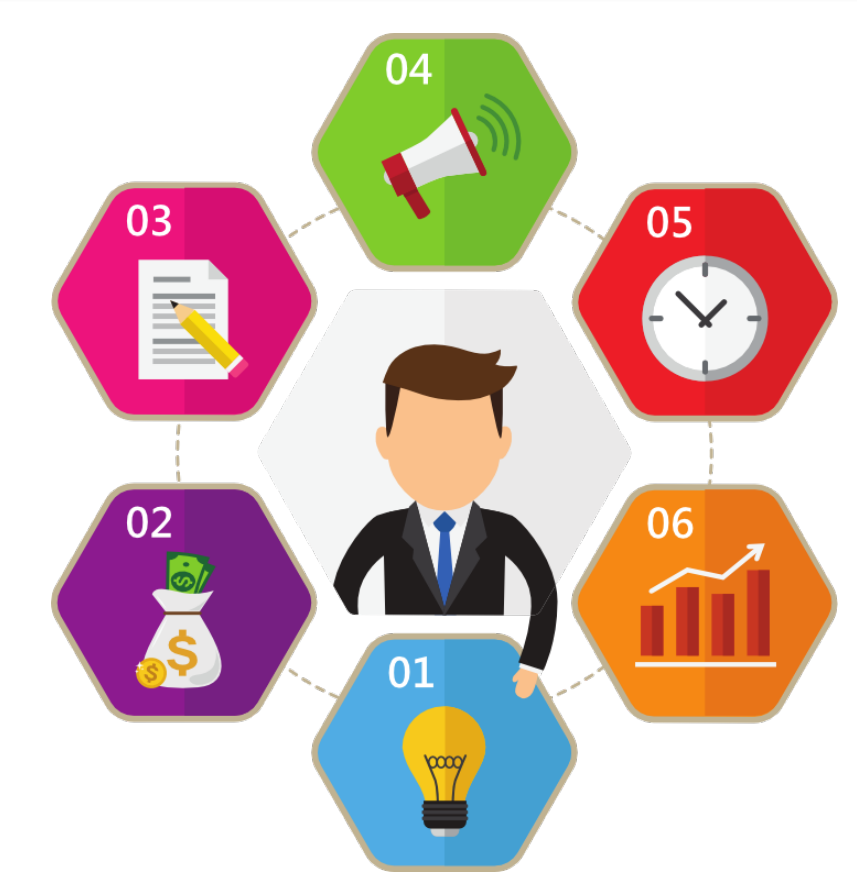

# สร้าง Infographic ด้วย Piktochart

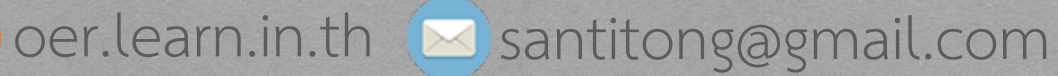

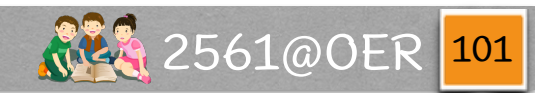

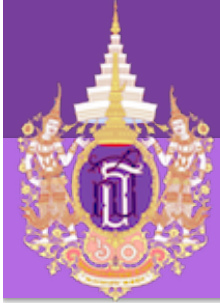

#### Tools for Create IFG

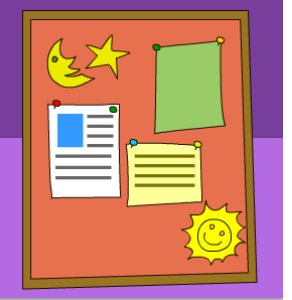

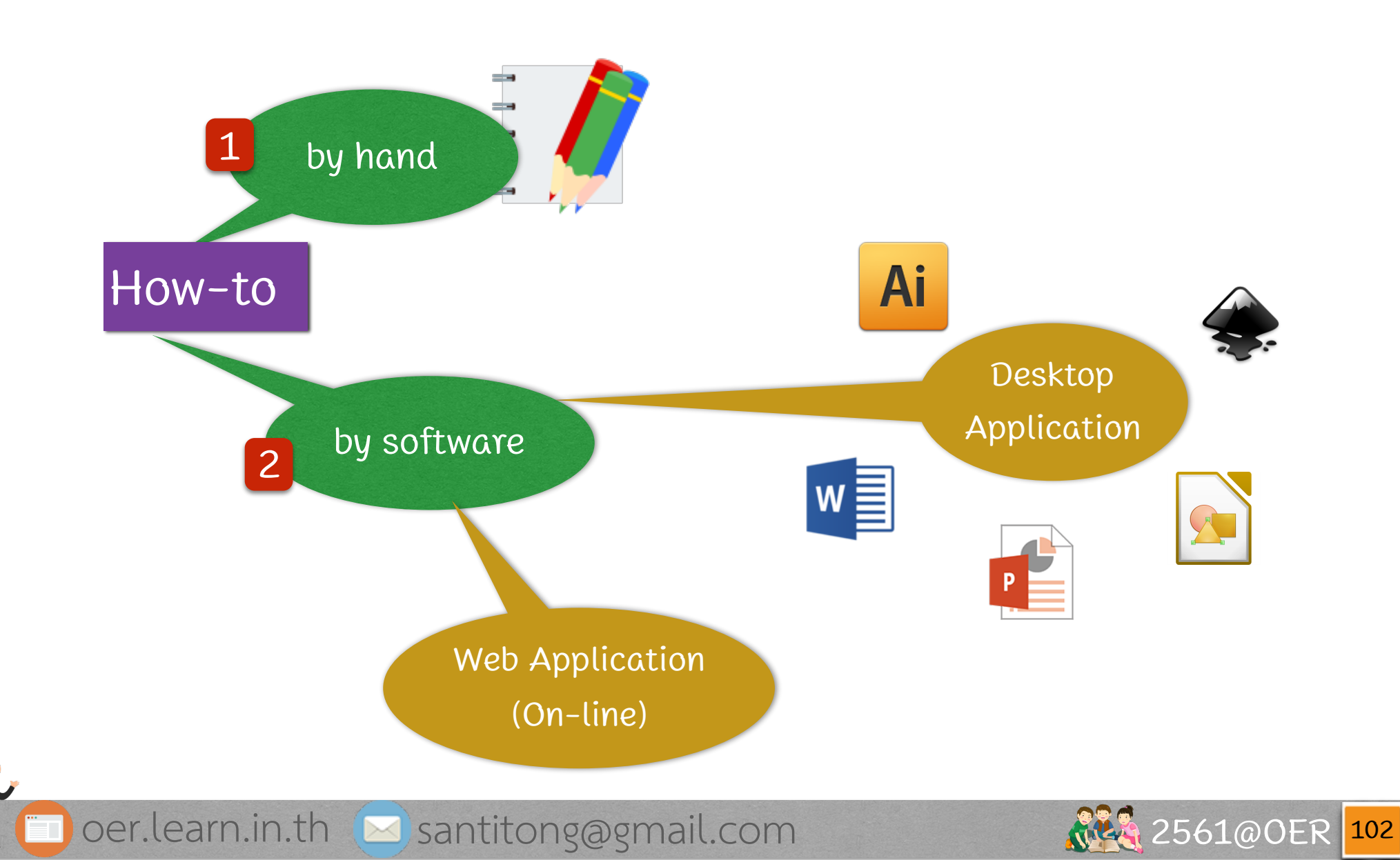

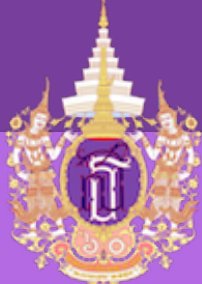

Piktochart

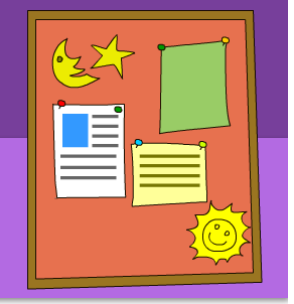

<u>piktochart.com</u>

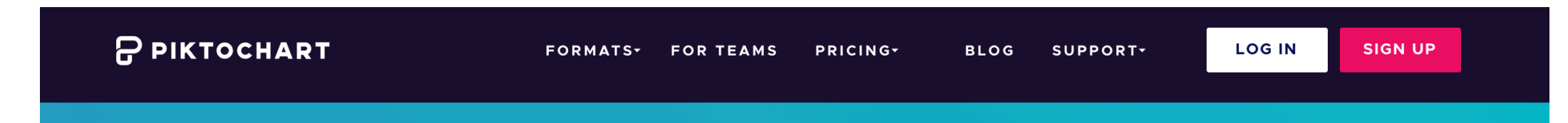

# Easy-to-Use Infographic | Maker

No complex design software. No heavy designer fees. Just a simple, intuitive tool that helps you and your team tell stories with the visual impact they deserve.

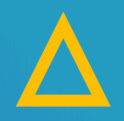

START

oer.learn.in.th

START FOR FREE

WATCH DEMO

santitong@gmail.com

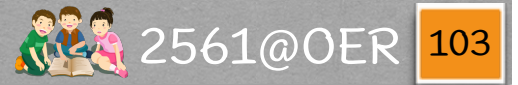

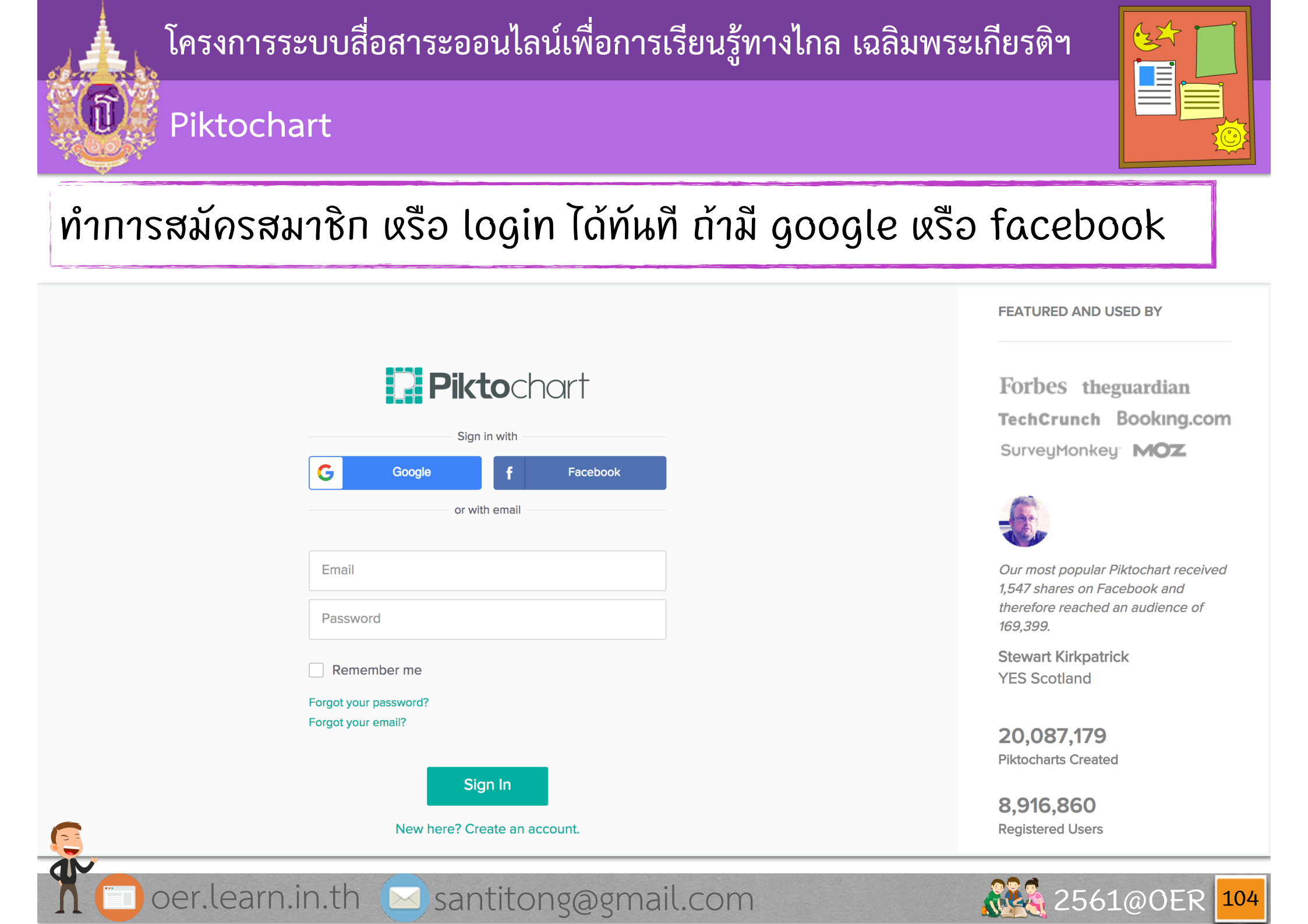

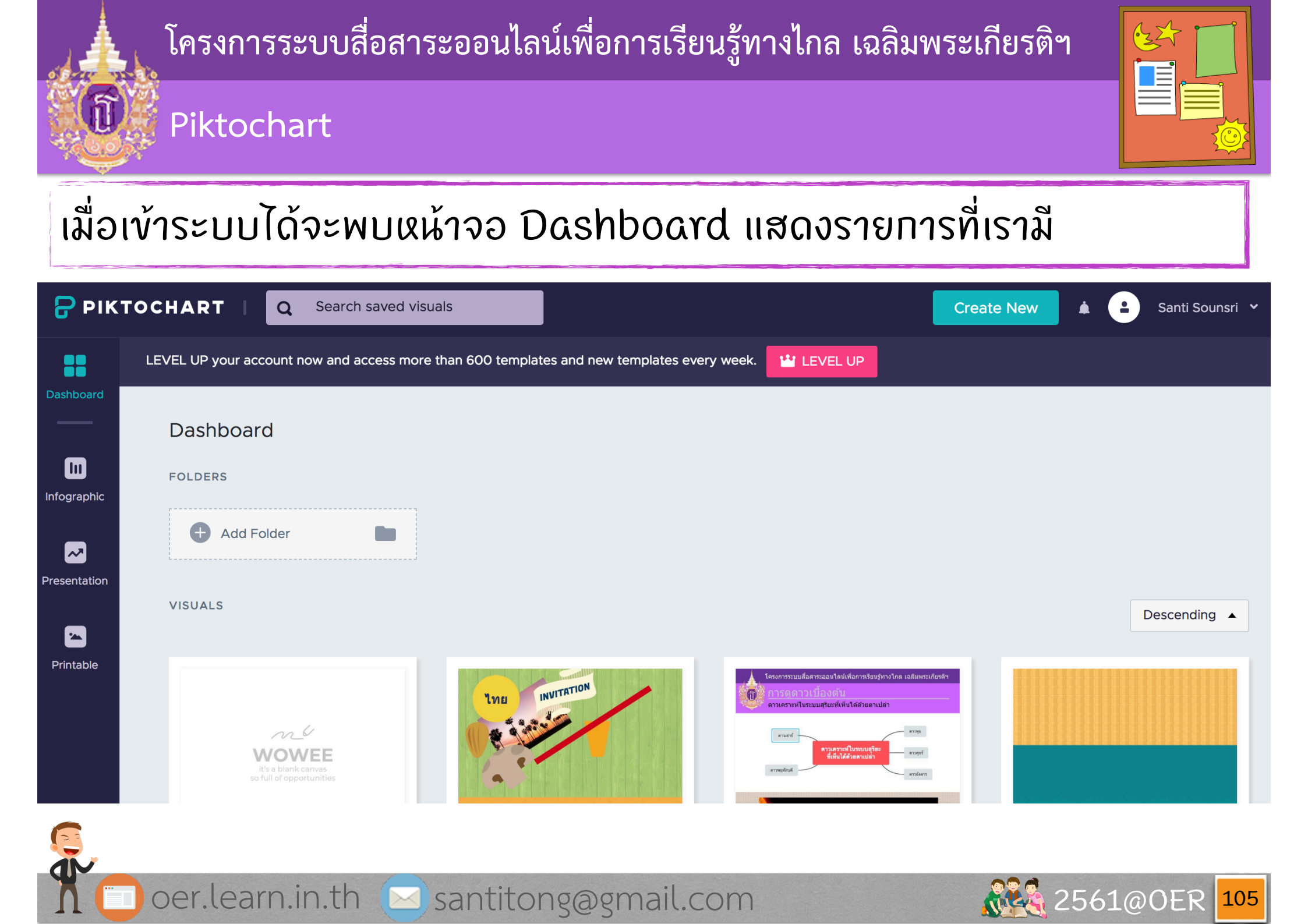

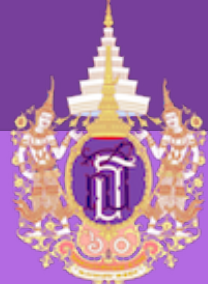

Piktochart

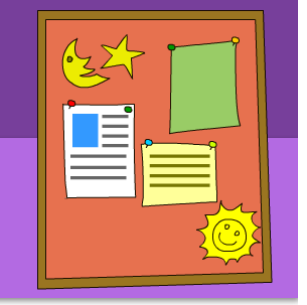

### โดยการสร้าง infographic ให้ไปที่ menu (1) จะพบหน้าจอดังรูป

| 🖯 РІКТ        | OCHART Q Search infograph                 | nic templates                                                                                                    | Create New                                                                                                    |
|---------------|-------------------------------------------|----------------------------------------------------------------------------------------------------|----------------------------------------------------------------------------------------------------|
|               | LEVEL UP your account now and access more | e than 600 templates and new templates every we                                                                                                    | ek. 🔛 LEVEL UP                                                                                                    |
| Dashboard     | 🔟 Infographic 👔 🗉                         | asily create long-form graphics perfect fo                                                                                                    | or the web                                                                                                    |
| 1 Infographic | Free Templates   PPO Templates   T        |                                                                                                    |                                                                                                    |
| Presentation  |                                           | FEATURED                                                                                                    | FEATURED                                                                                                    |
| Printable     |                                           | For product that we be that we be the set of the set of | July: 2028         Child's         Name         Two fun facts about me:                                                                                                    |
| Inspire Me    | Create a new infographic                  | There the emproy in this way be a set of the emproy. There is a set of the emproy is a set of the emproy. There is a set of the emproy is a set of the emproy. There is a set of the emproy is a set of the emproy. There is a set of the emproy is a set of the emproy. There is a set of the emproy is a set of the emproy. There is a set of the emproy is a set of the emproy is a set of the emproy. There is a set of the emproy is a set of the emproy is a set of the emproy. There is a set of the emproy is a set of the emproy is a s | <ul> <li>In the start way you we want by the start grapher, where you we many to the start was the start was t</li></ul> |

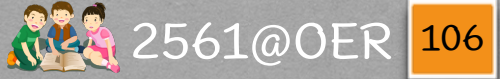

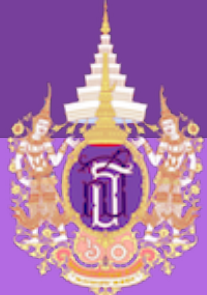

#### Piktochart

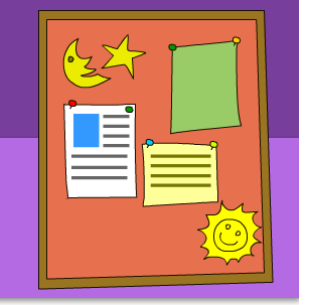

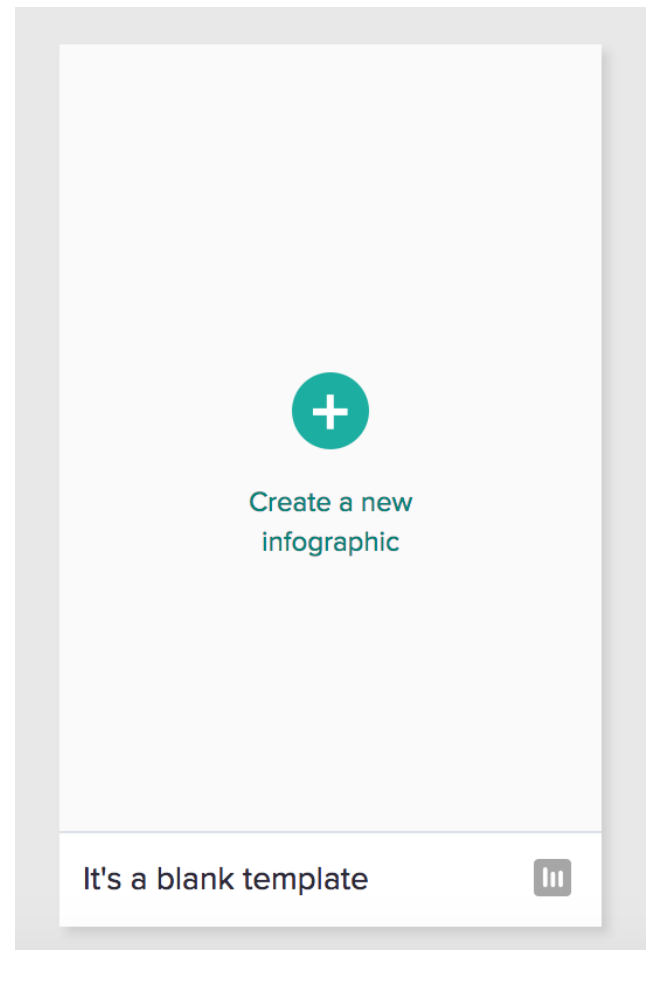

# ถ้าต้องการสร้างแบบหน้าว่างๆ ให้เลือก แบบ blank template

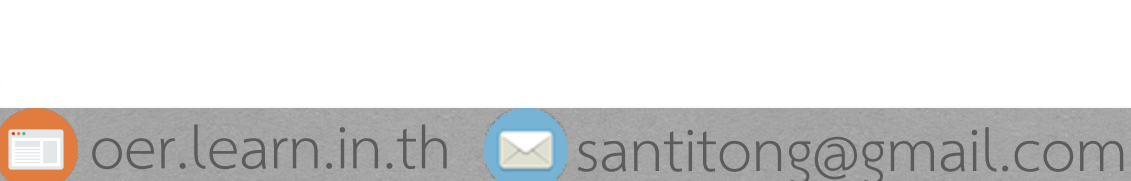

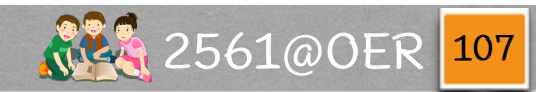

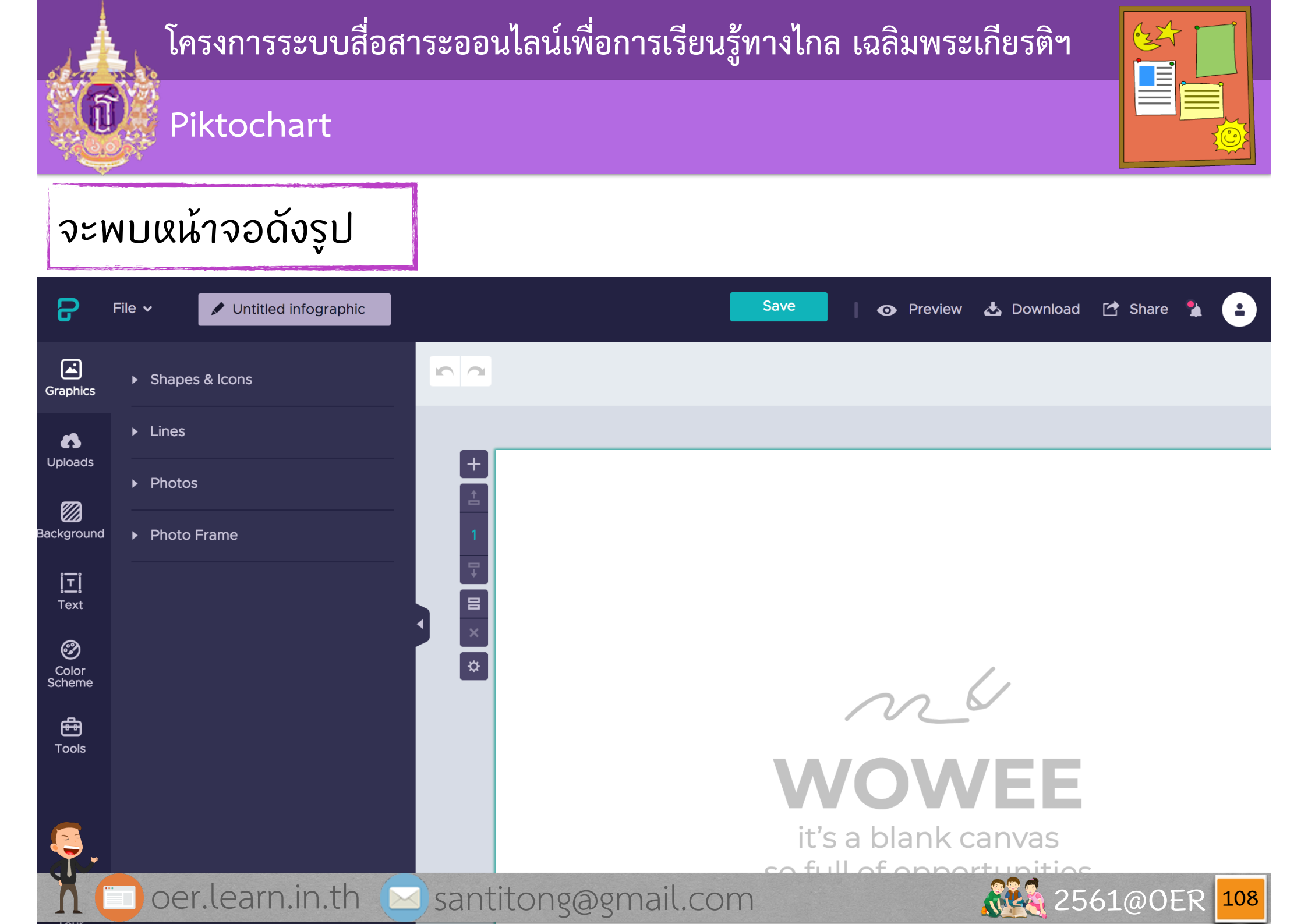

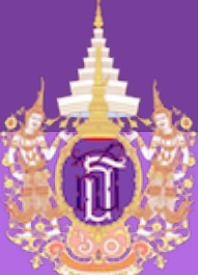

#### Piktochart

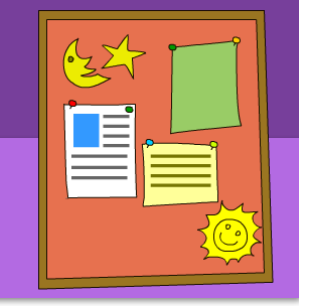

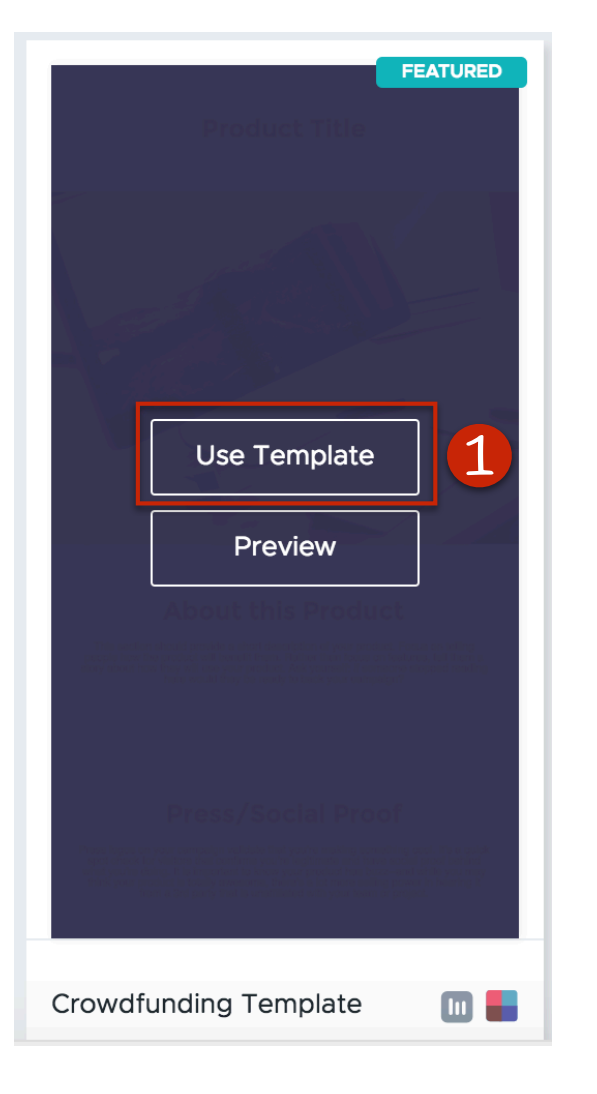

ถ้าต้องการสร้างจากแบบที่มี (แบบ free ຈະมีให้เລือกไม่มาก) ให้ไปที่แบบที่ต้องการ ແລ້วกด (1) Use Template

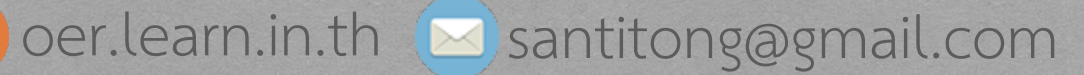

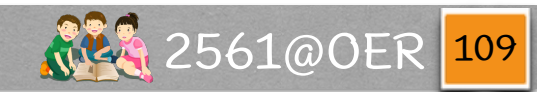

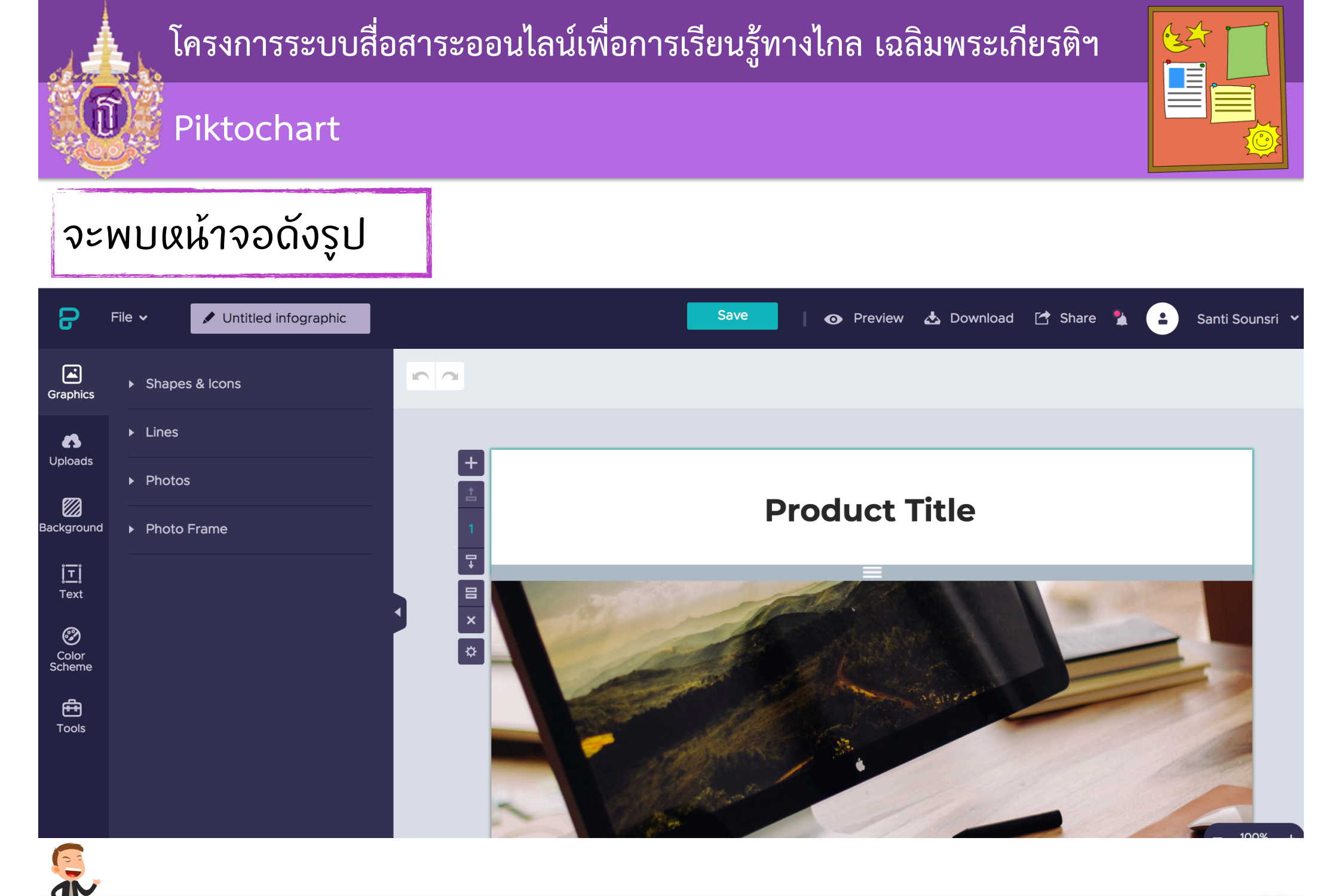

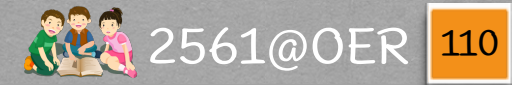

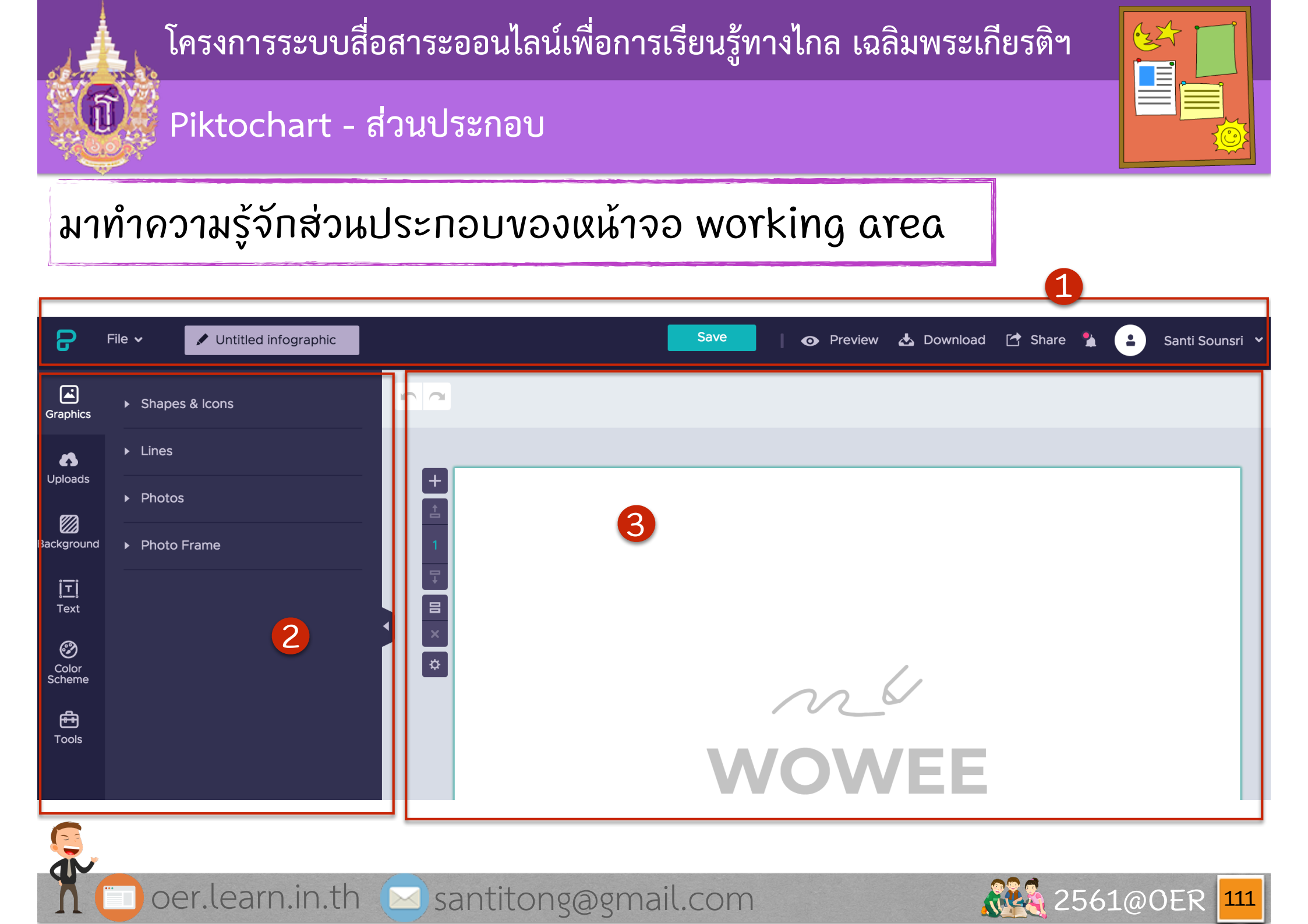

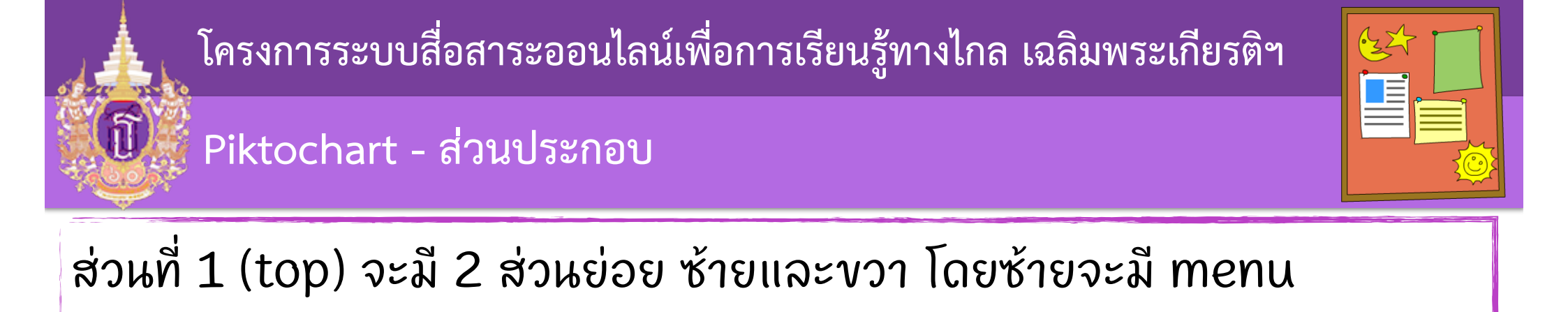

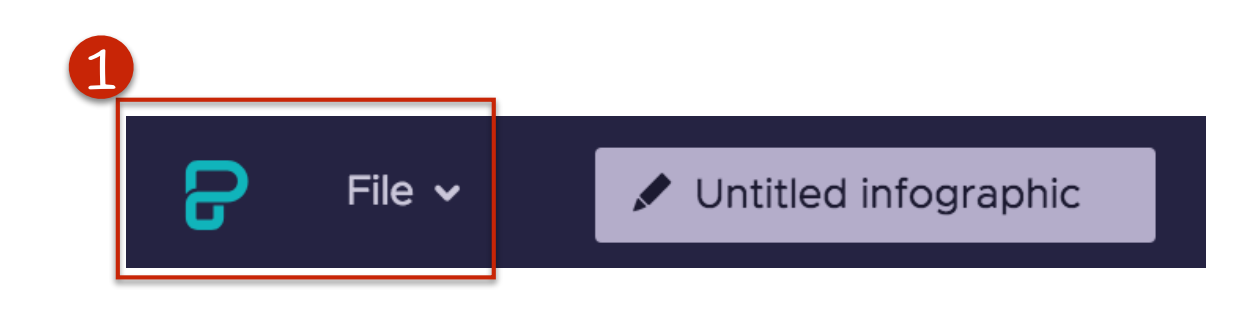

ซึ่งเมื่อกด (1) Menu จะพบดังรูปใน slide ถัดไป

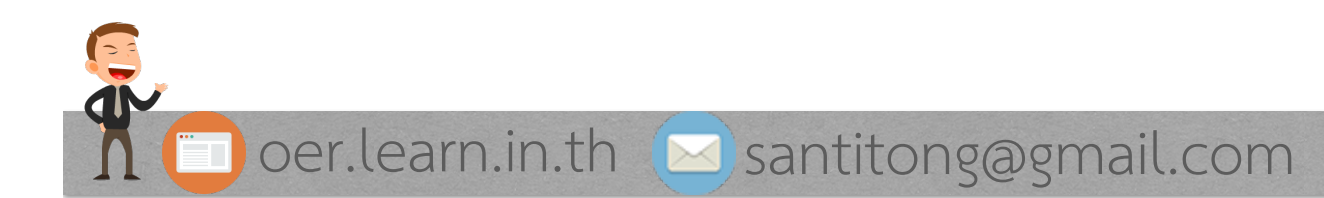

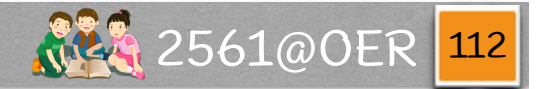

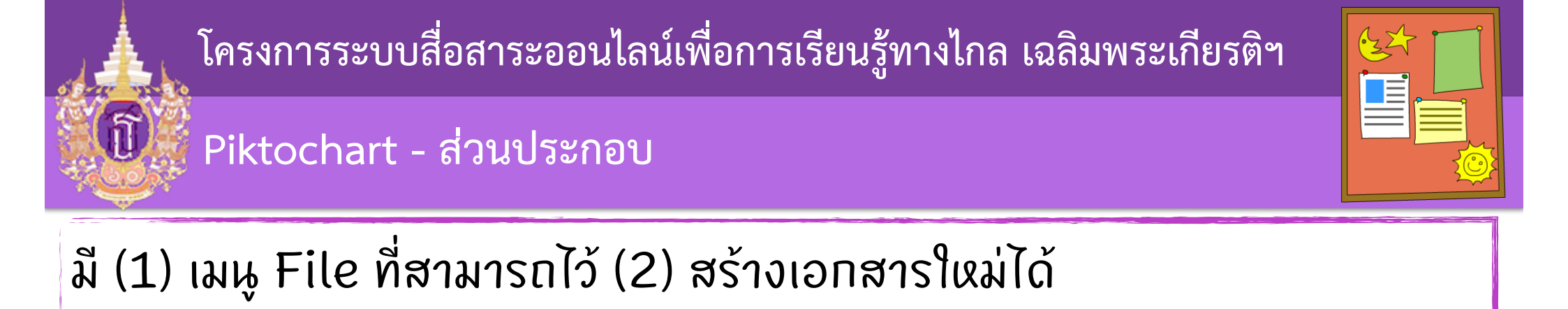

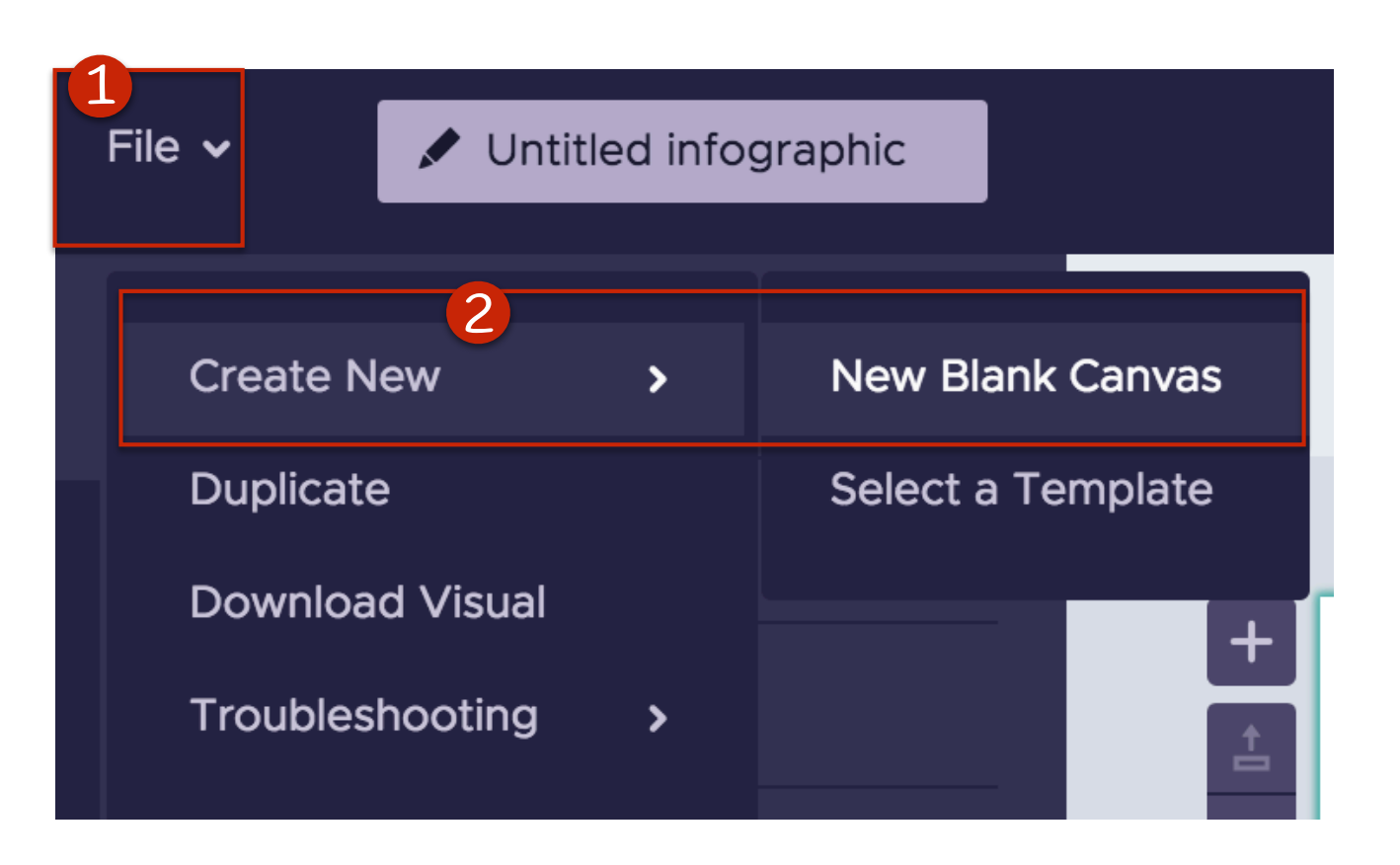

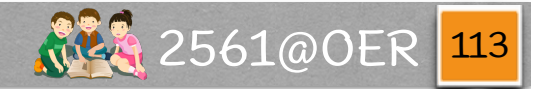

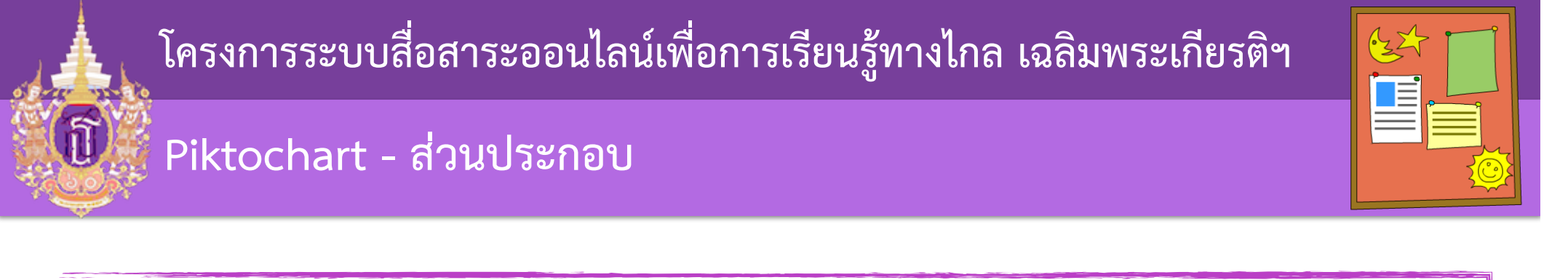

# ช่องไว้แสดงชื่อ title vองเอกสาร ซึ่งควรจะแก้ให้ตรงกับความหมายของ เอกสาร โดยต้องไม่เกิน 60 ตัวอักษร

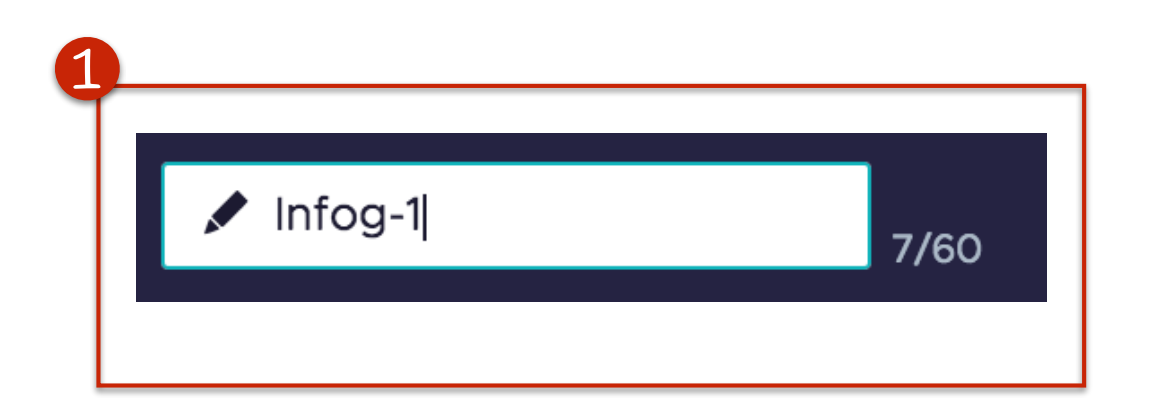

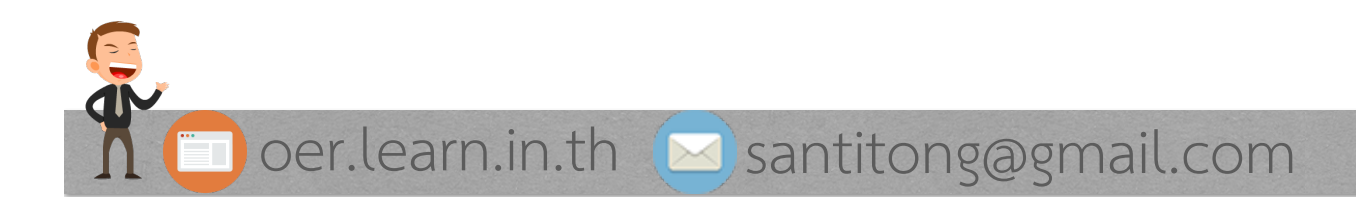

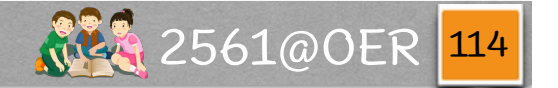

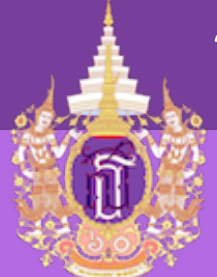

Piktochart - ส่วนประกอบ

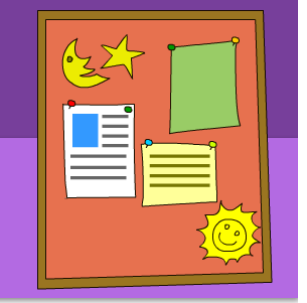

ส่วนที่ 1 (top) vวา จะมีปุ่ม (1) Save และการบอกสถานะการบันทึก มี (2) Preview ไว้สำหรับแสดงผล มี (3) Download สำหรับ download มาใช้งาน หรือ (4) Share สำหรับแบ่งปันไปยัง social media ต่างๆ

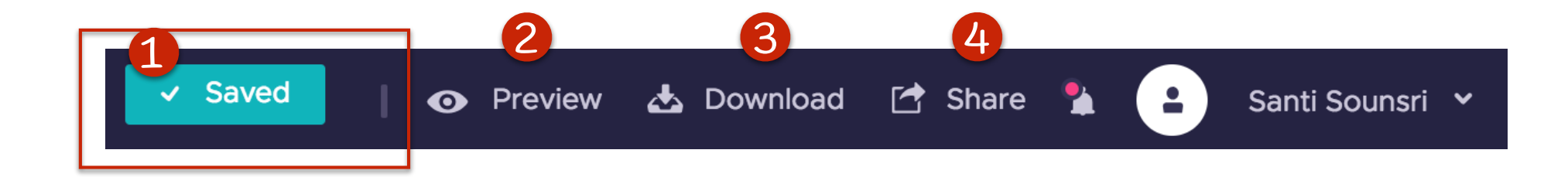

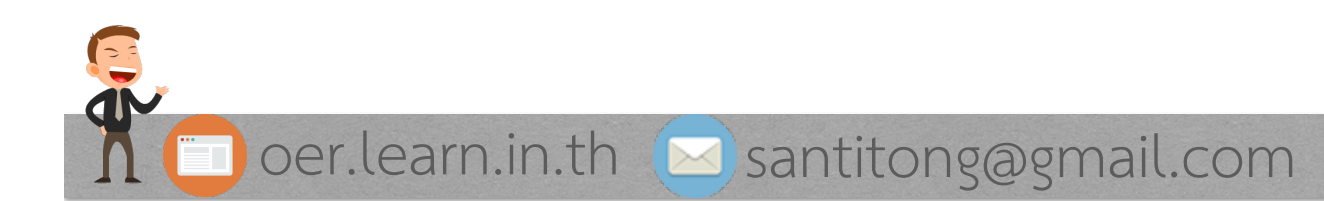

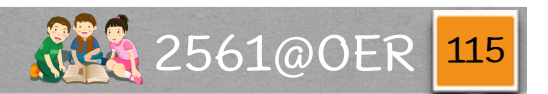

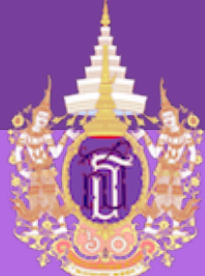

#### Piktochart - ส่วนประกอบ

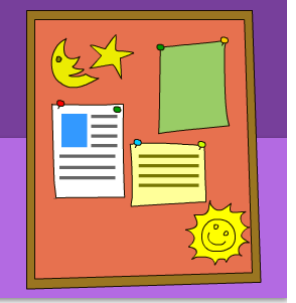

### รวมถึง (1) เมนูย่อยที่เกี่ยวกับ user และการออกจากระบบ

|         |              |       | 1             | _ |
|---------|--------------|-------|---------------|---|
| ownload | 付 Share 🆞    |       | Santi Sounsri | ~ |
| e       | Santi Sou    | Insri |               |   |
| Acco    | unt Settings |       |               |   |
| My Co   | olors NEW    |       |               |   |
| L       | EVEL UP      |       | :             | > |
| Supp    | ort          |       |               |   |
| Sign    | Out          |       |               |   |
|         |              |       |               |   |

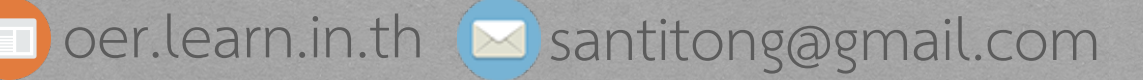

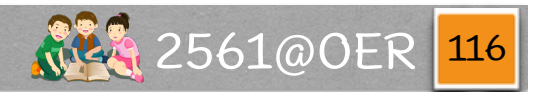

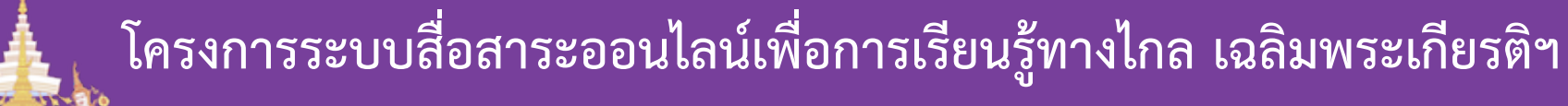

#### Piktochart - ส่วนประกอบ

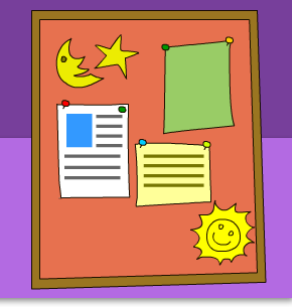

| 1                   |                                        |
|---------------------|----------------------------------------|
| Graphics            | <ul> <li>Shapes &amp; Icons</li> </ul> |
| <b>S</b>            | ► Lines                                |
|                     | ► Photos                               |
| Background          | <ul> <li>Photo Frame</li> </ul>        |
| <u>і́ті</u><br>Text |                                        |
| Color<br>Scheme     |                                        |
| Tools               |                                        |
|                     |                                        |

ส่วนที่ 2 จะอยู่ด้านข้างซ้าย ไว้สำหรับ เพิ่มลงใน infographic เช่น รูปภาพ พื้นหลัง กล่องข้อความ เป็นต้น

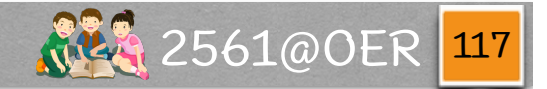

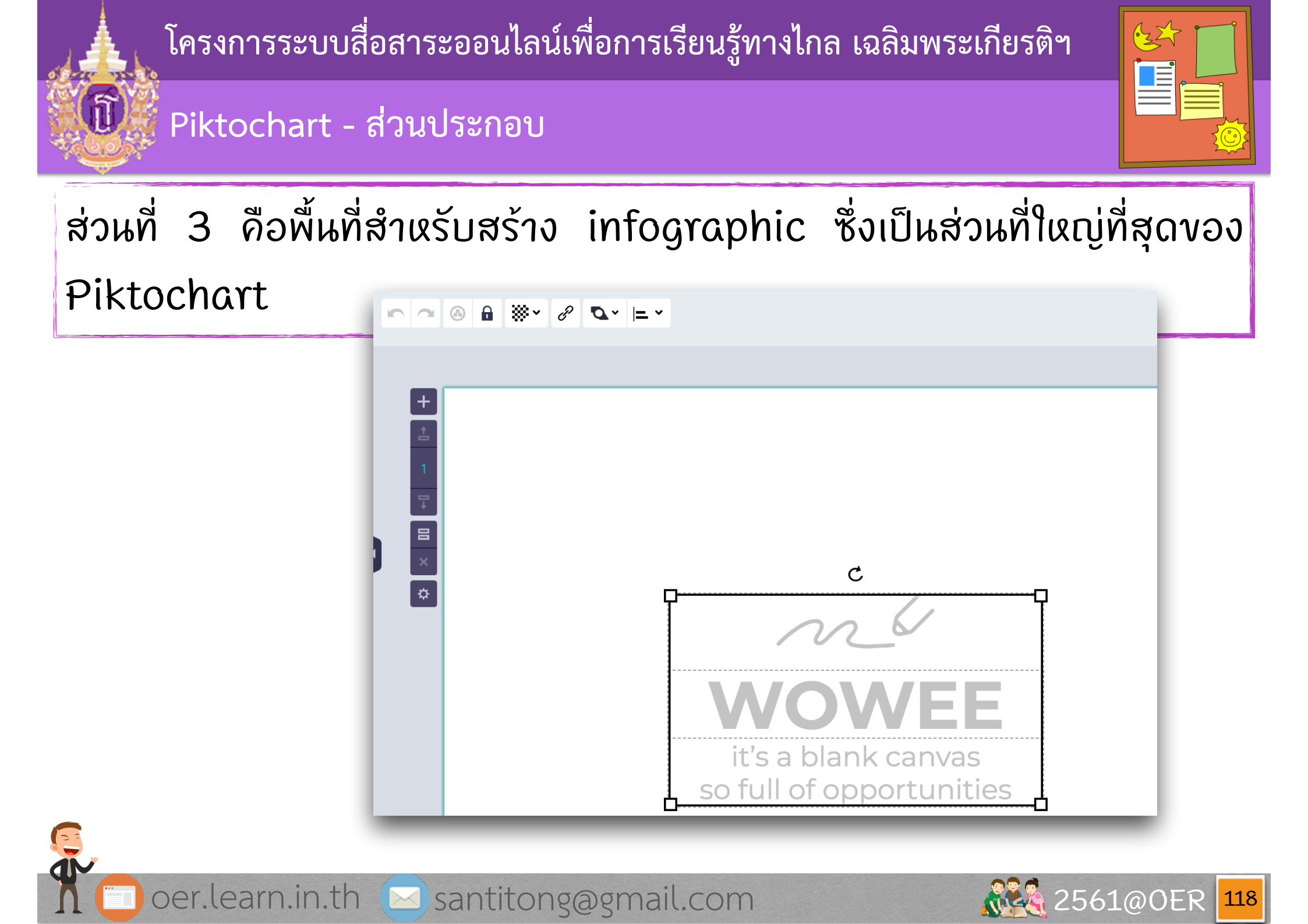

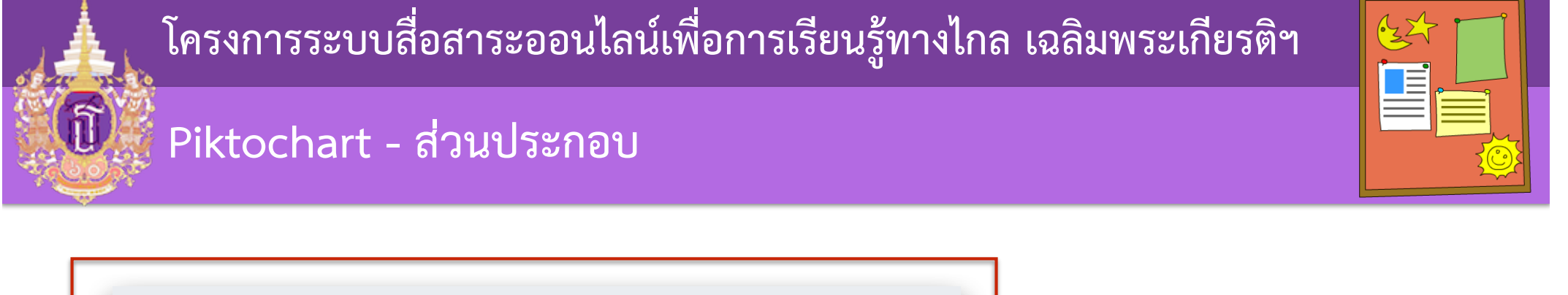

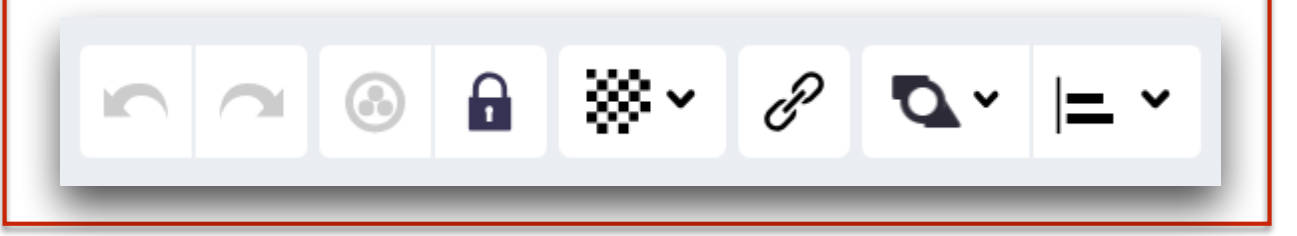

ในส่วนที่ 3 นั้น ด้านบนจะเป็น toolbars หรือแถบเครื่ องมือ ไว้สำหรับ ยกเฉิกสิ่งที่ทำล่าสุด ตัด คัดฉอก วาง ฉบ เป็นต้น

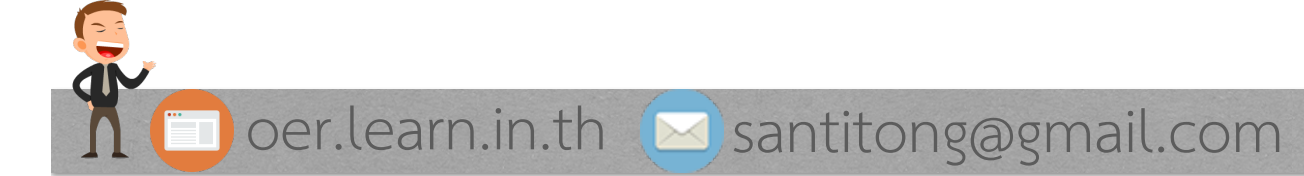

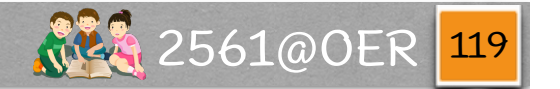

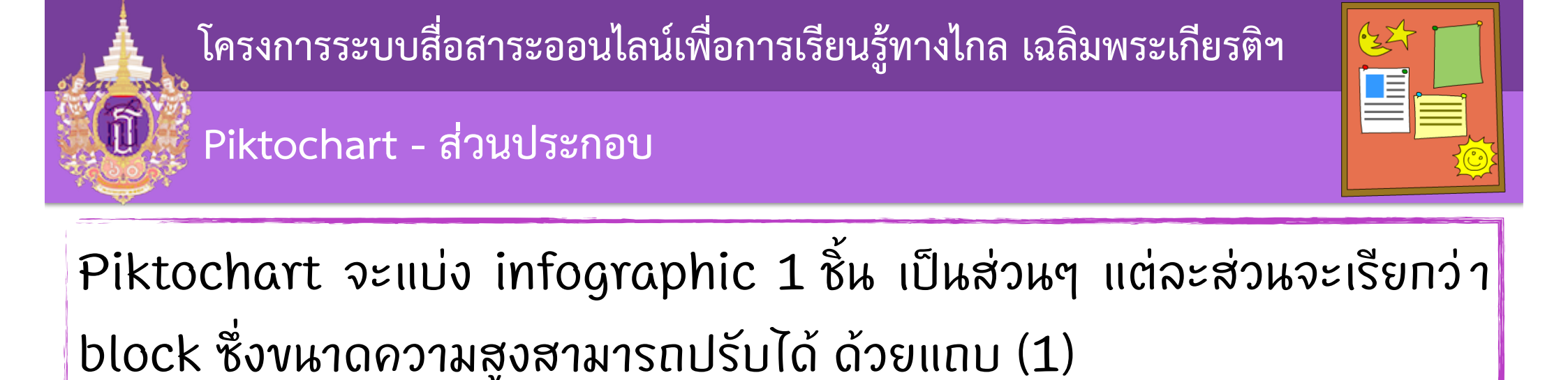

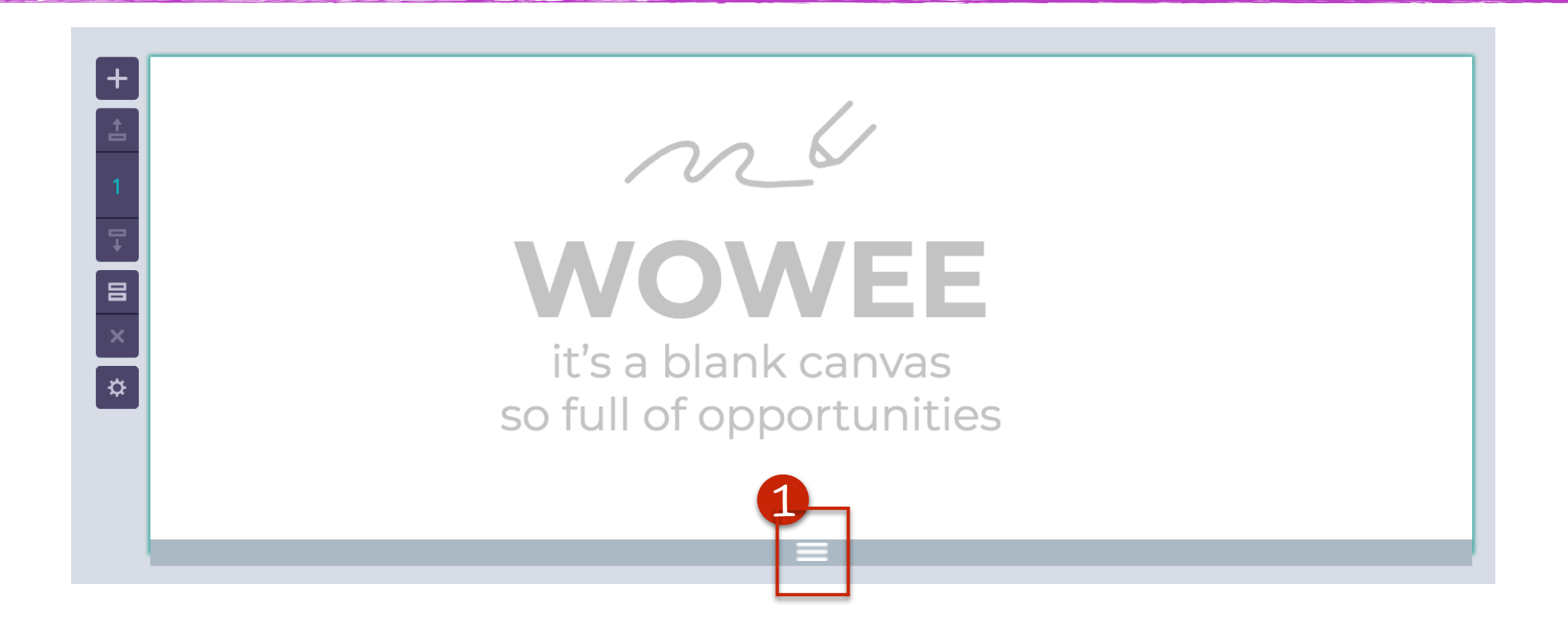

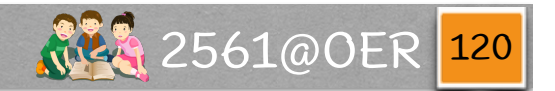

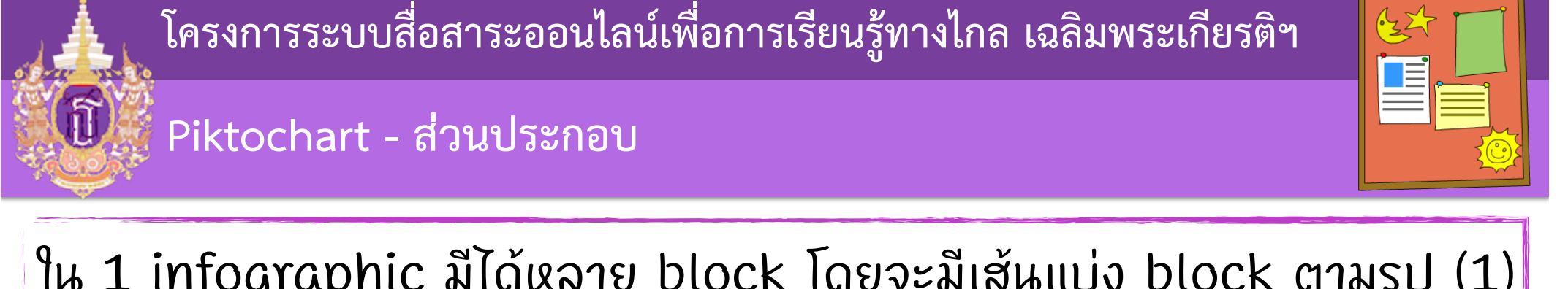

ใน 1 infographic มีได้หลาย block โดยจะมีเส้นแบ่ง block ตามรูป (1) ซึ่งเส้นนี้จะทำให้ความสูงของแต่ละ block เปลี่ยนไป

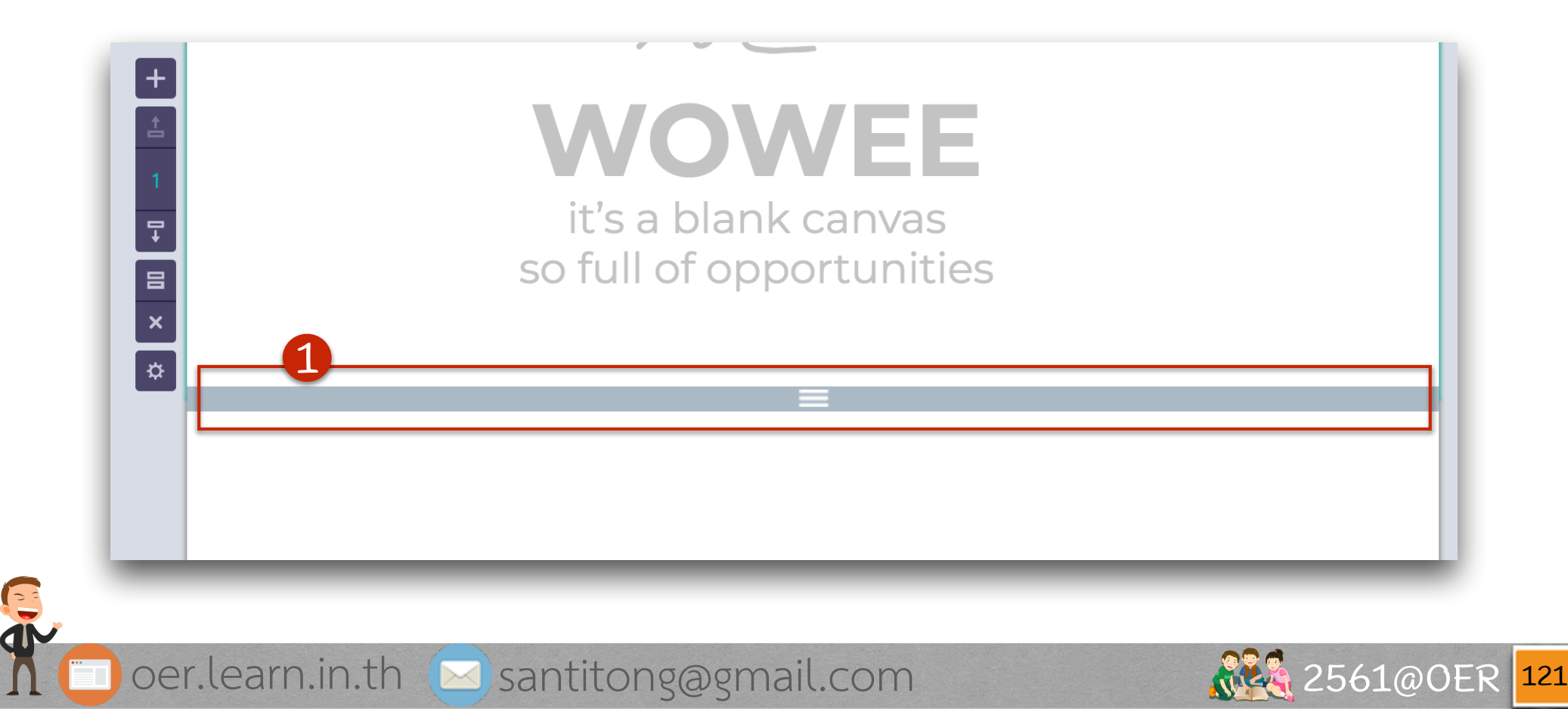

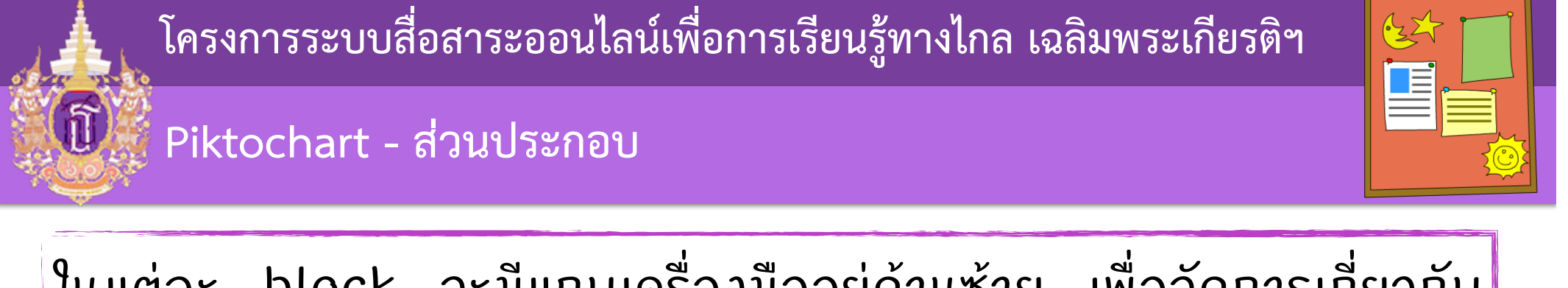

## ในแต่ละ block จะมีแถบเครื่องมืออยู่ด้านซ้าย เพื่อจัดการเกี่ยวกับ block ต่างๆ

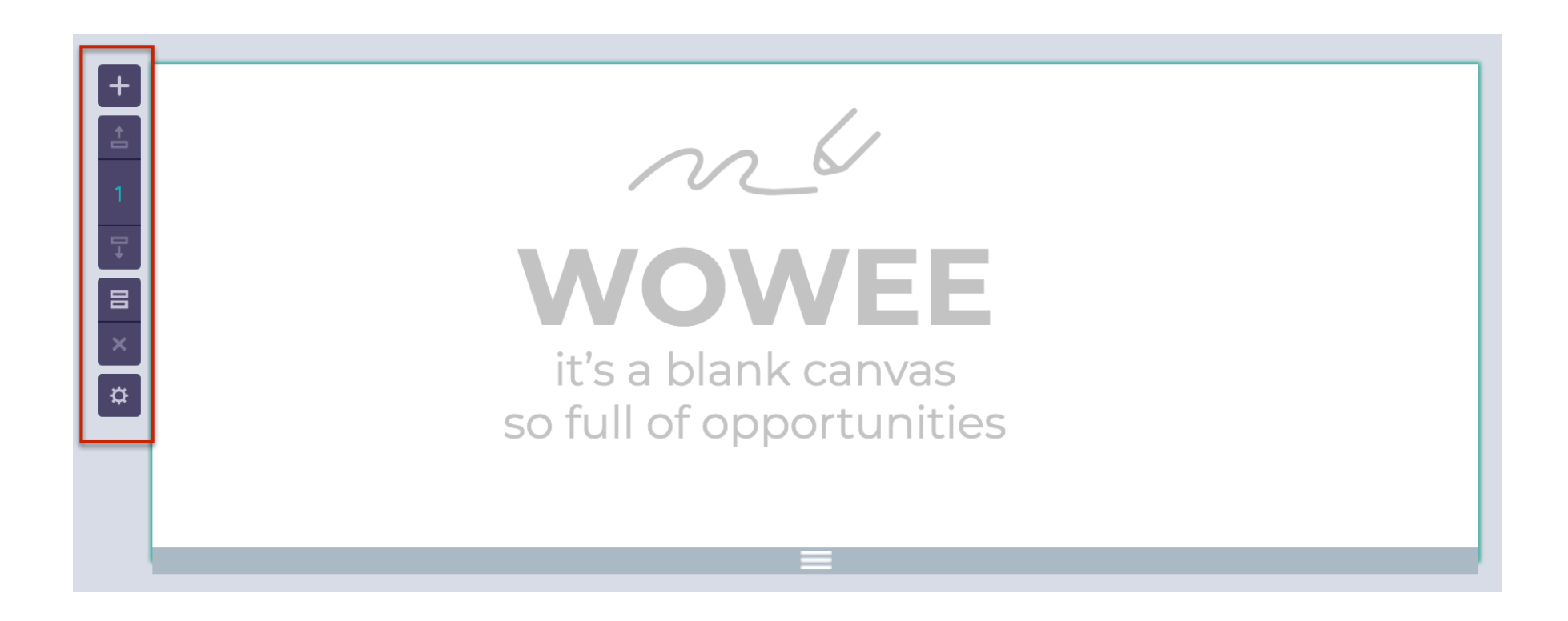

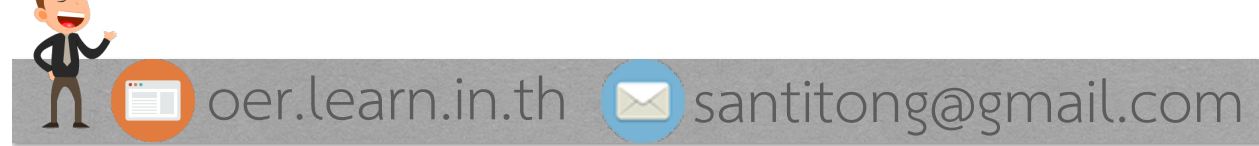

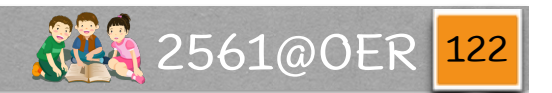

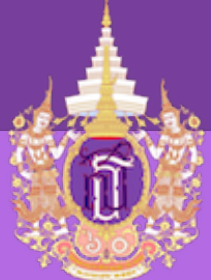

#### Piktochart - ส่วนประกอบ

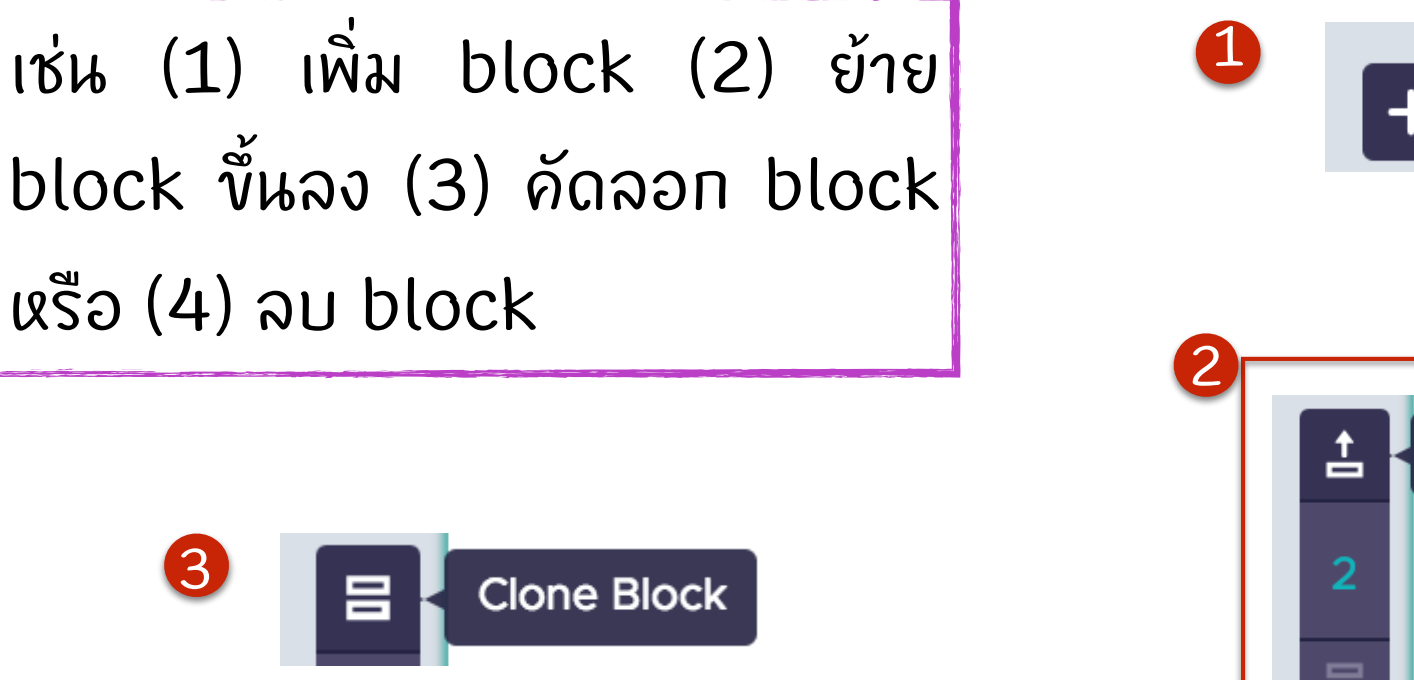

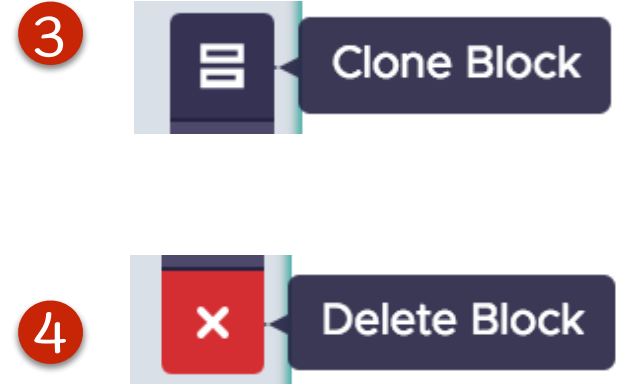

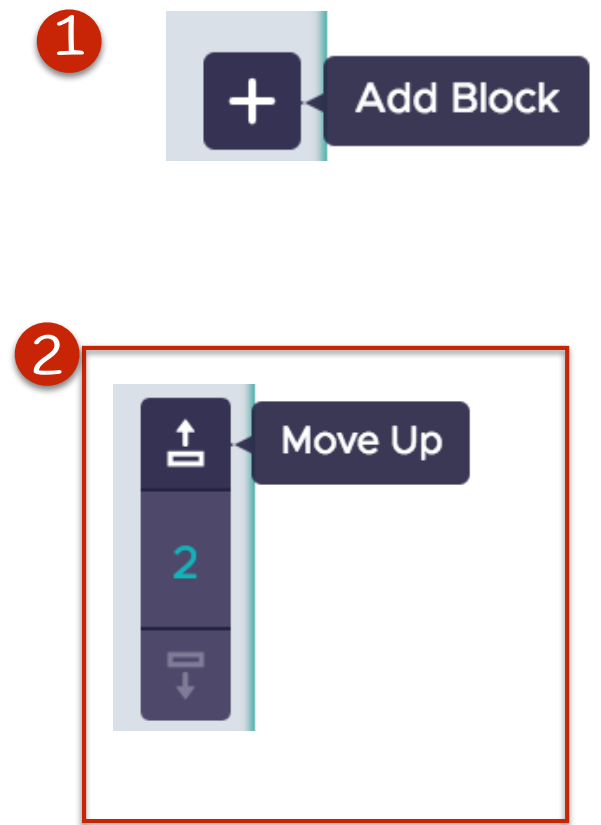

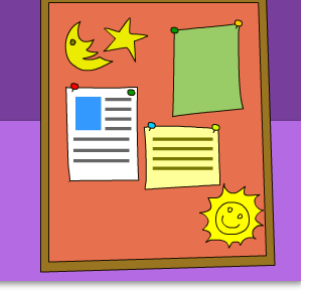

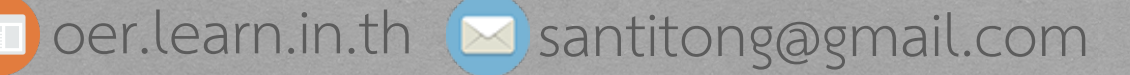

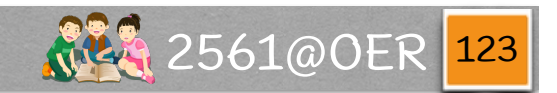

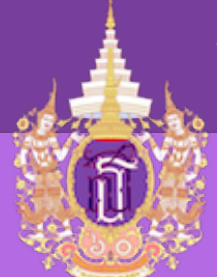

#### Piktochart - ส่วนประกอบ

และยังมีปุ่ม (1) Settings สำหรับไว้กำหนดค่าต่างๆ เช่น งนาดงองหน้ากระดาษได้ที่ (2) Canvas Size ซึ่งมี 2 งนาดคือ Custom ซึ่งเป็นการกำหนด (3) ความกว้างของ block และ (4) ความสงของ block ด้วยตนเอง

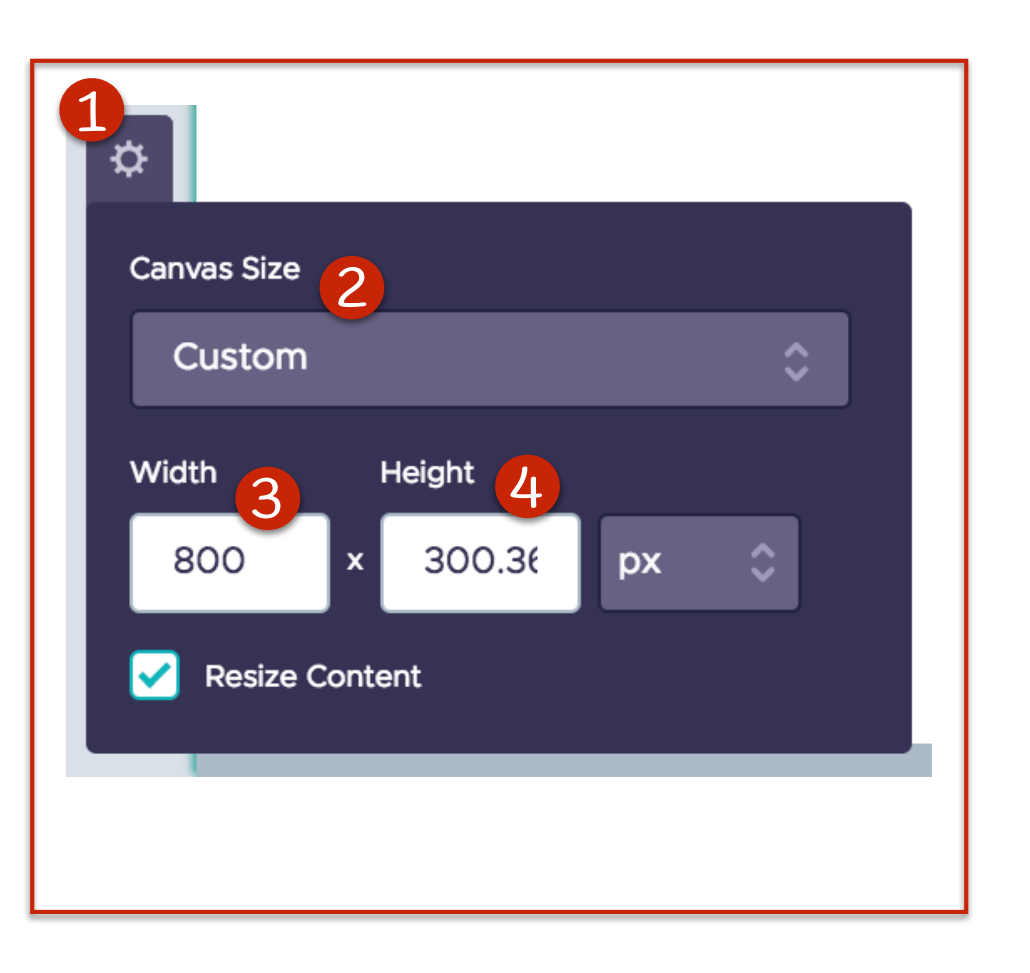

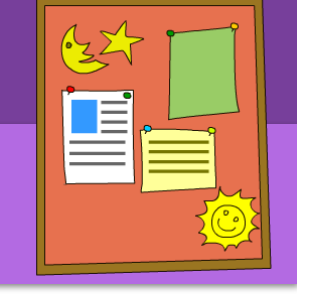

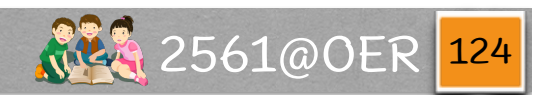

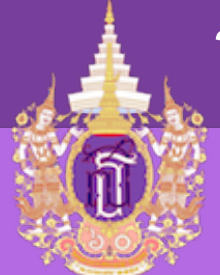

Piktochart - การจัดการกล่องข้อความ

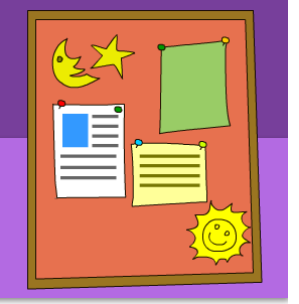

สามารถแก้ข้อความจากกล่องข้อความที่ให้มาได้ทันที

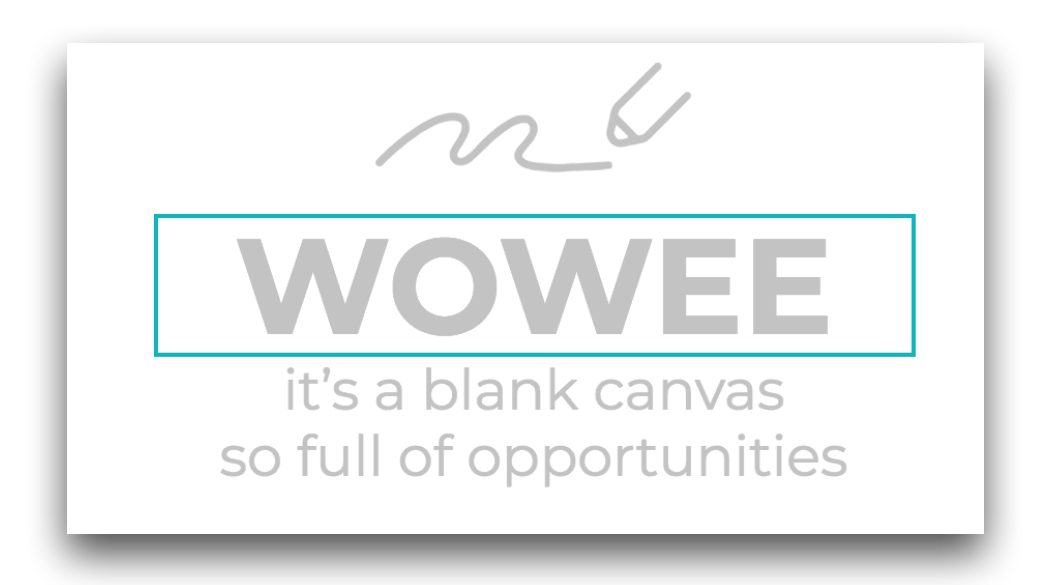

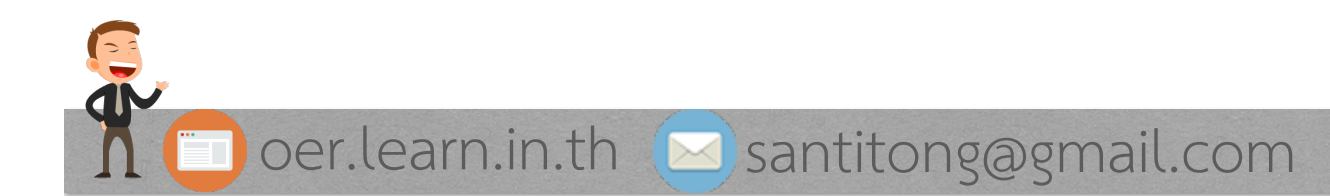

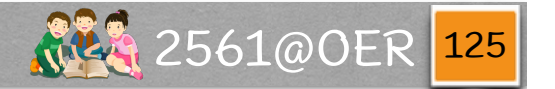

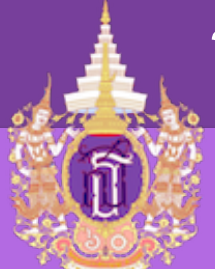

Piktochart - การจัดการกล่องข้อความ

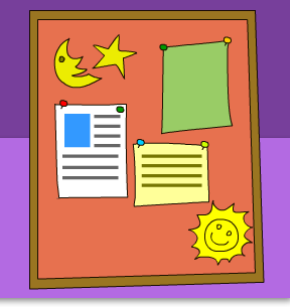

เมื่อ click ที่กล่องข้อความนั้น จะปรากฏ toolbar มาให้จัดการกับข้อความในกล่องนั้น

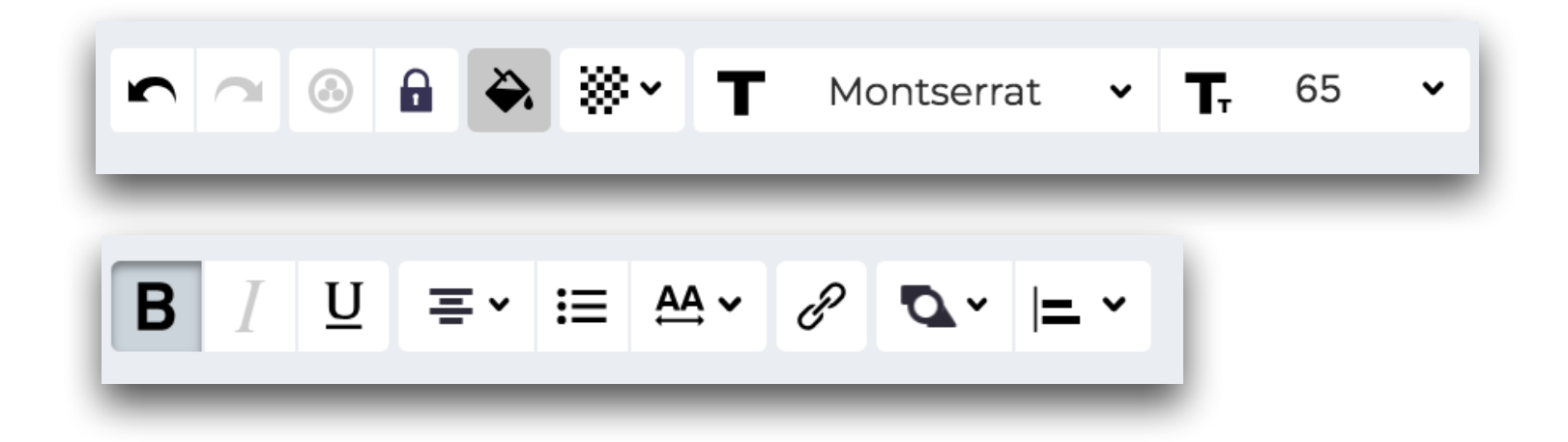

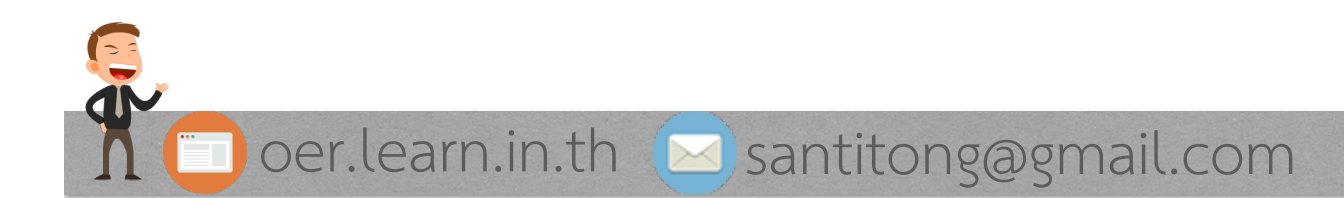

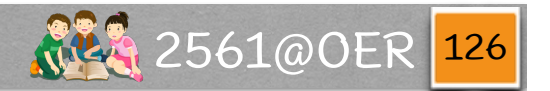

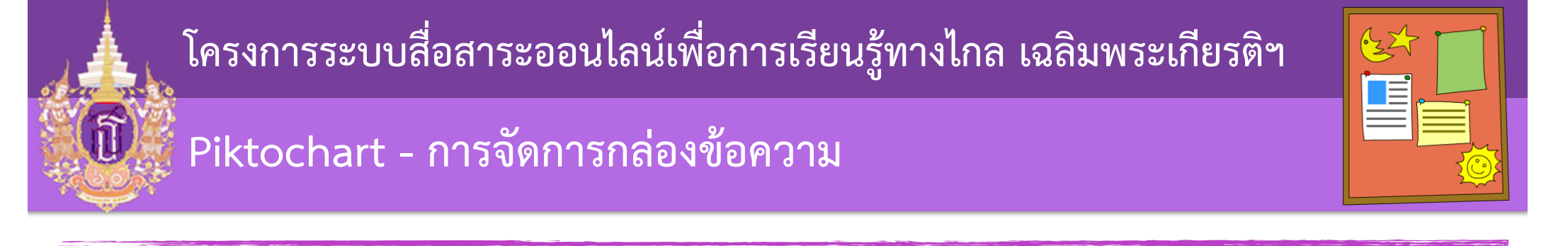

#### เช่น (1) การกำหนดสีของตัวอักษร หรือ (2) ความเข้มจาง

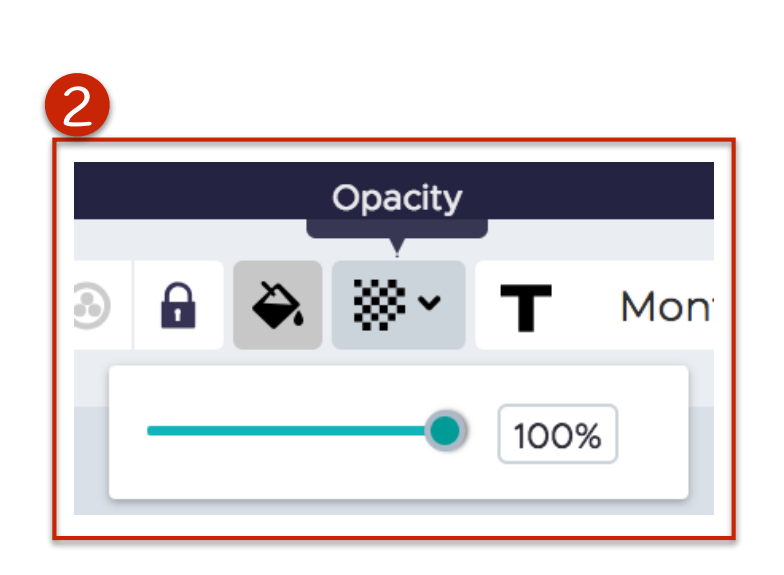

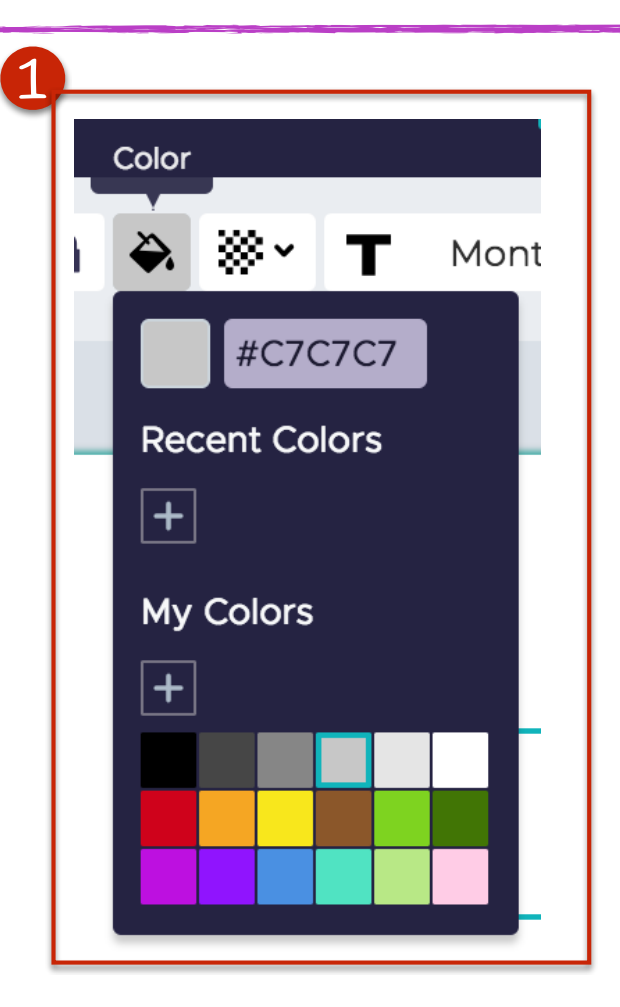

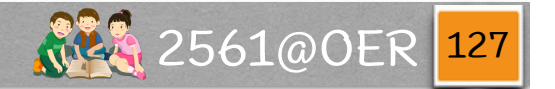

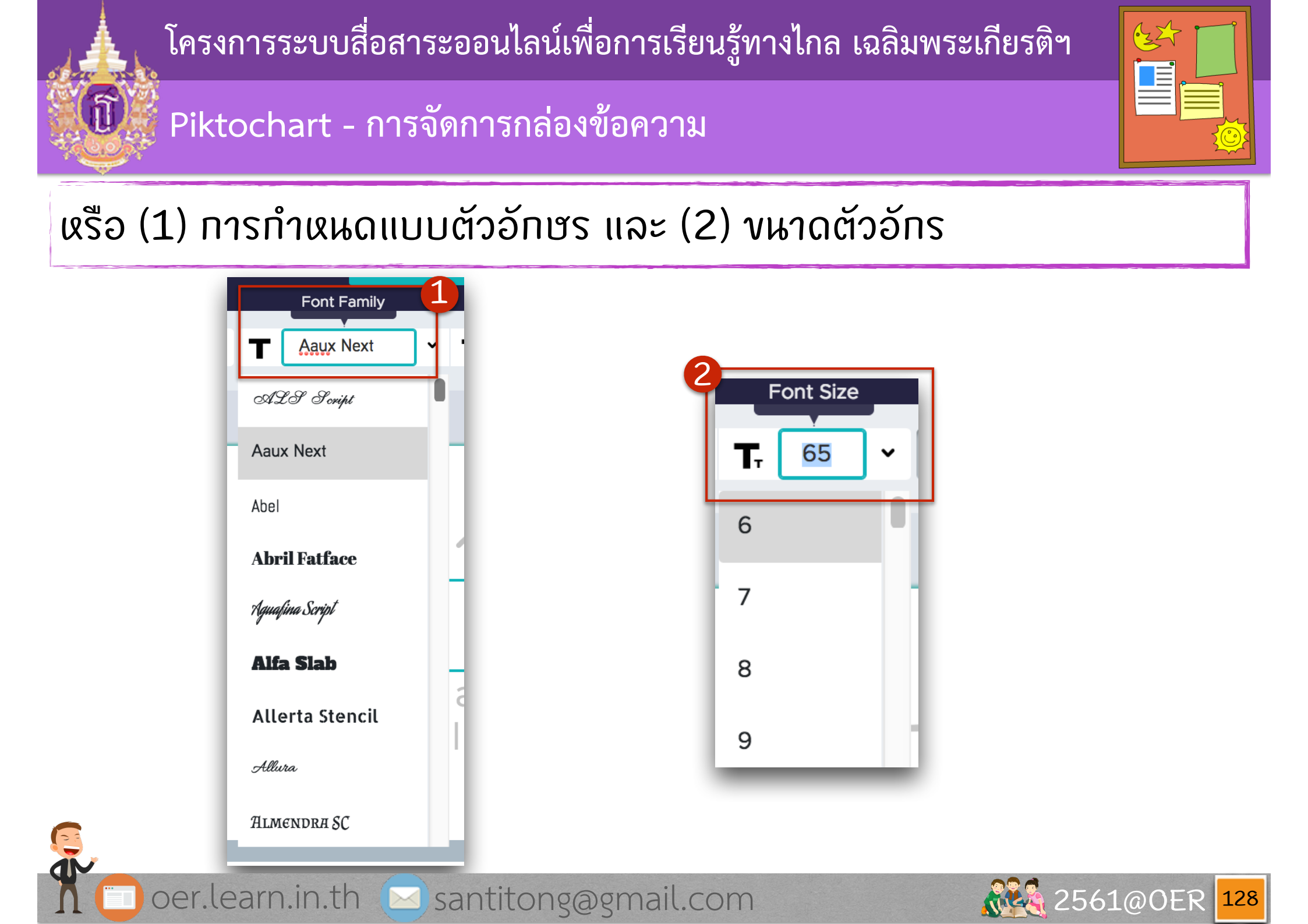

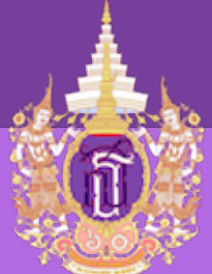

Piktochart - การจัดการกล่องข้อความ

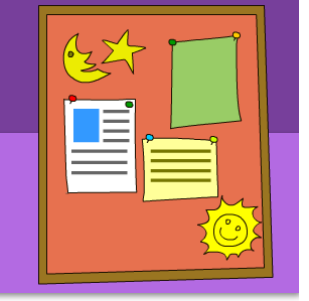

### หรือ การทำหนด (1) การจัดวางตัวอักษร และ (2) ระยะห่างของตัวอักษร

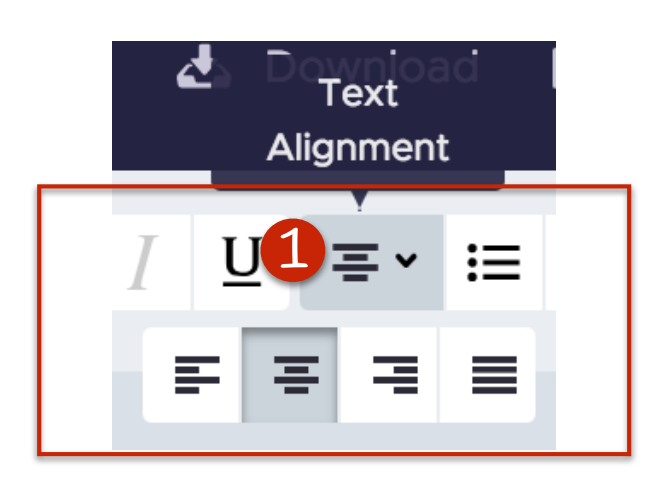

| Line Setting |                 |        |   |   |            |     |  |
|--------------|-----------------|--------|---|---|------------|-----|--|
| Ι            | U               | ≡ •    |   | P | <b>Ø</b> ~ | = ~ |  |
| L            | .etter<br>Spaci | ng     | • |   |            | 0   |  |
| Ľ            | ine F           | leight | • |   |            | 1   |  |

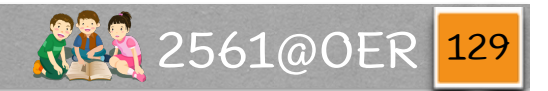

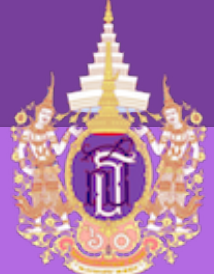

Piktochart - การจัดการกล่องข้อความ

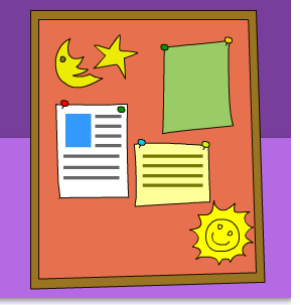

# สามารถปรับเปลี่ยนการวางได้ โดยหมุนที่ (1)

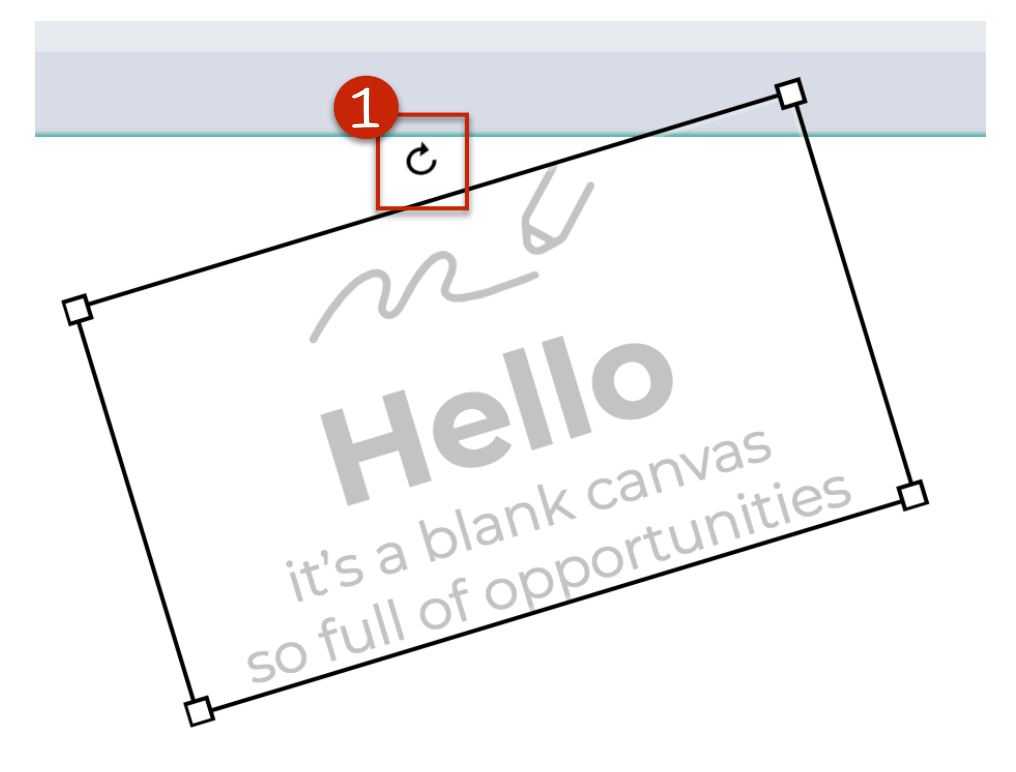

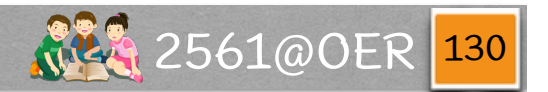

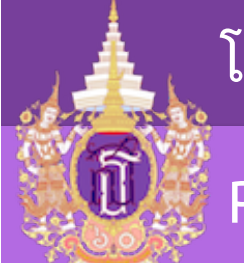

Piktochart - การจัดการกล่องข้อความ

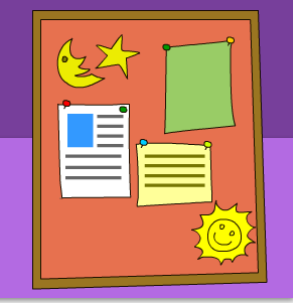

# ສາມາรถเพิ่มกล่องข้อความได้โดยไปเลือกรูปแบบที่ด้านข้างซ้าย และ (1) tab Text

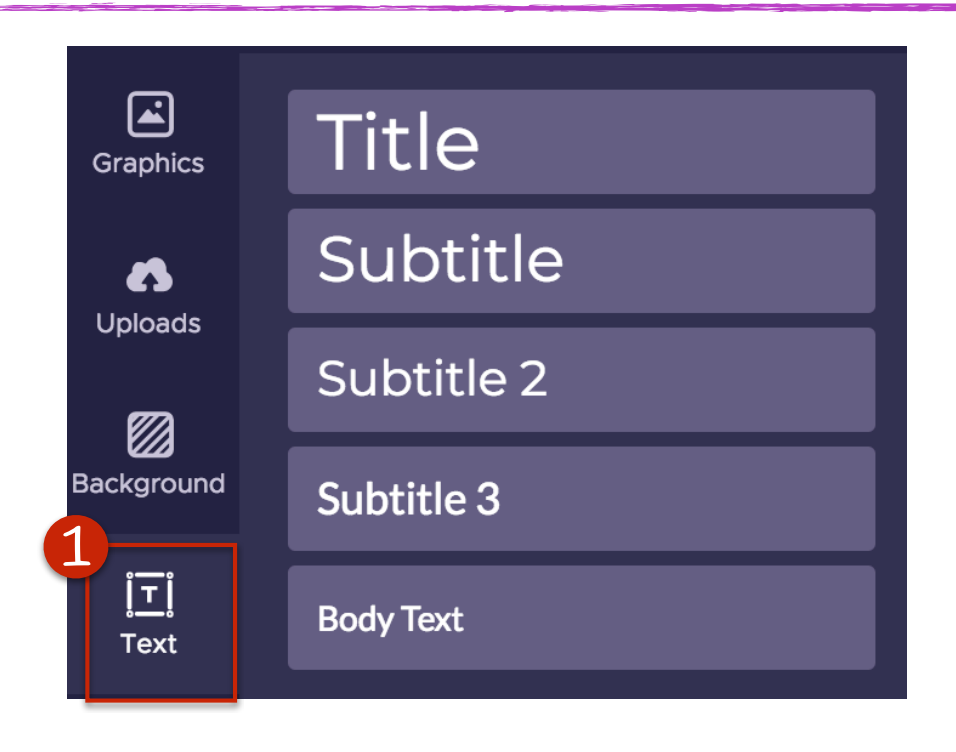

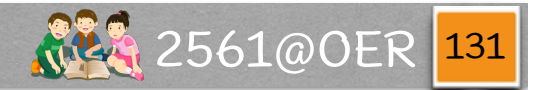

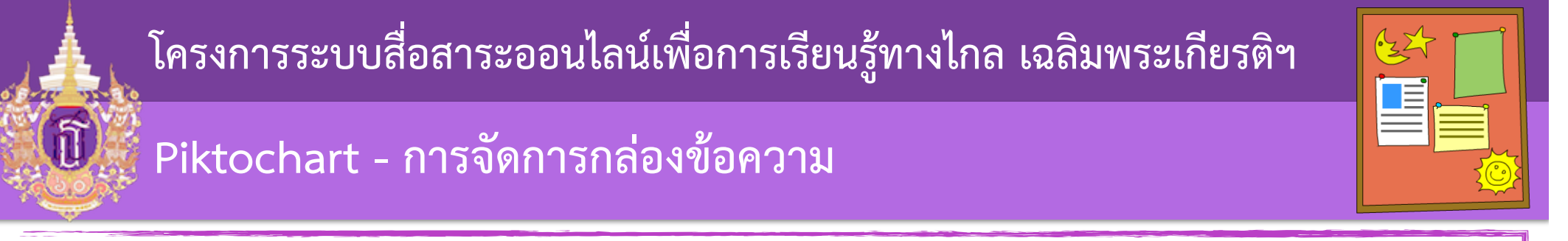

## (1) ເລືອกรูปแบบที่ต้องการ จะเกิด (2) กล่องที่พื้นที่ทำงาน และสามารถ (3) เคลื่อนย้ายออกจากตรงนั้นได้

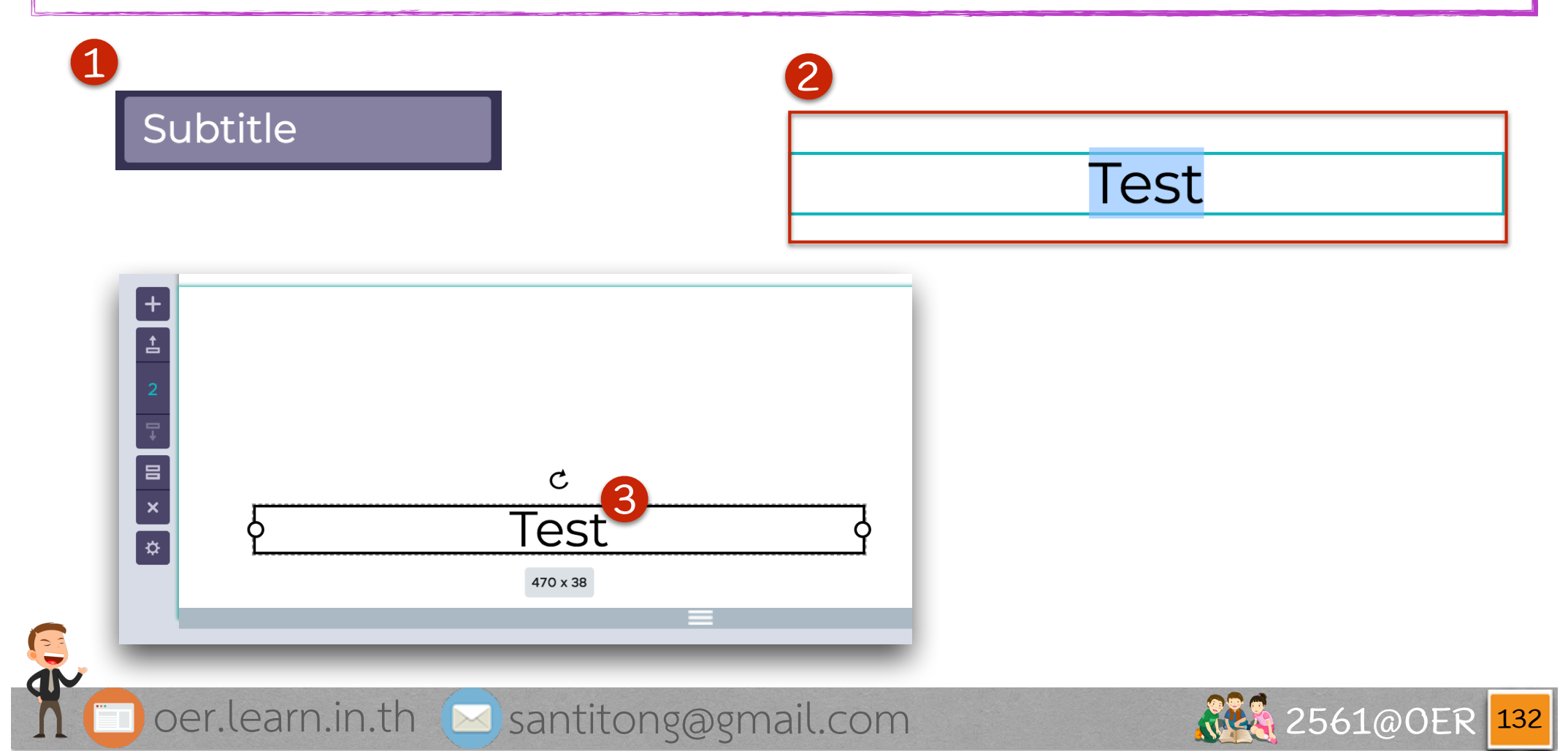

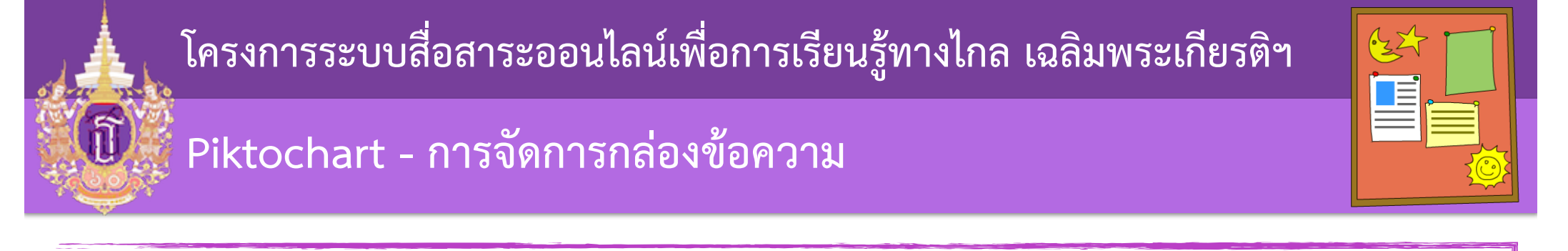

หรือเราจะเลือกกล่องข้อความแบบ frame ซึ่งจะสวยงามกว่า ที่ (1)

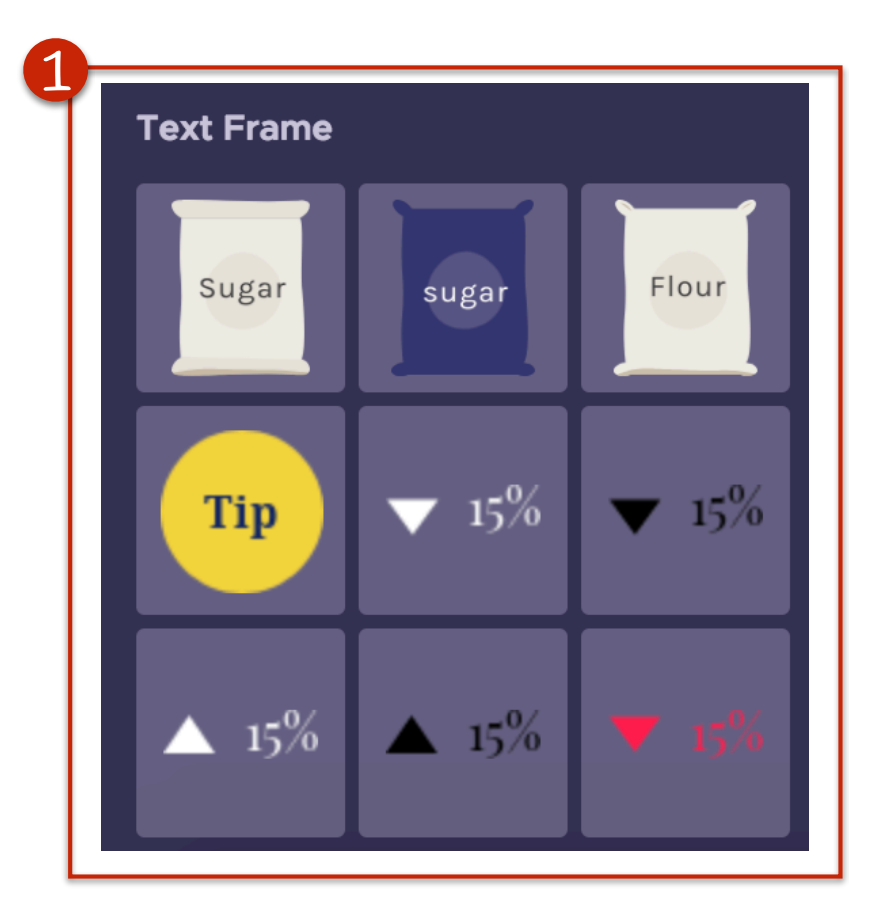

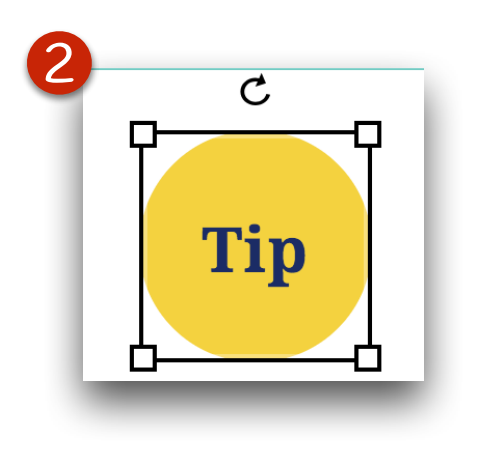

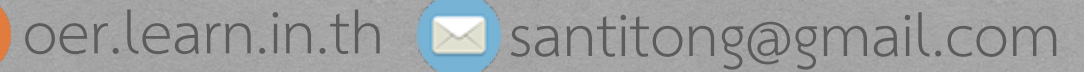

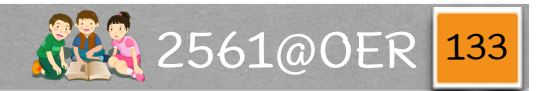

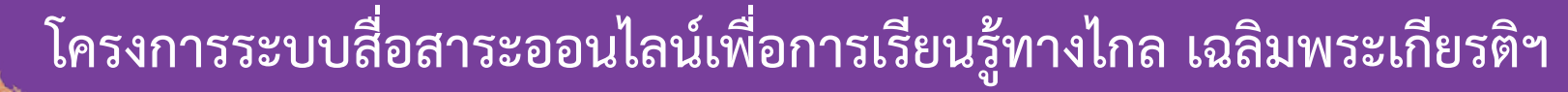

### Piktochart - พื้นหลัง

(A

# สามารถจัดการพื้นหลังได้ที่แถบด้าน ข้างซ้าย (1) tab Background

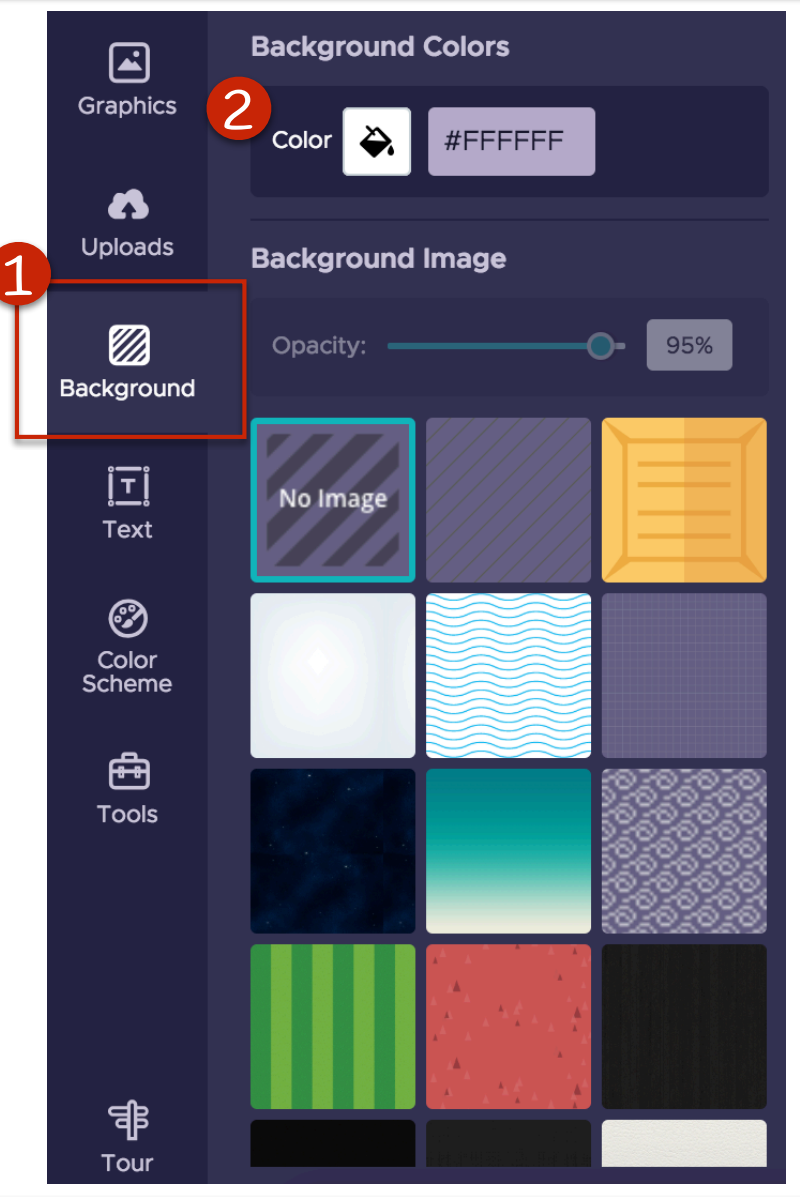

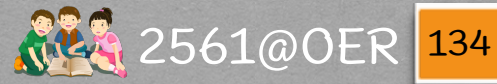

Piktochart - พื้นหลัง

**î** 

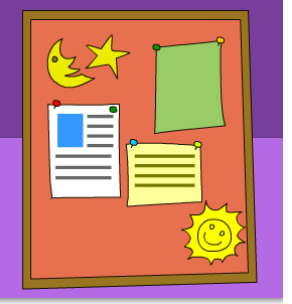

### โดยจะมีสีพื้นหลังที่ (1) ได้ผลดัง (2)

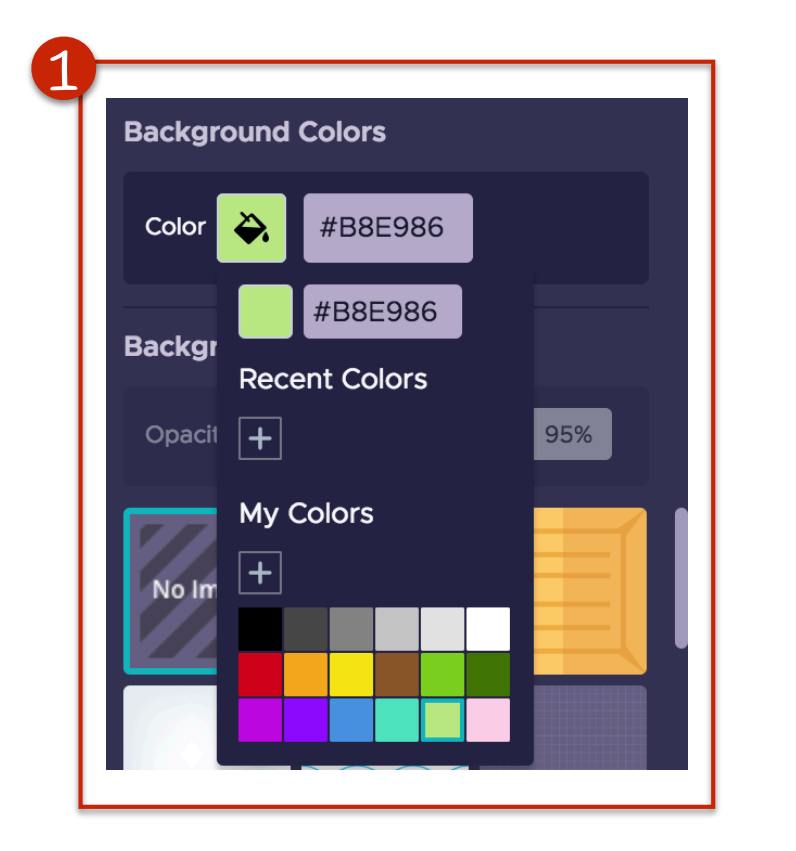

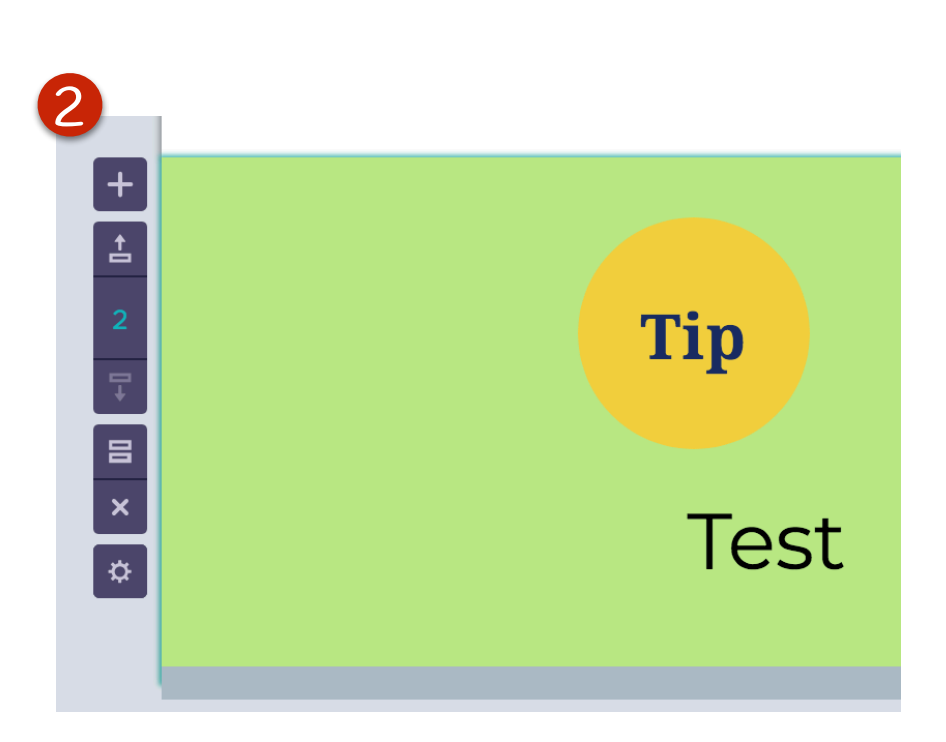

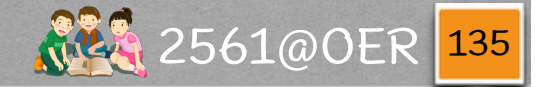

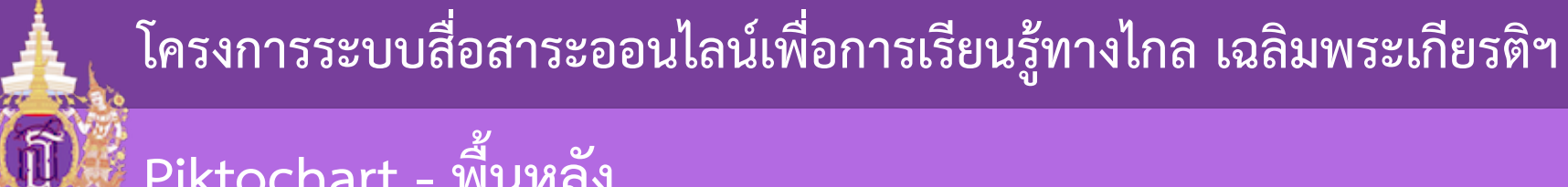

Piktochart - พื้นหลัง

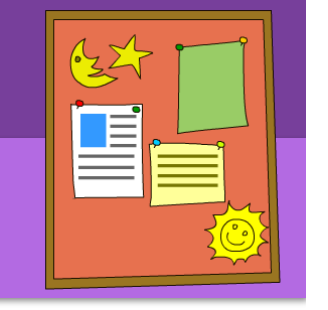

การใส่ภาพเป็นพื้นหลัง Piktochart มี ໃ ້ແລ້ວ ການ (1) ແລະ ຍັນສາມາງ ຄ (2) เพิ่มลดความเข้มได้

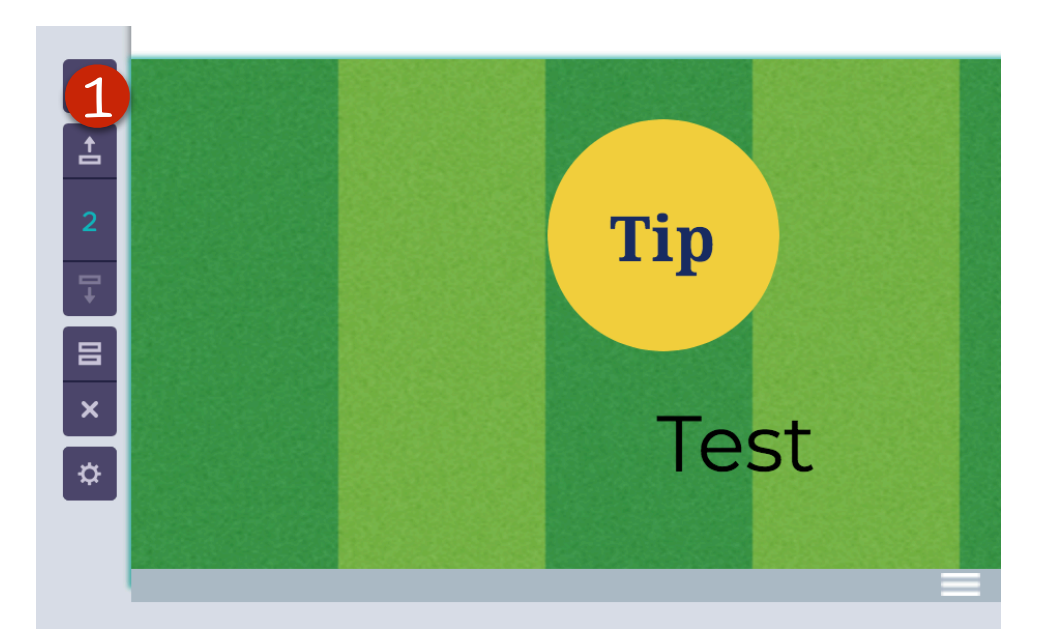

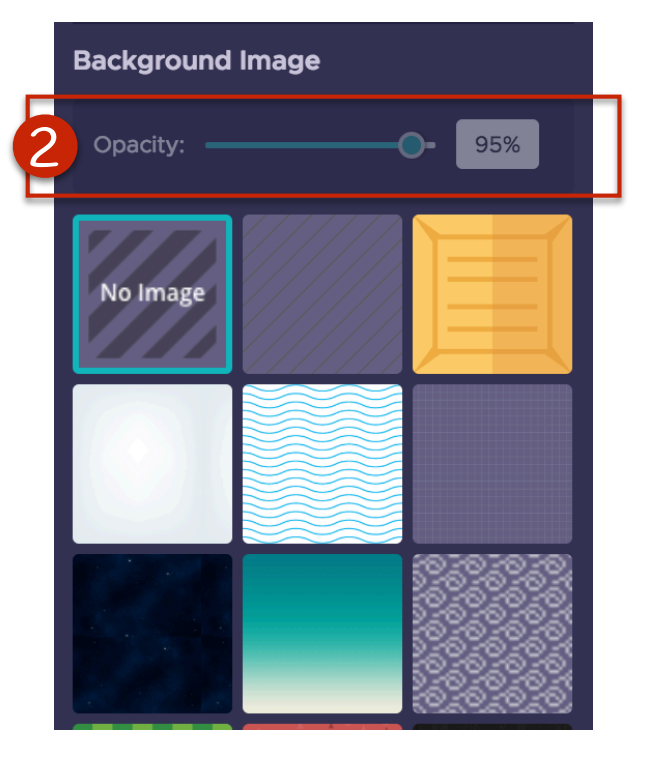

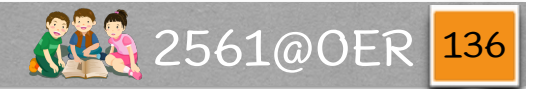
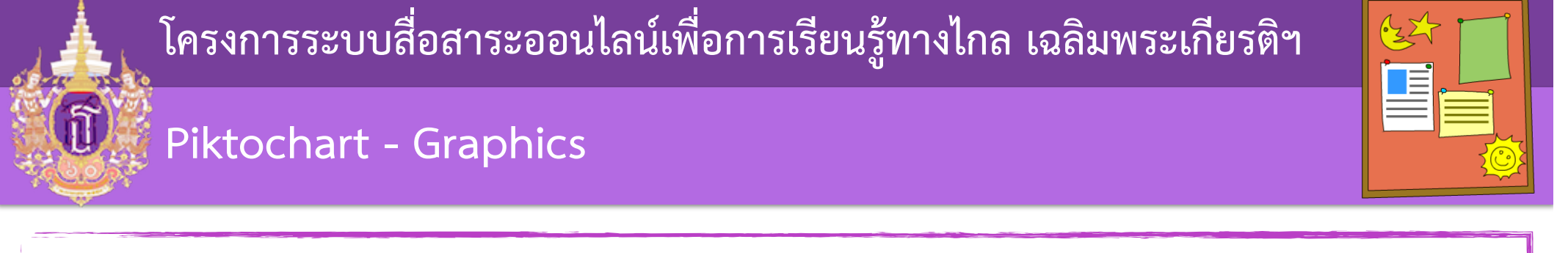

### Piktochart มี graphic ให้ใช้งานอยู่ 4 ชนิด โดยเลือกได้จากด้านข้างซ้าย และ (1) tab Graphics

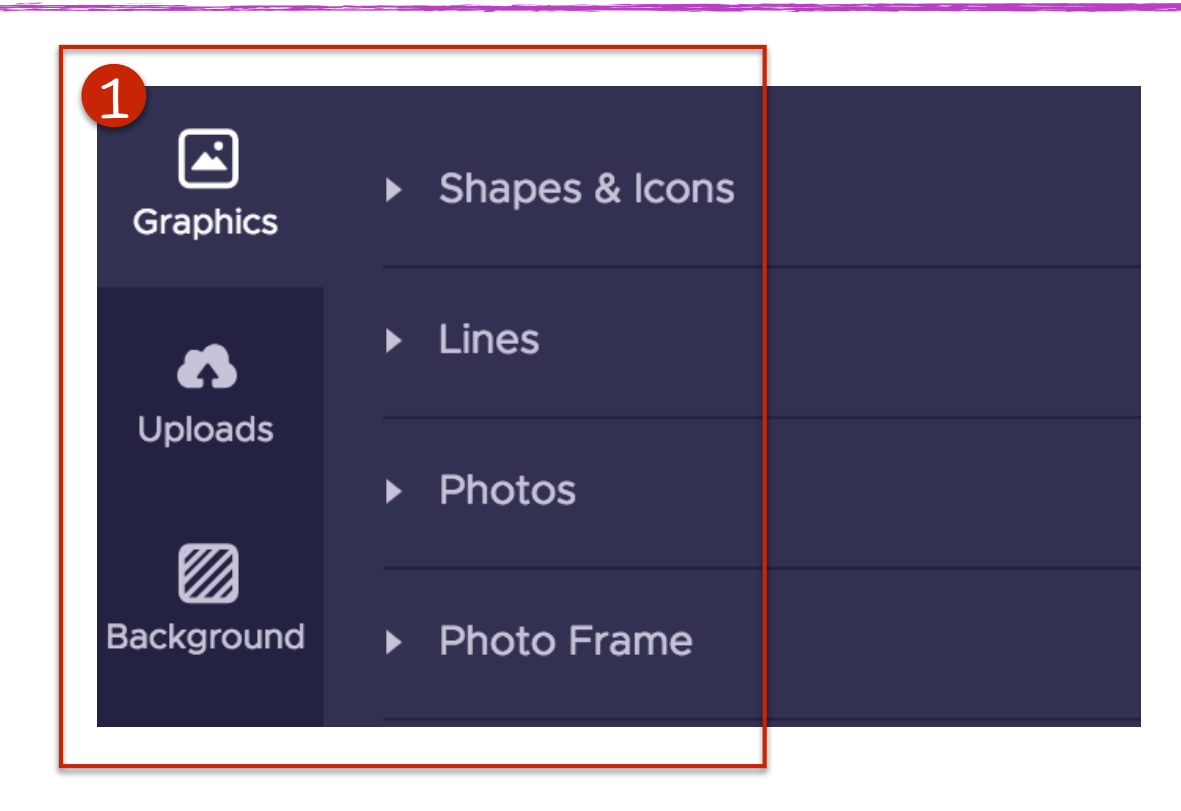

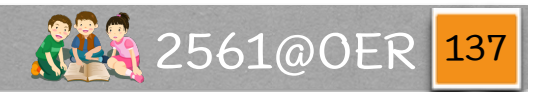

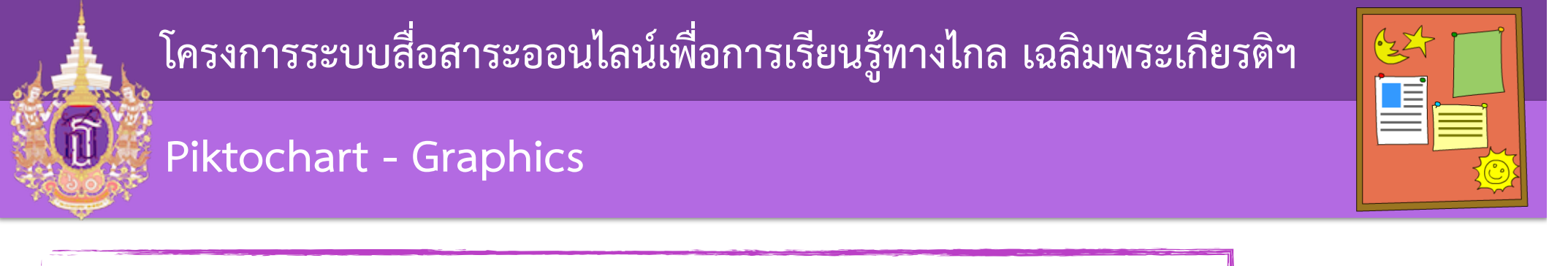

### ชนิดแรกคือ Shape รูปทรงต่างๆ มี (1) ให้เลือกหลายแบบ

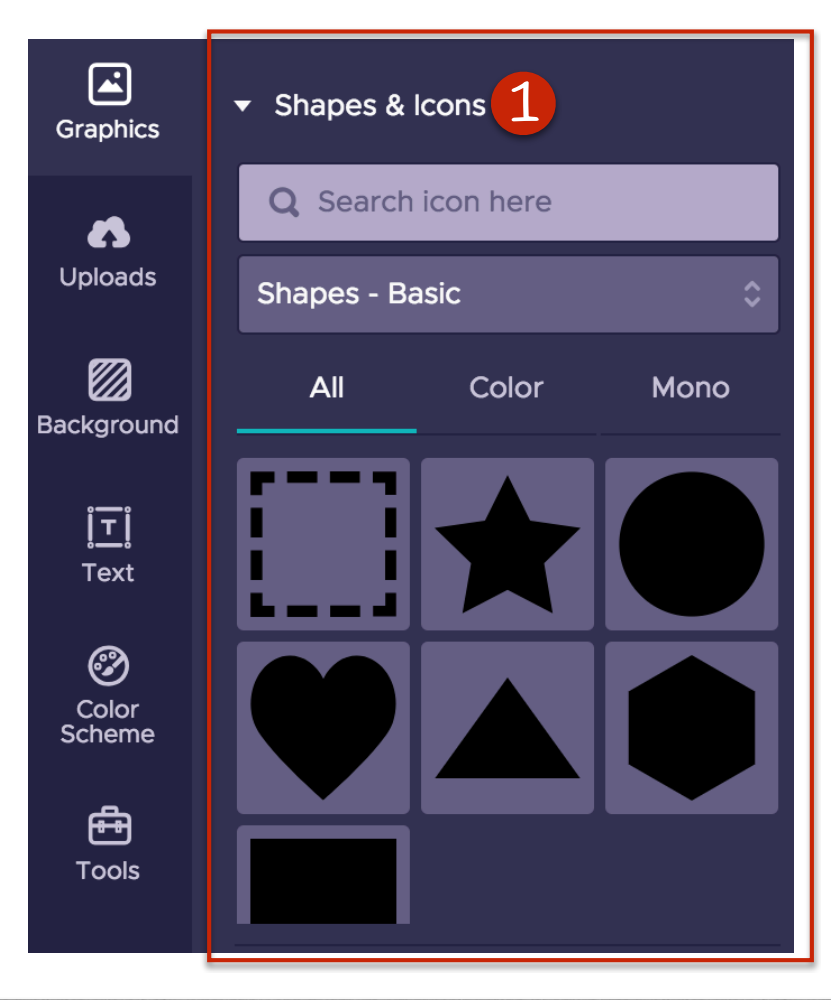

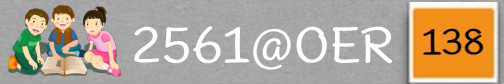

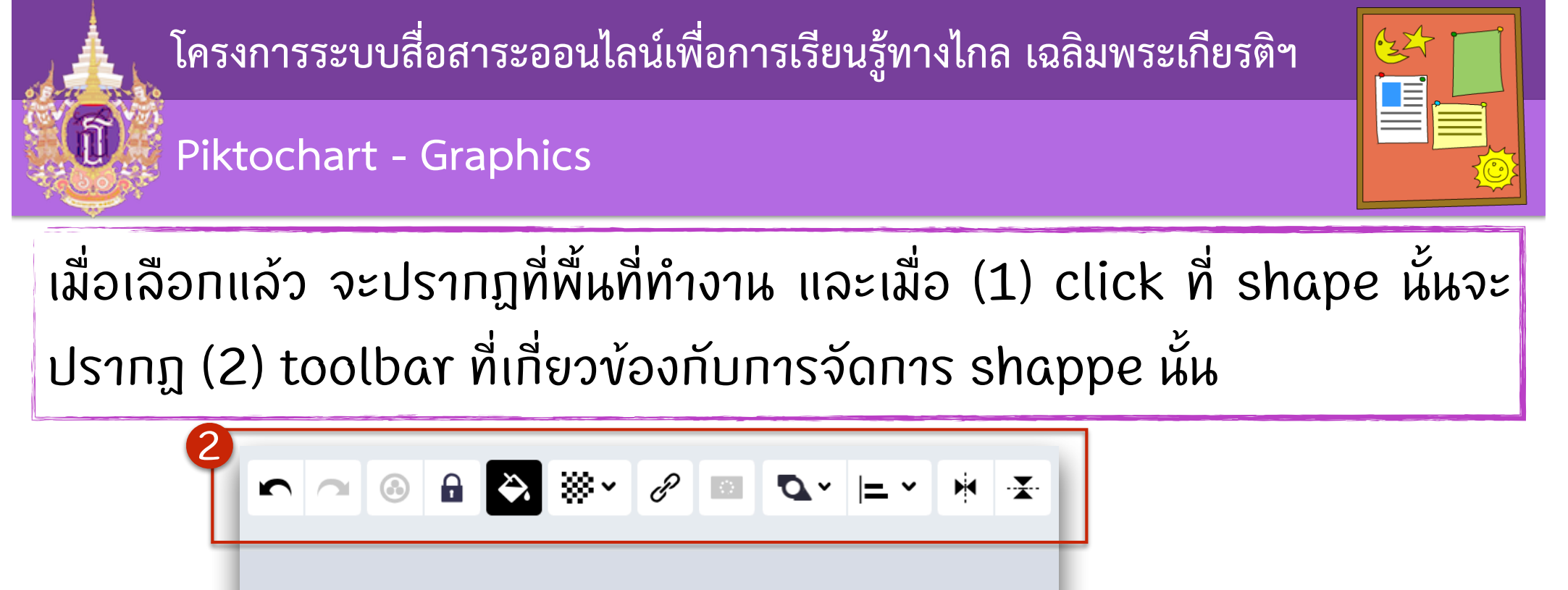

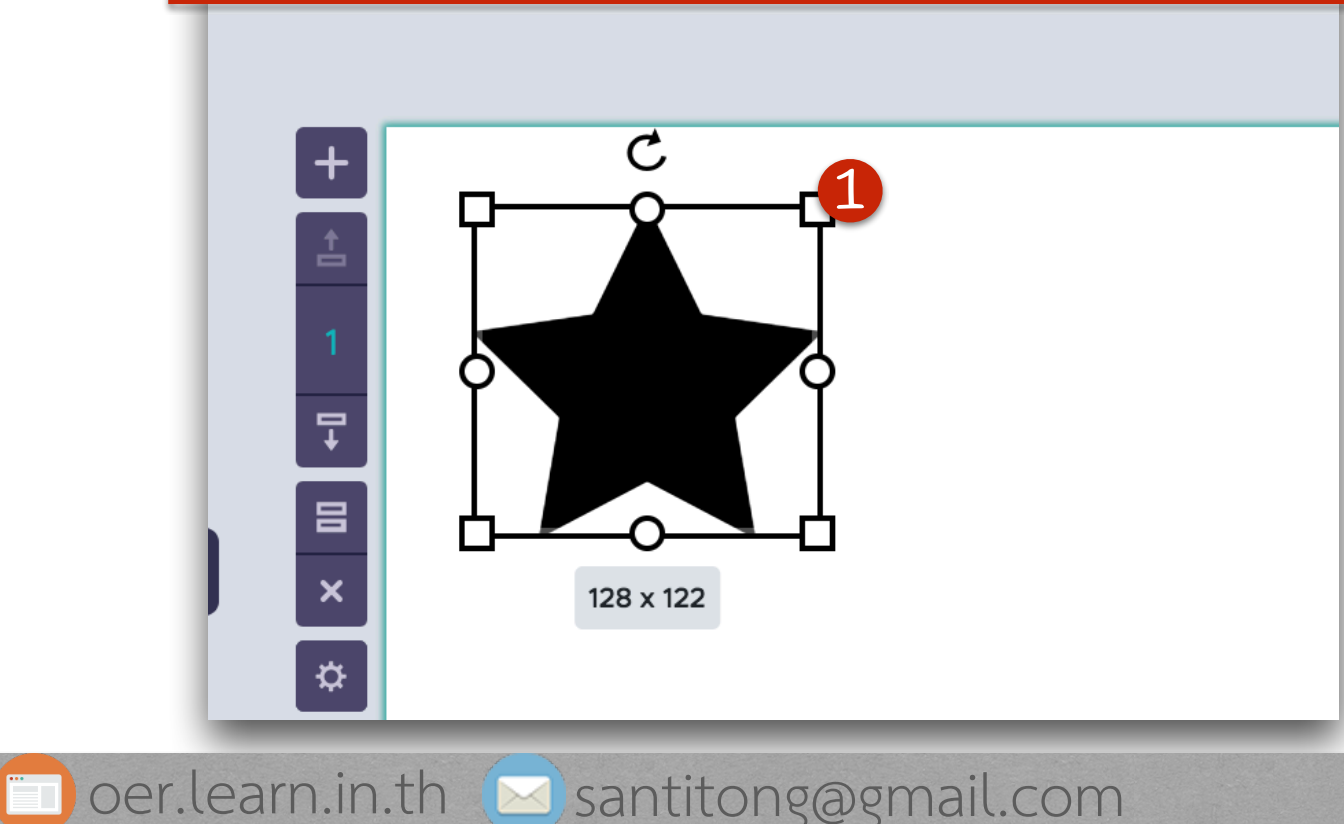

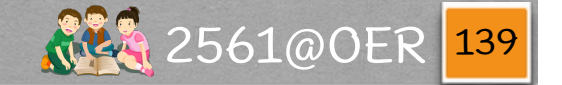

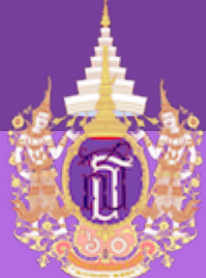

# 

### Piktochart - Graphics

### เราสามารถกำหนดสีของ shape ได้ ที่ (1)

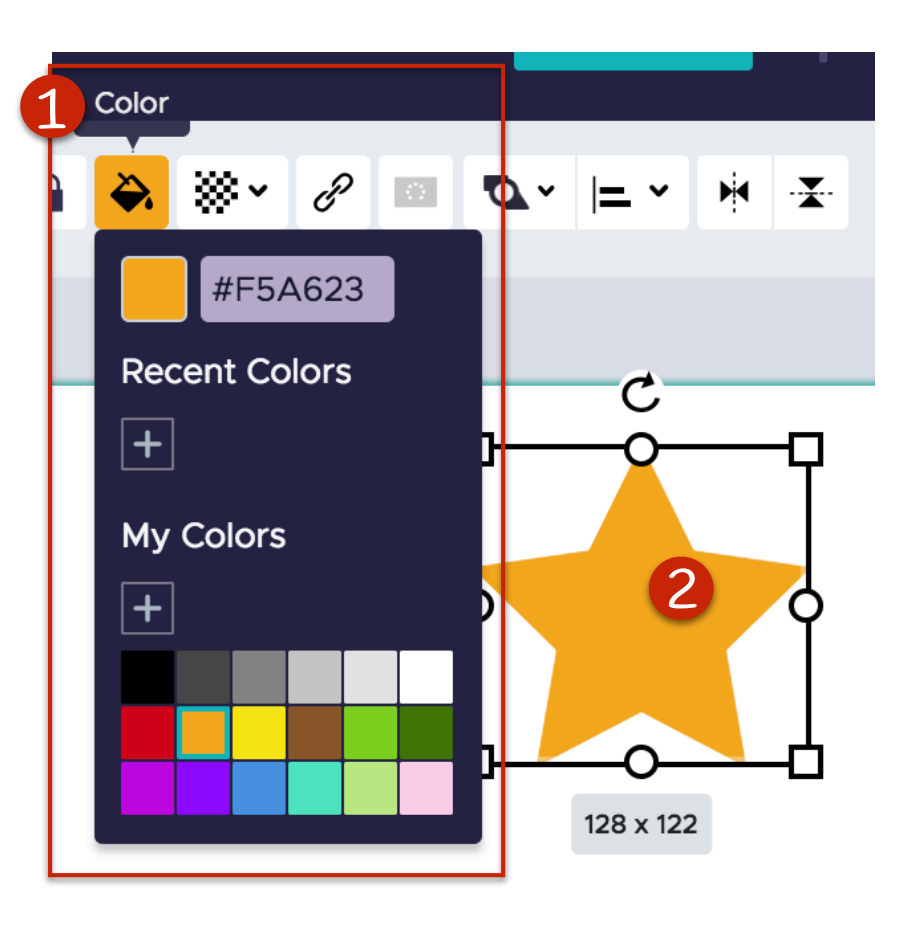

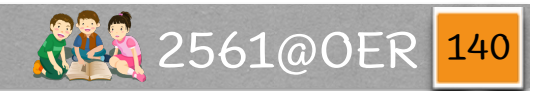

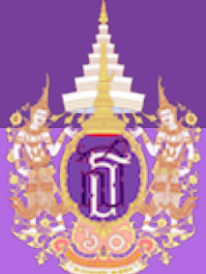

### Piktochart - Graphics

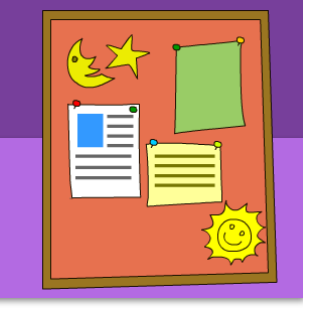

สามารถแทรก icon เข้าไปได้ โดยมีให้เลือก ໃช้จำนวนมาก และมีการ (1) แบ่งเป็นหมวด หมู่ไว้ หรือ (2) สามารถค้นหาได้ และมีทั้ง ประเภท (3) ສี

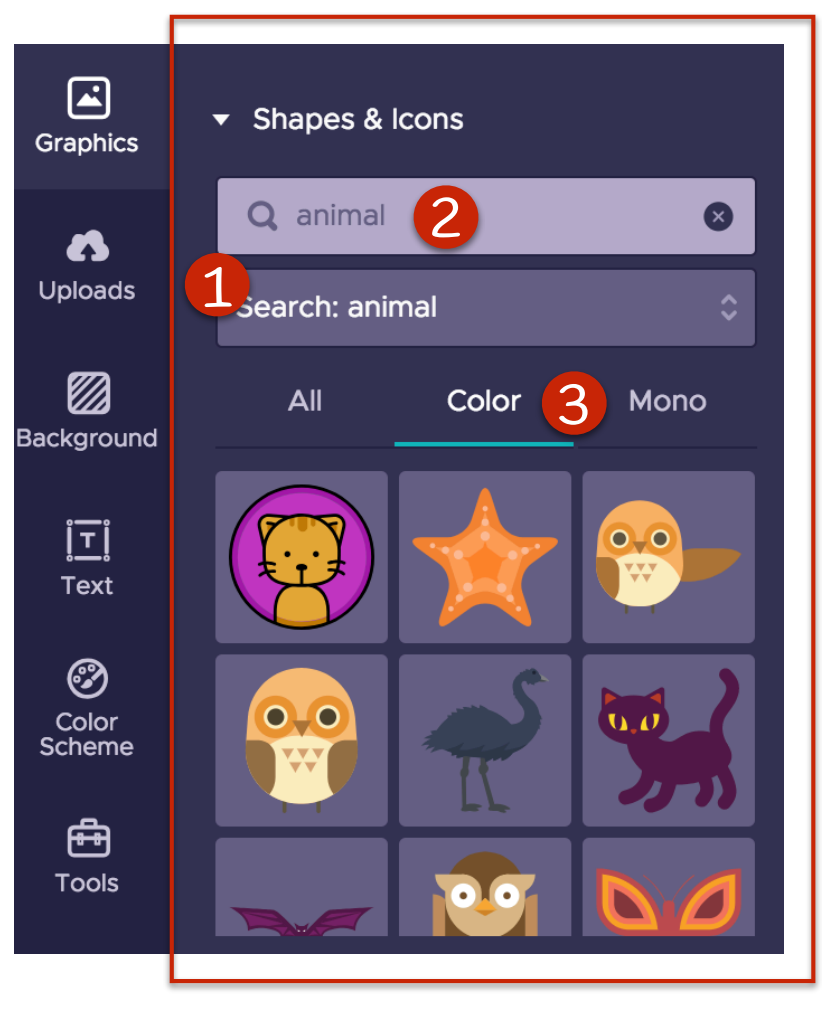

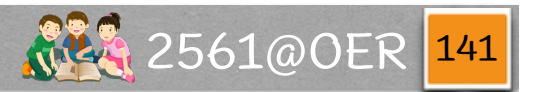

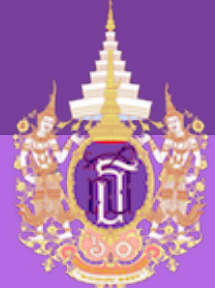

#### **Piktochart - Graphics**

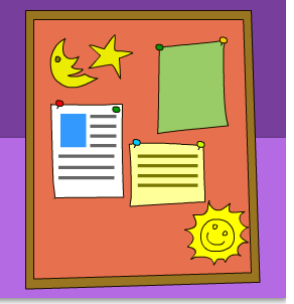

### ແລະ (1) vາວດຳ

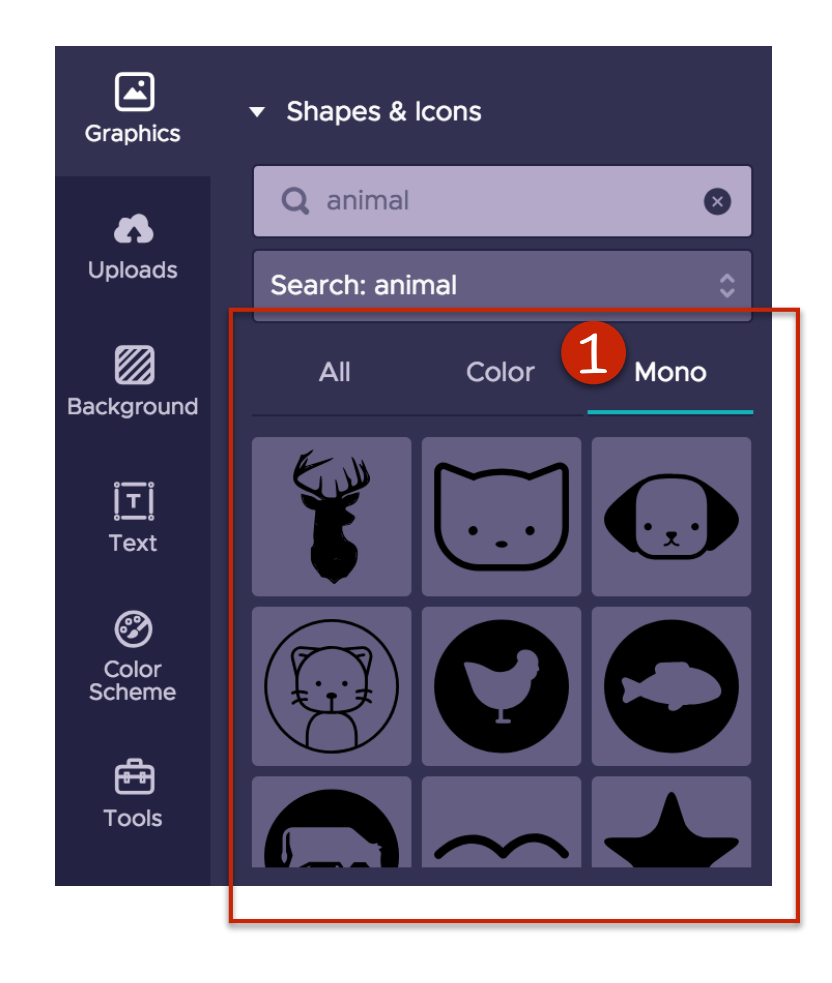

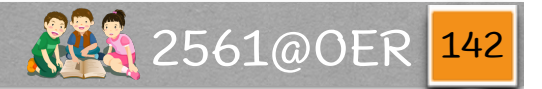

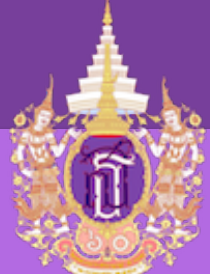

Piktochart - Graphics

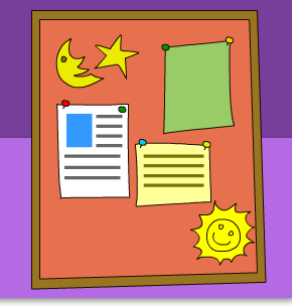

### ถ้าต้องการใส่เส้นดั่นก็ให้เลือก (1) Lines แล้วจะปรากฏเส้น ดังรูป (2) ที่พื้นที่ทำงาน

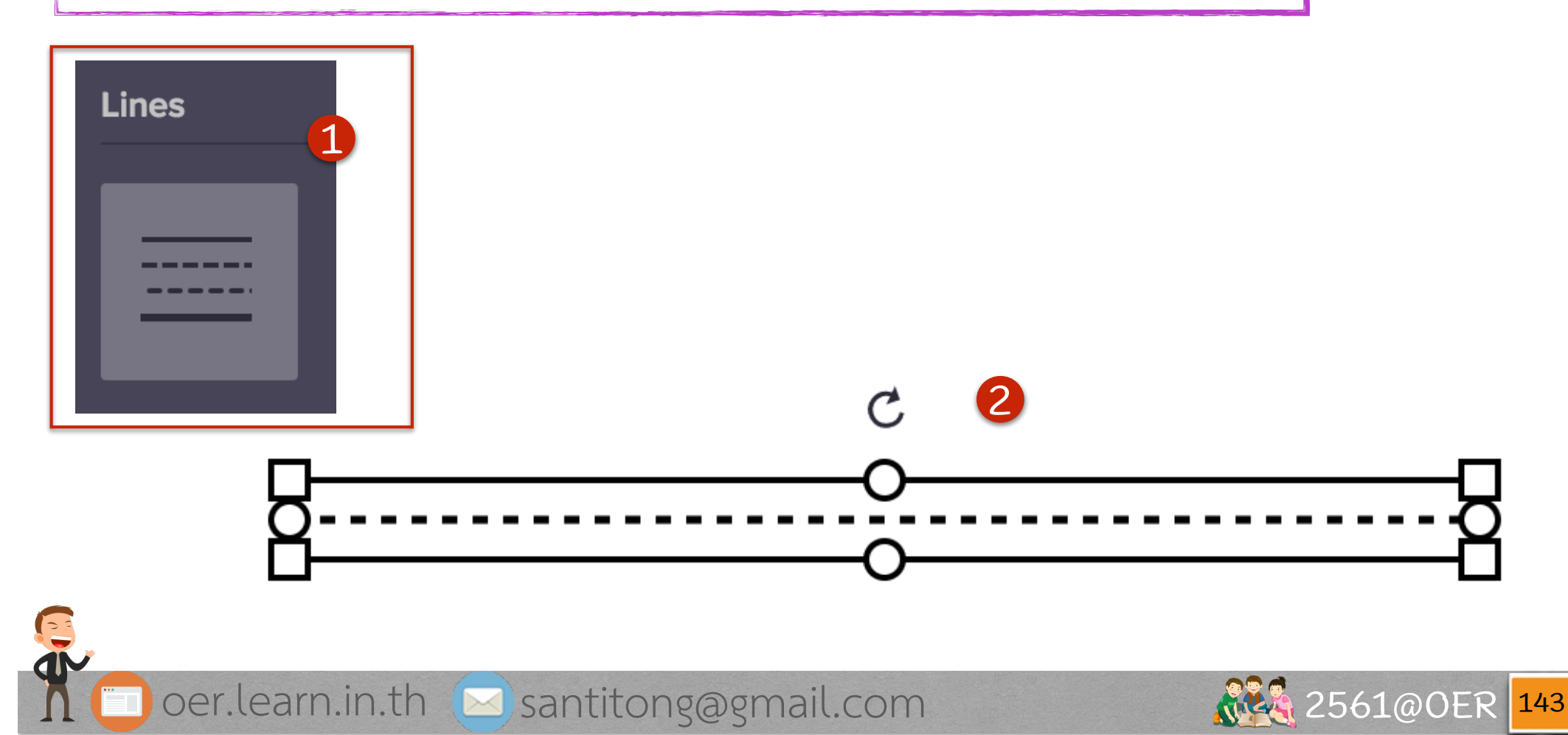

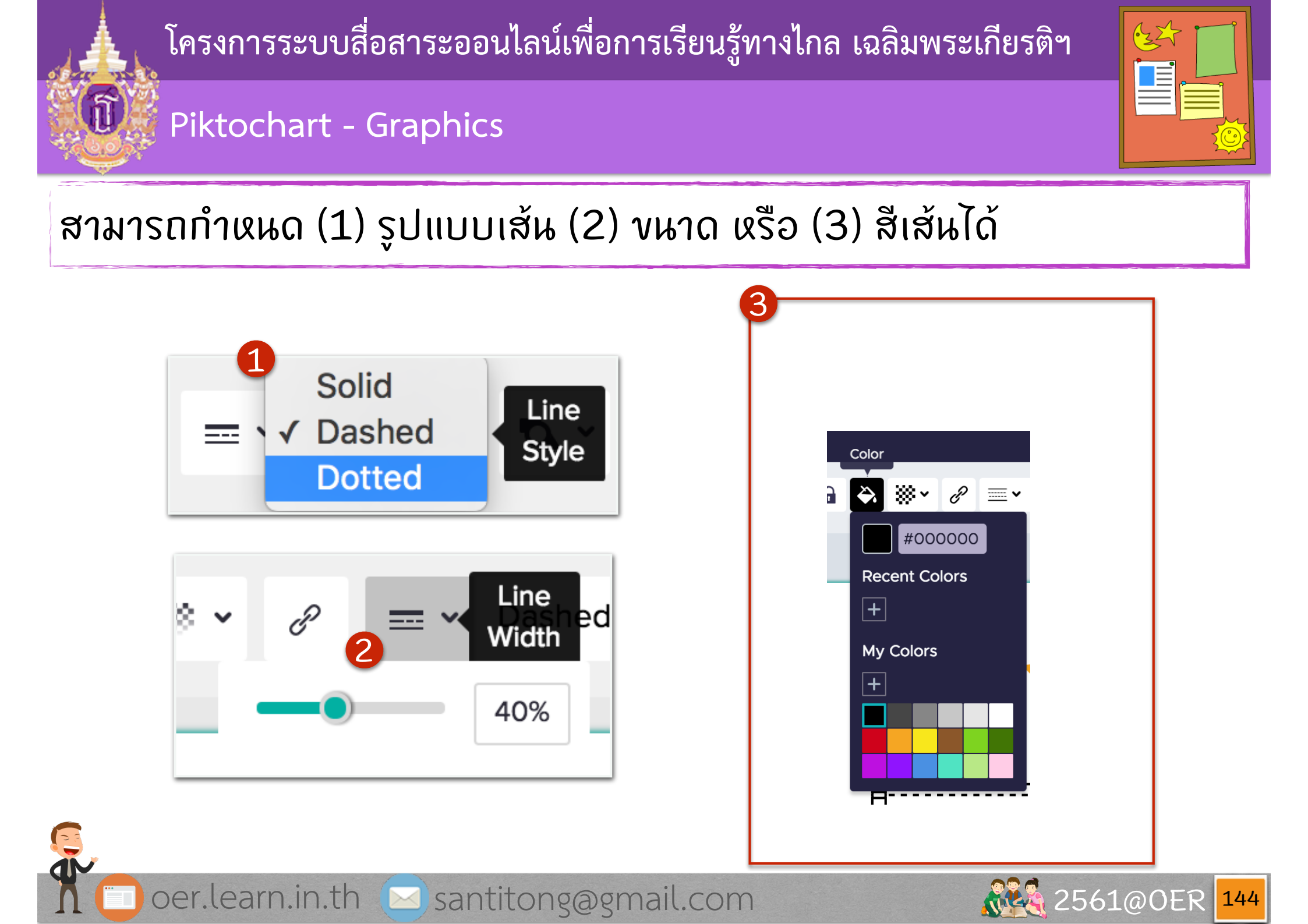

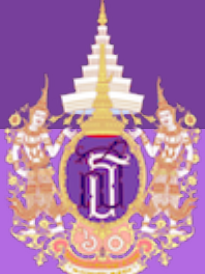

#### Piktochart - Graphics

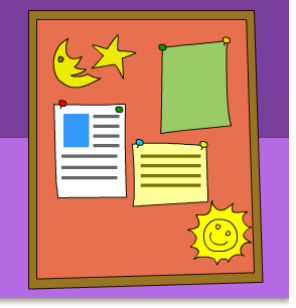

Piktochart ยังเตรียมรูปไว้ให้ใช้จำนวนมาก มีการ (1) แบ่งเป็นหมวดหมู่ไว้ หรือ (2) ສามารถค้นหาได้

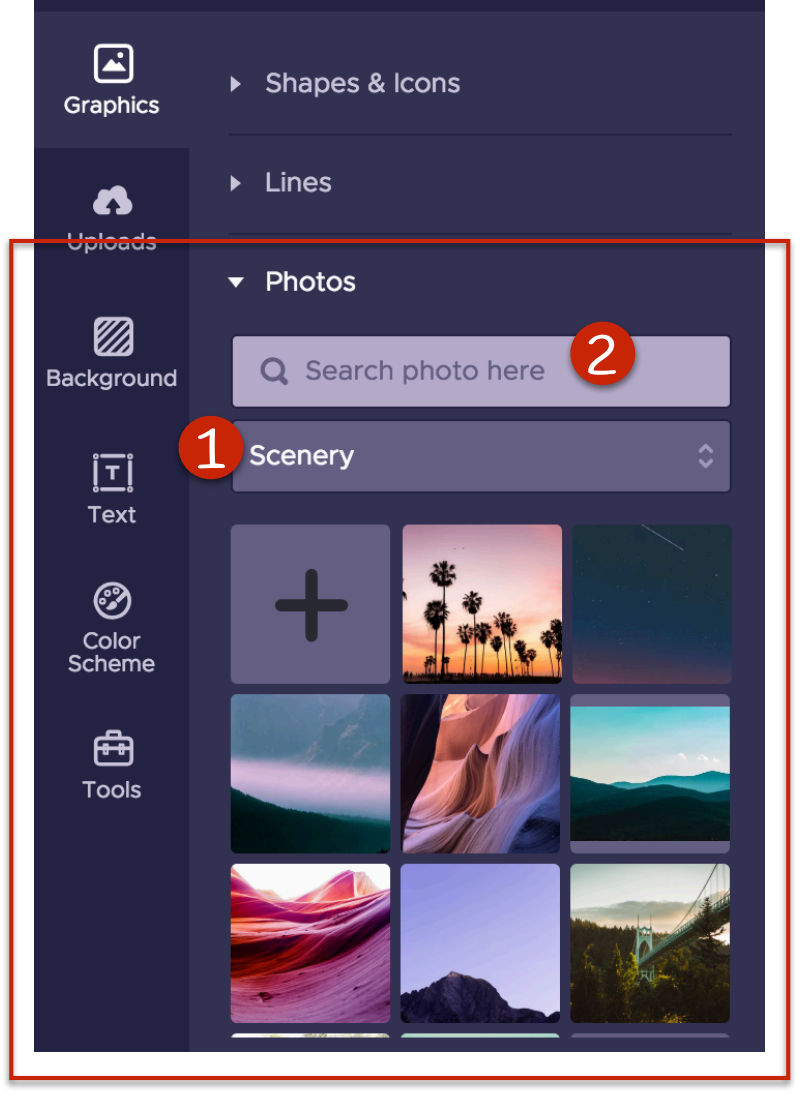

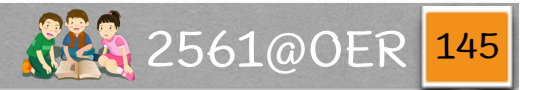

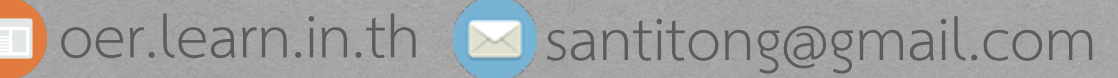

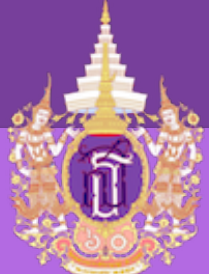

#### Piktochart - Graphics

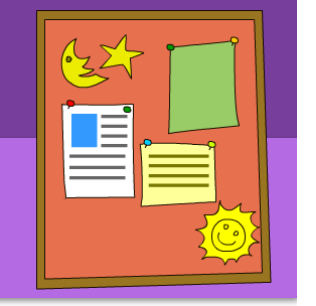

ในการวาง (1) ซ้อนทับกันของ graphic ใน Piktochart เราสามารถจัดลำดับการแสดง ว่าสิ่งใดจะอยู่หน้าหรืออยู่หลังได้ โดยไปที่ (2)

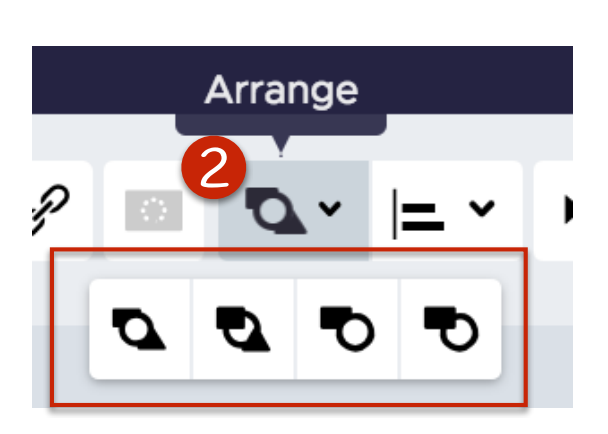

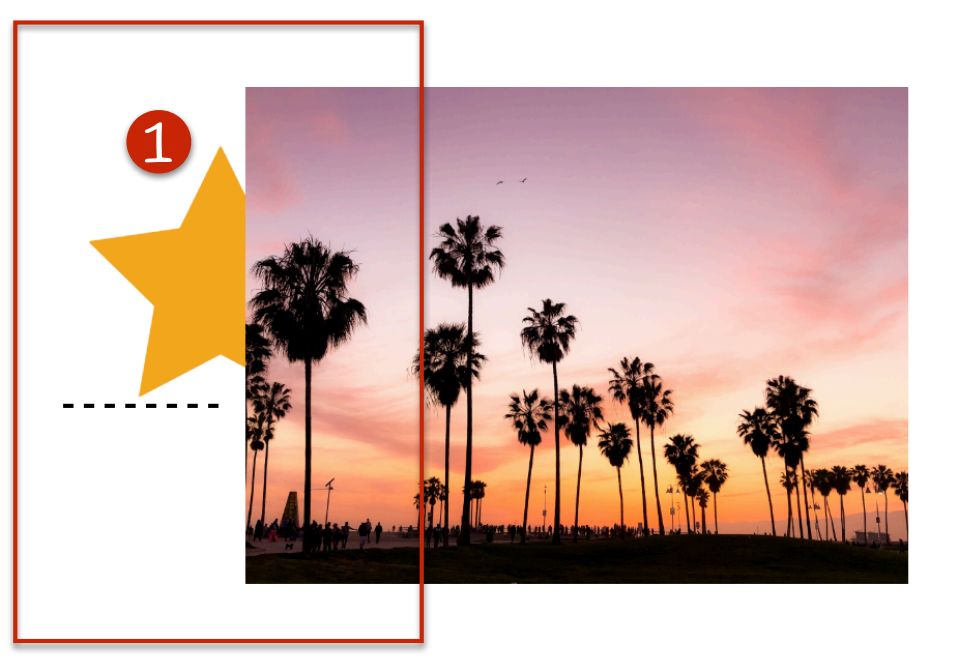

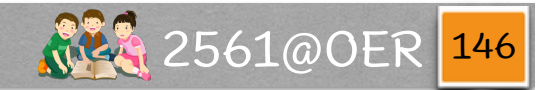

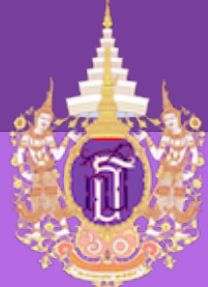

#### Piktochart - Graphics

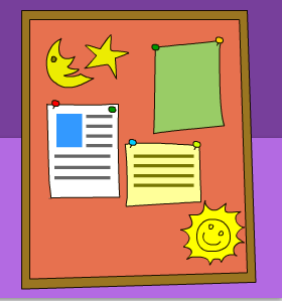

ໄດ້ผລດັ່ຈรູປ (1)

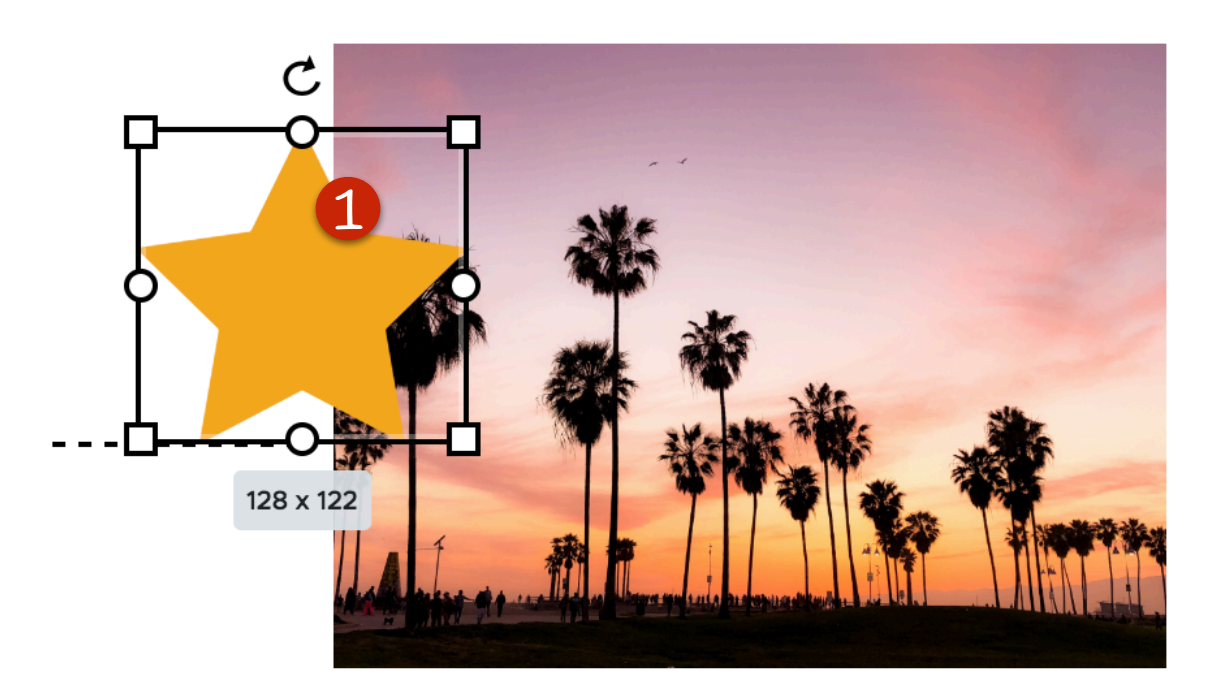

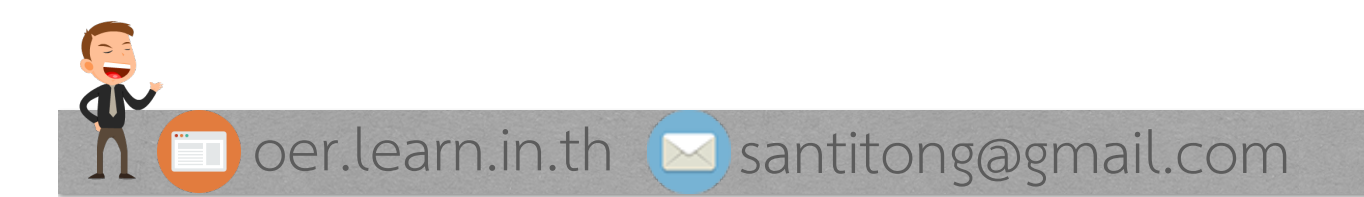

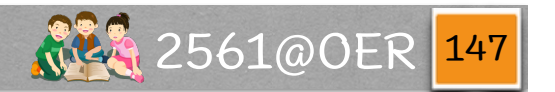

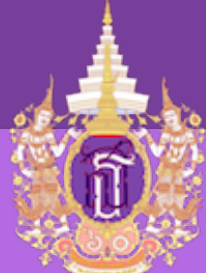

## 

### Piktochart - Graphics

Photo Frame เป็นก รอบรูปสำหรับนำรูปมา ໃສ່ຕາมแบบที่มีให้เลือก ซึ่งจะทำให้การนำเสนอ น่าสนใจมากขั้น

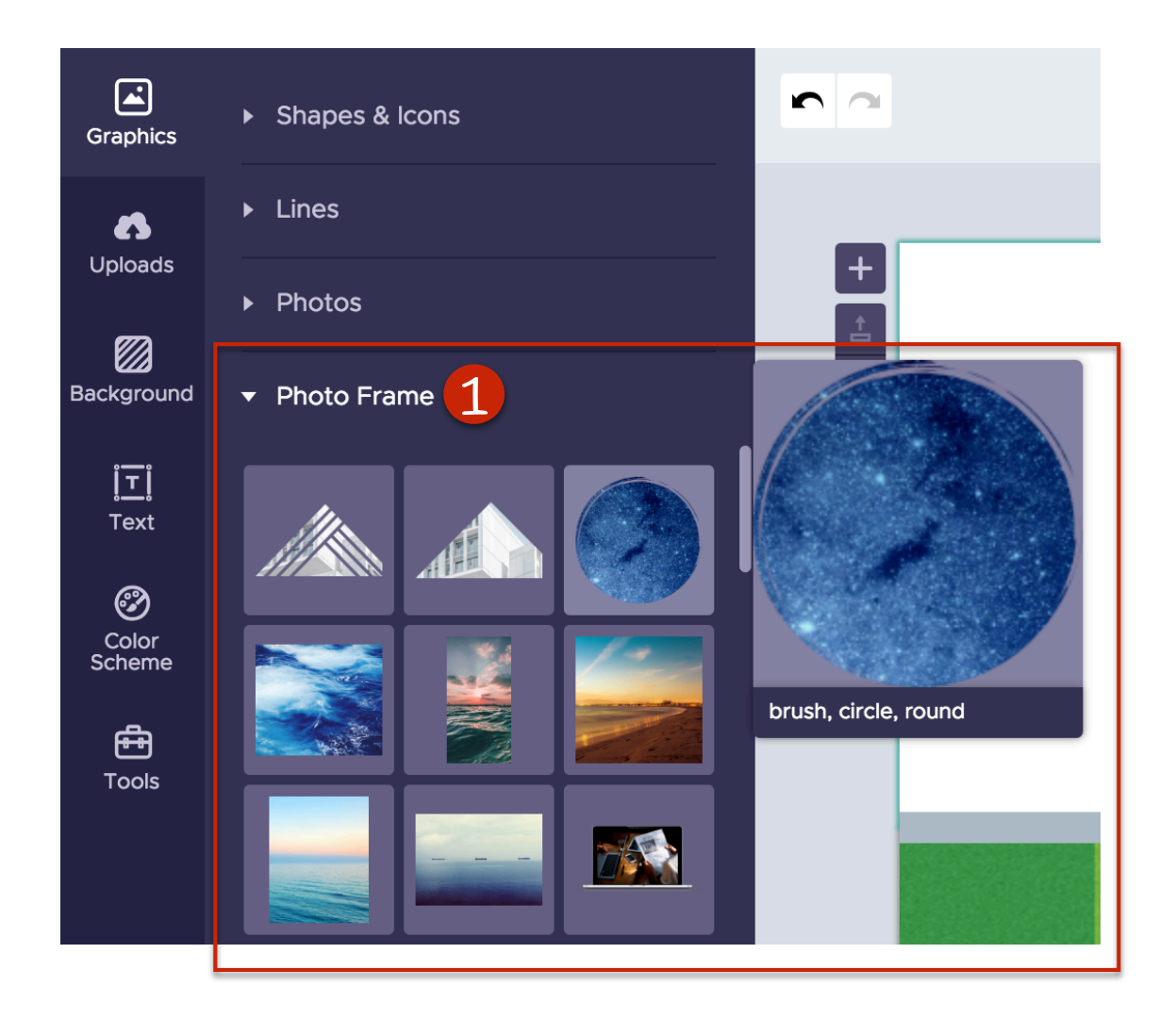

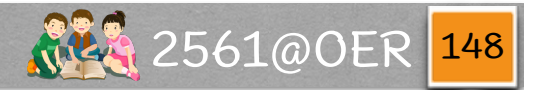

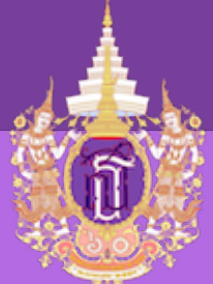

**Piktochart - Graphics** 

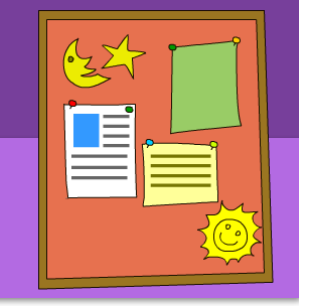

### ເນື່ອ (1) ເລືອກรູປແບບແລ້ວ ກົໃk້ ແຳ່ຮູປໄປໃສ່ ຈະໄດ້ຮູປที่ແສດຈຕາມກຣອບ ແບບຮູປที่ (2)

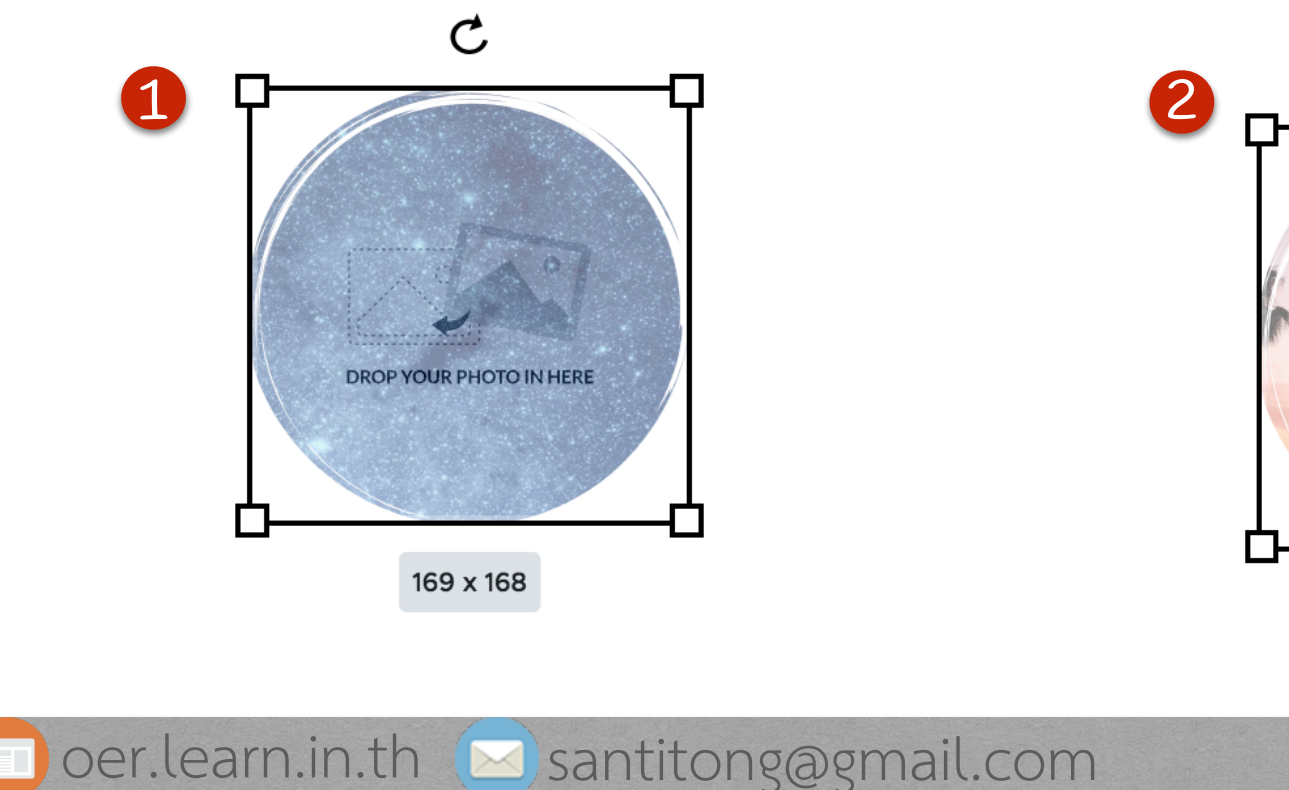

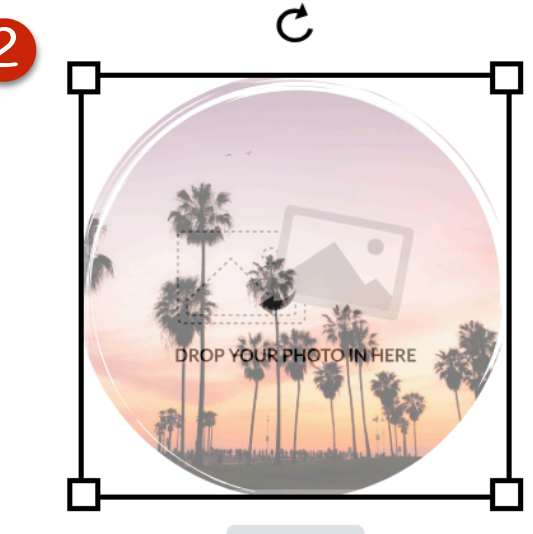

169 x 168

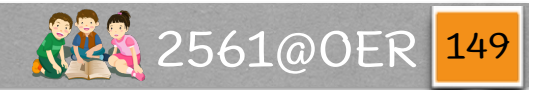

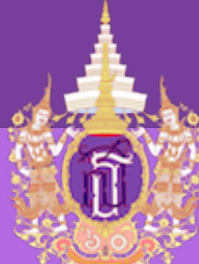

### Piktochart - Upload

ในกรณีที่อยากนำรูปจาก ภายนอกเข้าระบบ ให้ไปที่ (1) tab Uploads Piktochart ให้พื้นที่ใส่ได้ 40 MB โดยการนำเข้าให้ ทำการ (2) Browse ปกติ รูปก็จะมา แสดงใน (3) รายการ และมีการ (4) ບວກvພາດພື້້ ແກ່ ເເຊລືອ

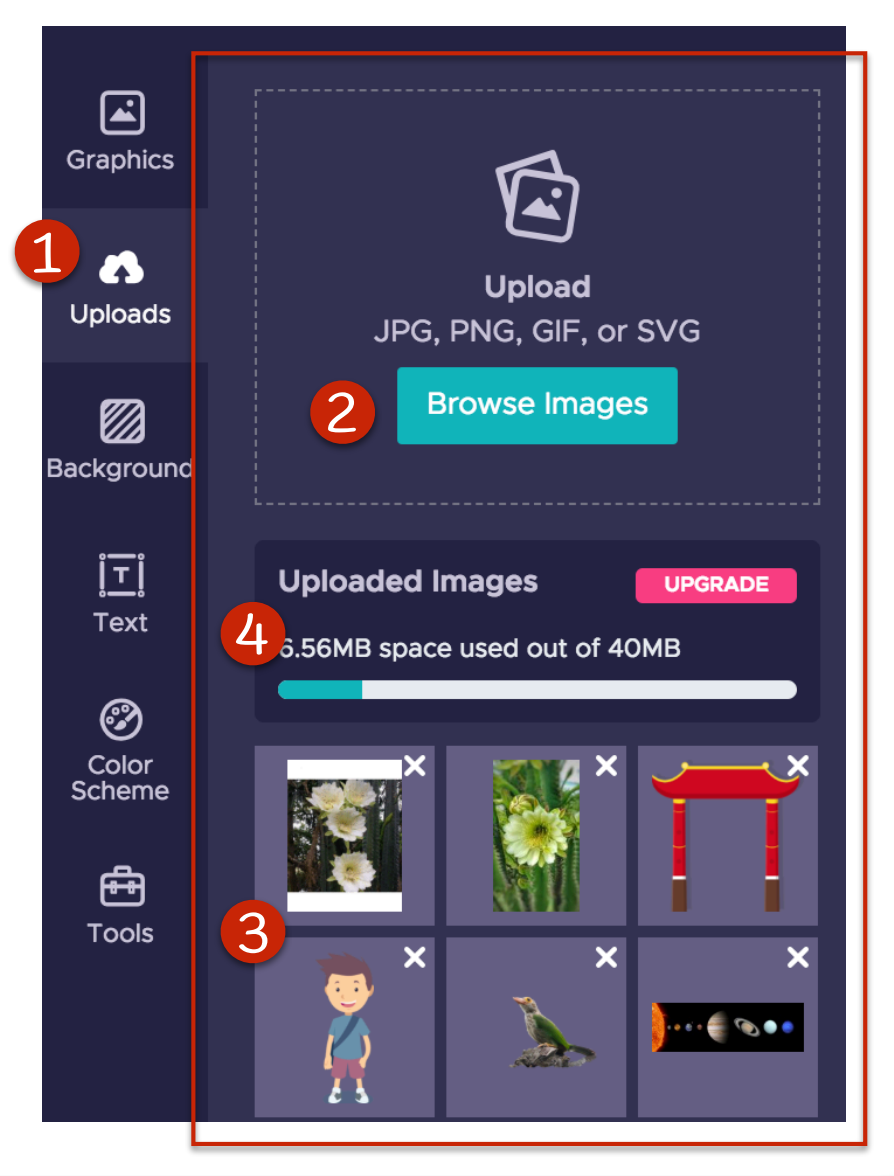

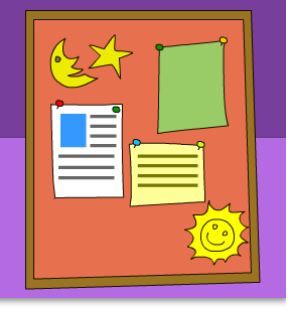

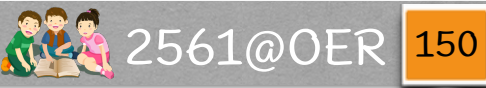

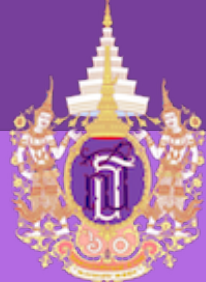

# 

### Piktochart - Upload

### ເรາກົລາກรູປມາໃສ່ໃนพื้นที่ทำงานตามปกติ

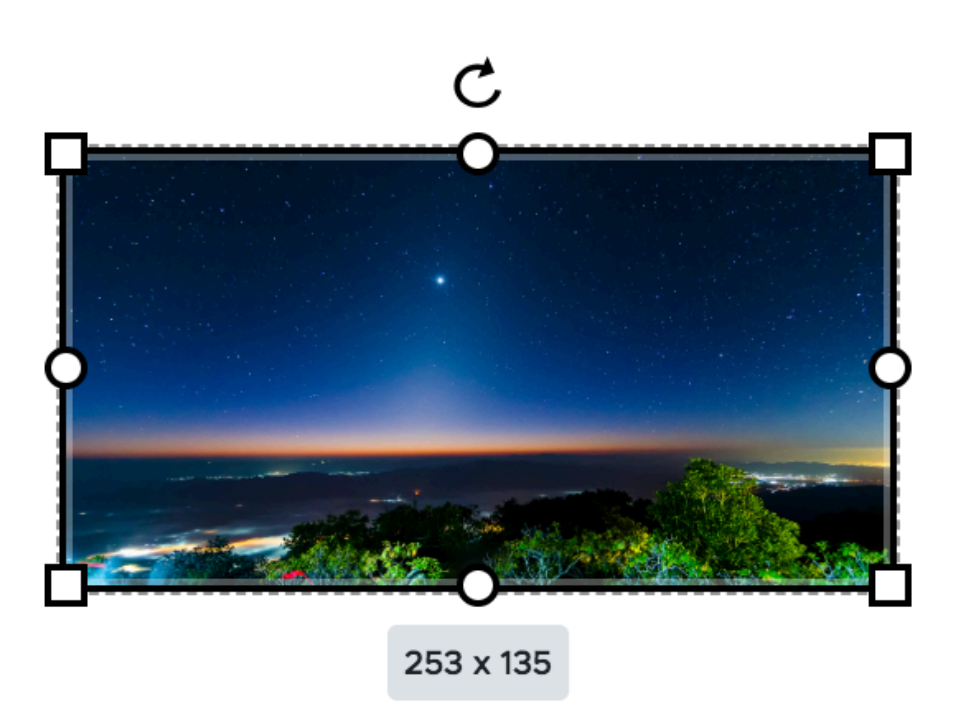

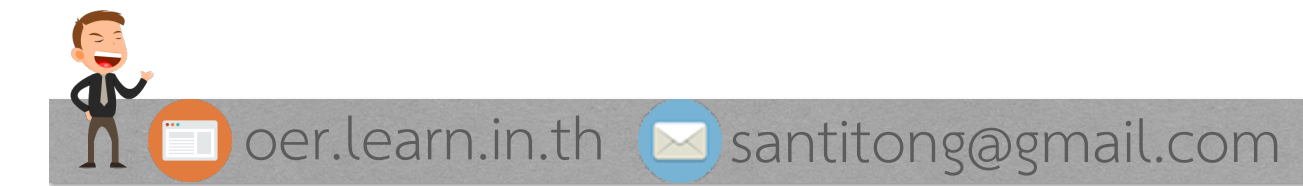

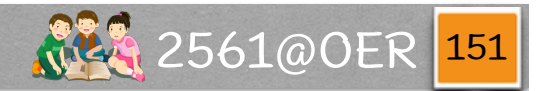

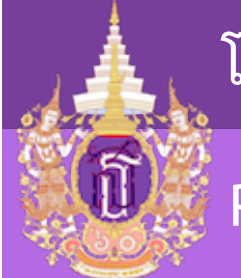

### Piktochart - Upload

### หรือจะใส่ใน Photo Frame ก็ได้

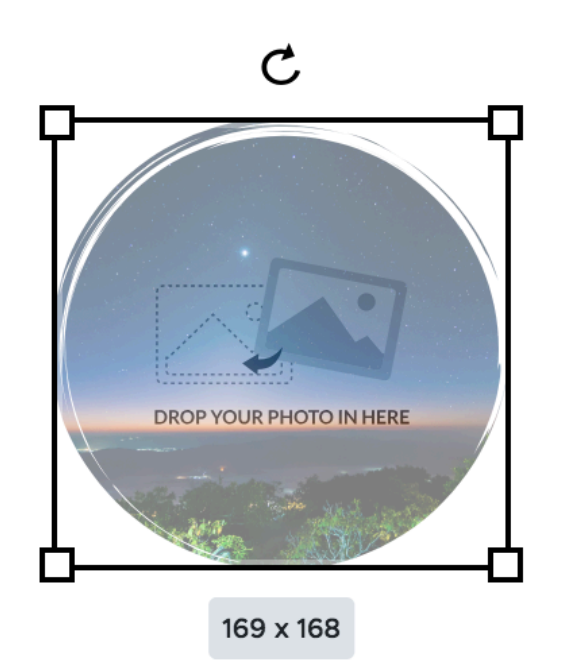

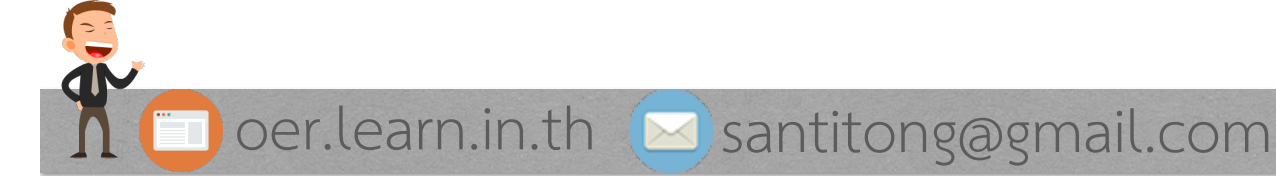

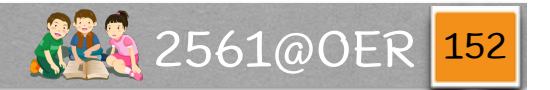

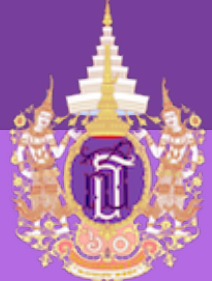

### Piktochart - Upload

### สามารถ db click เพื่อเข้าไปจัดการวางรูปใหม่ได้

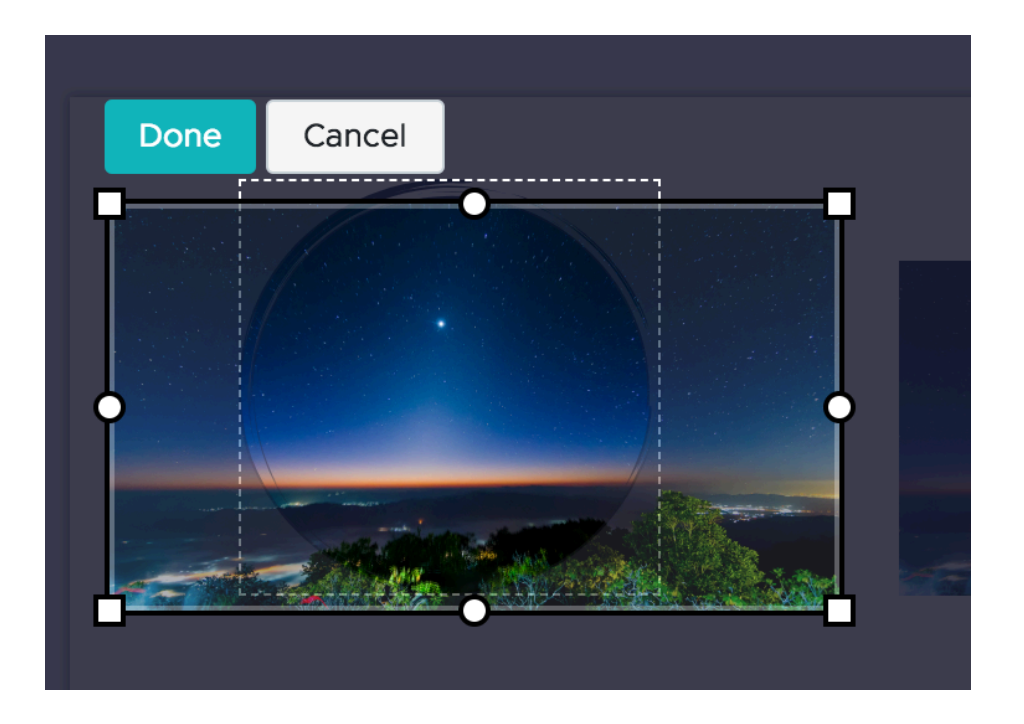

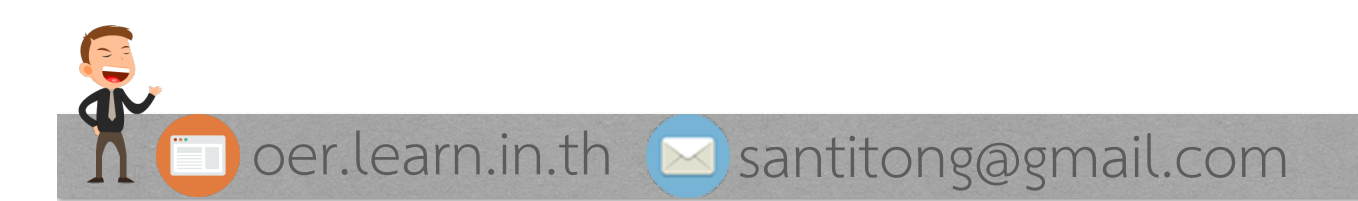

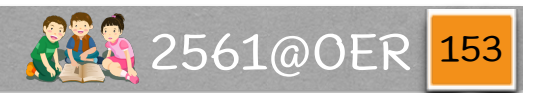

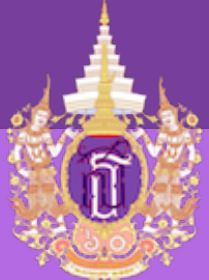

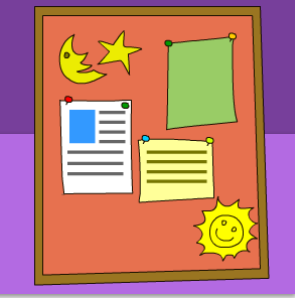

#### Piktochart - Tools

### Piktochart ยังมีการเพิ่มเครื่องมือ ต่างๆ ได้ โดยไปที่ (1) tab Tools

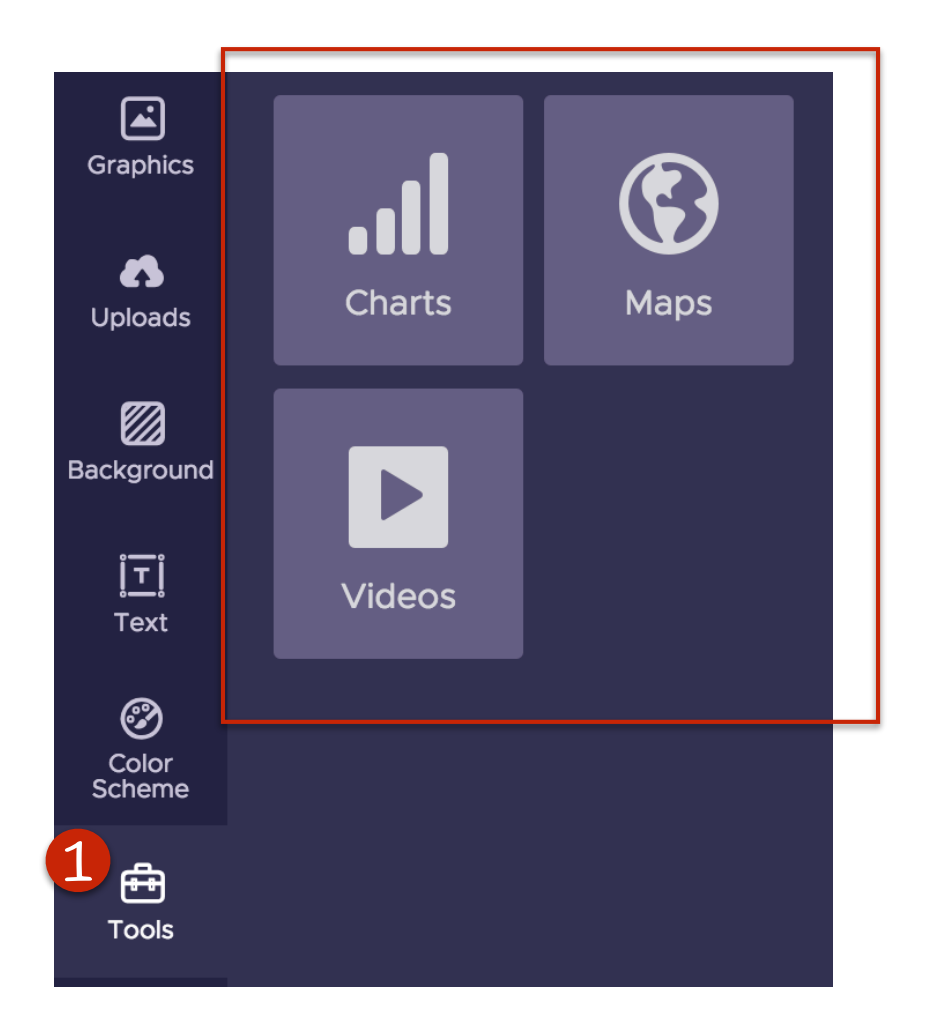

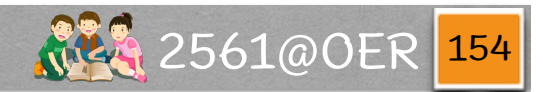

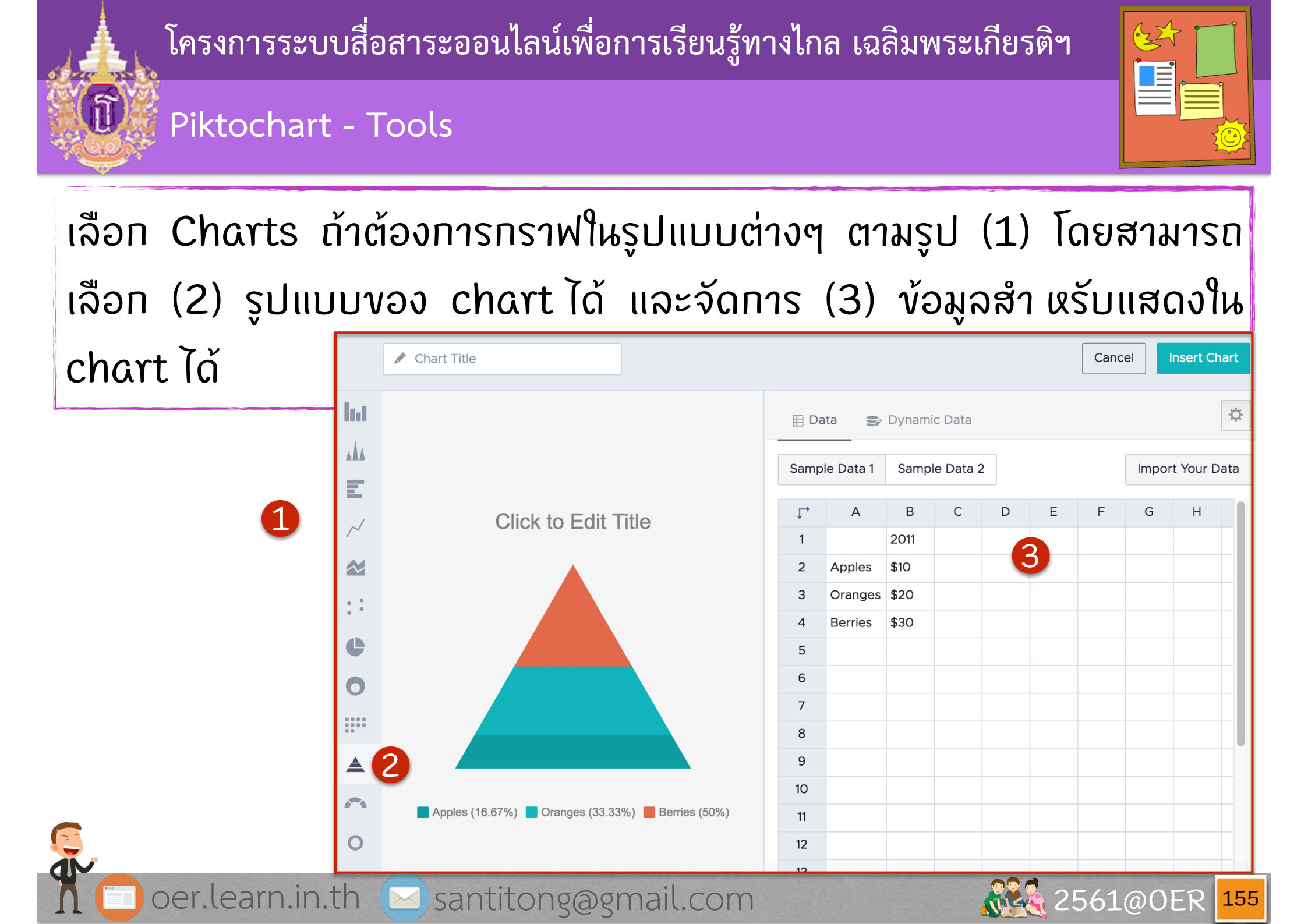

#### Piktochart - Tools

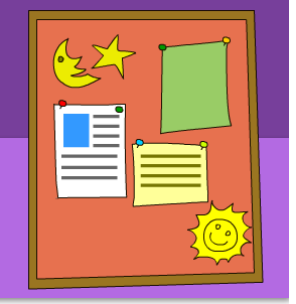

ถ้าต้องการแทรก vdo ก็ทำให้ โดยไปที่ (1) Videos ແລ້วทำการใส่ (2) url vอง video นั้นๆ (จาก YouTube และ Vimeo) แล้วกด (3) เพื่อเพิ่มไปใน infographic vองเรา

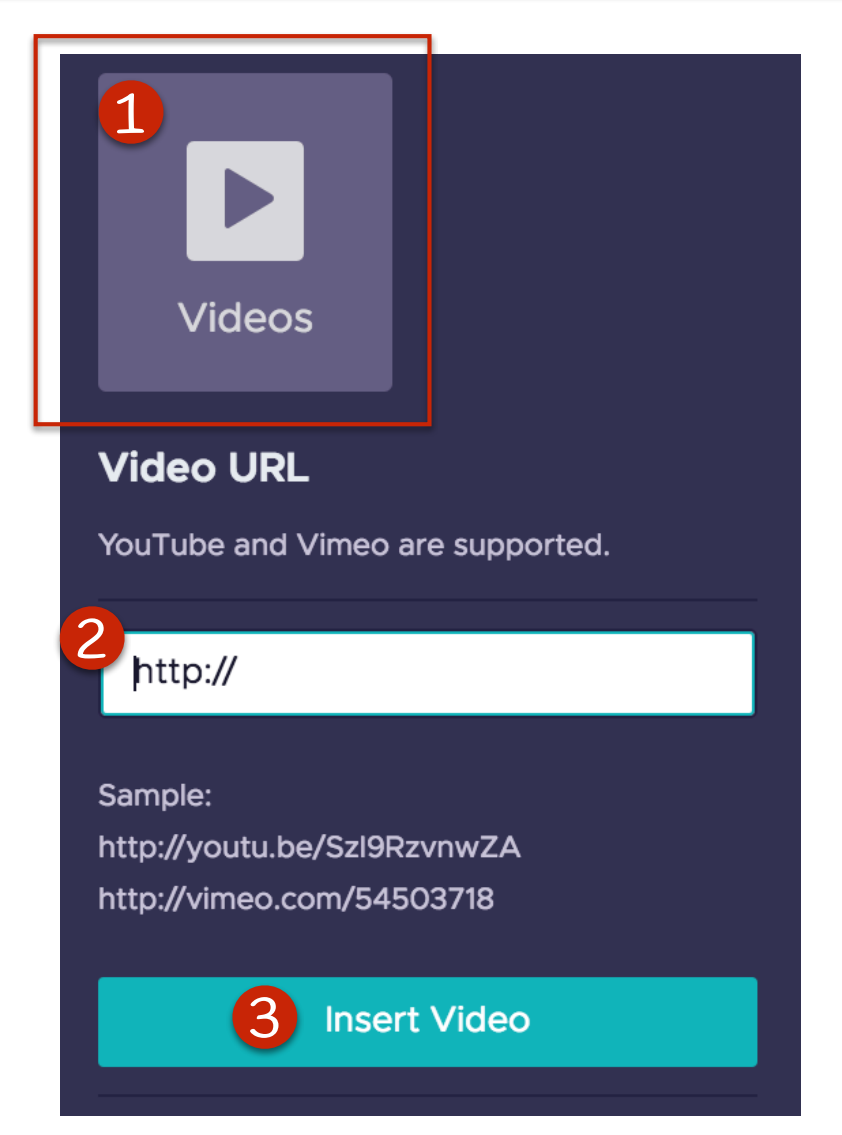

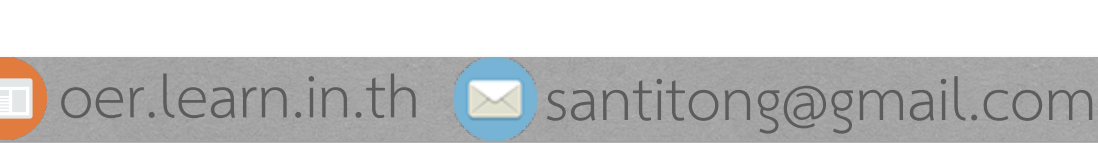

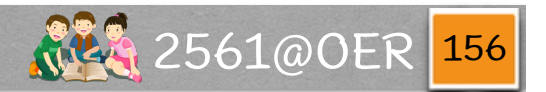

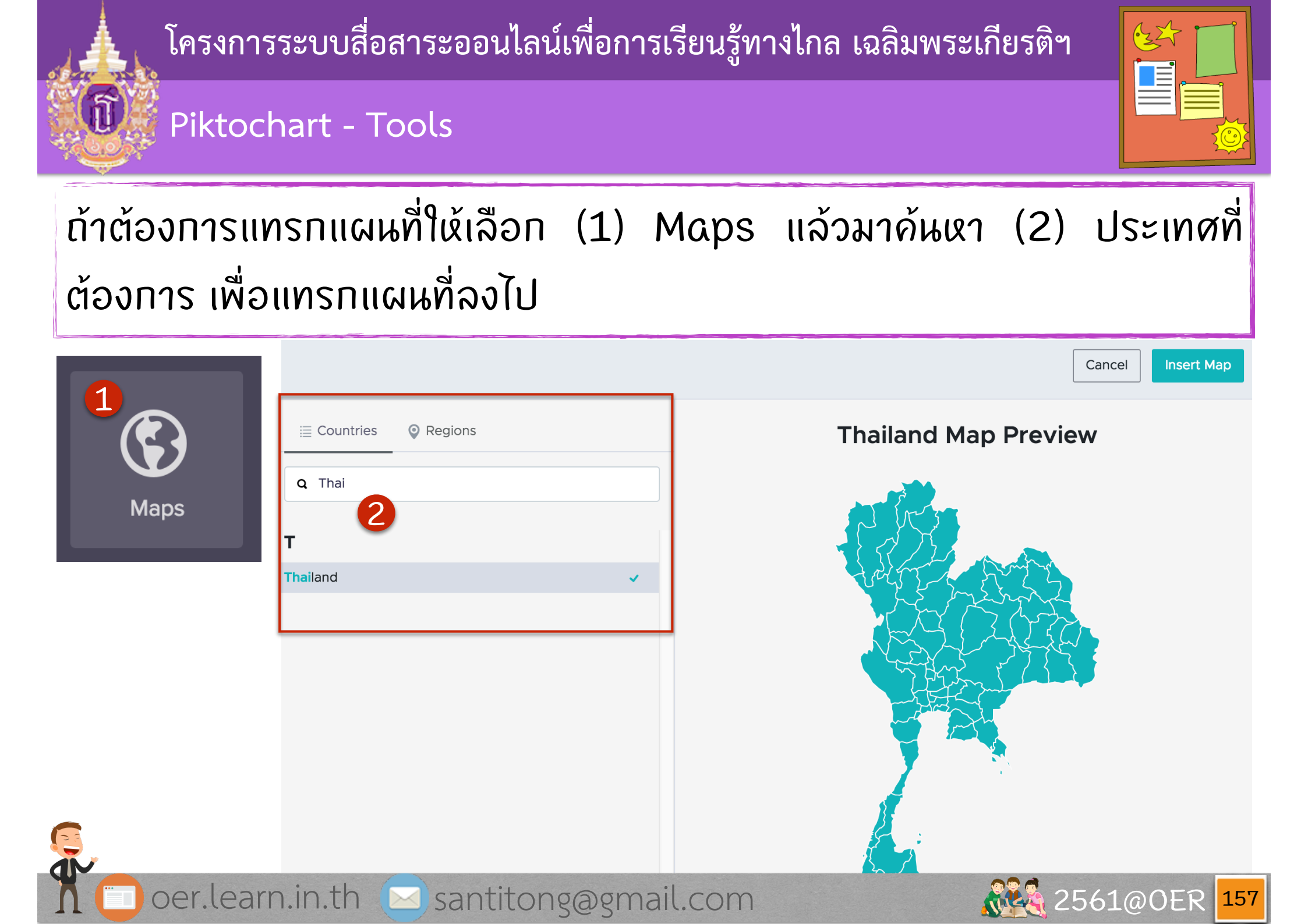

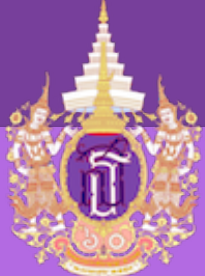

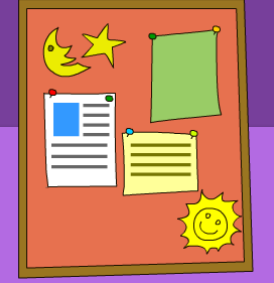

#### Piktochart - Tools

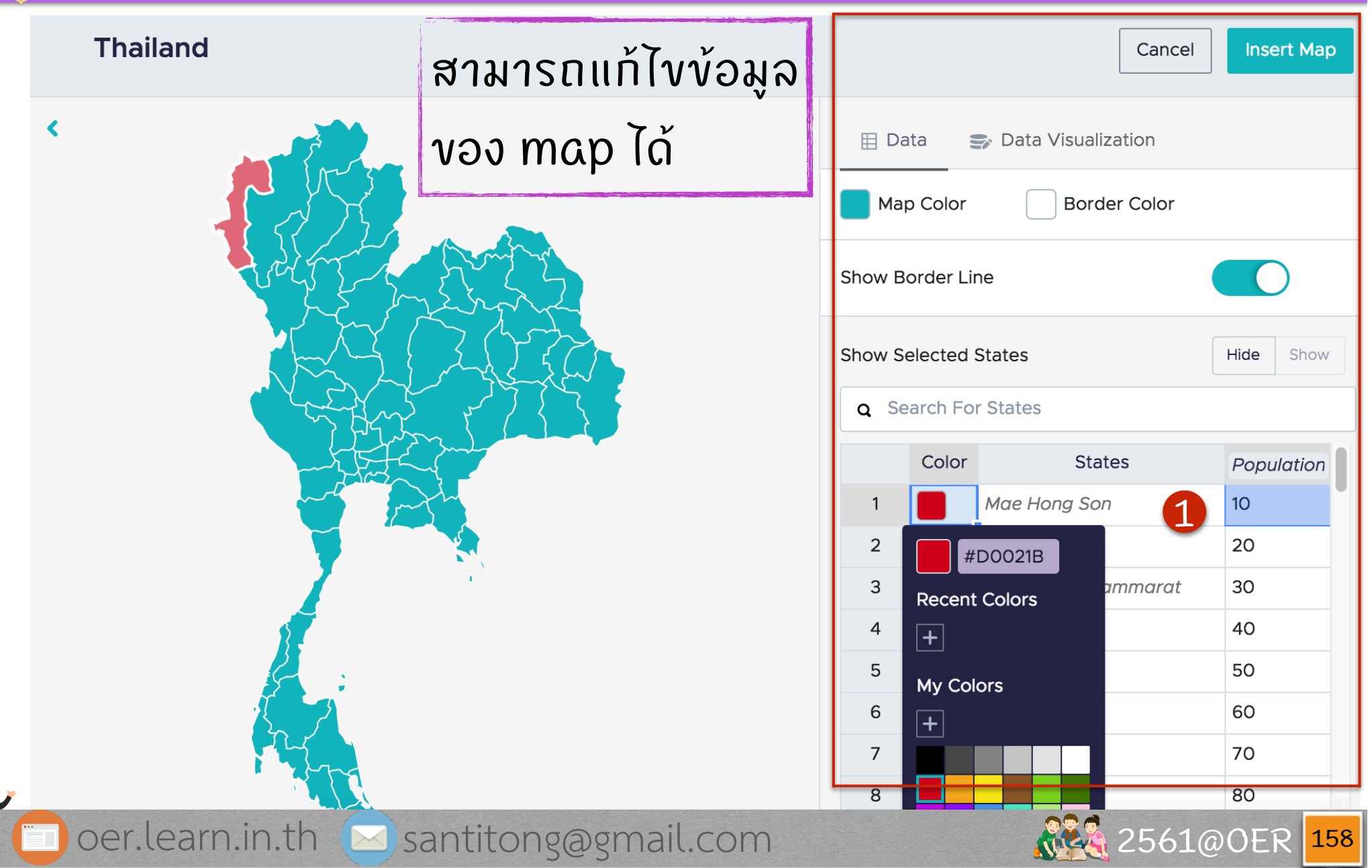

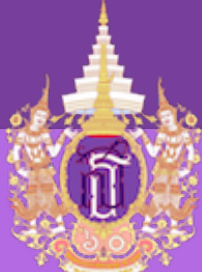

#### Piktochart - Download

เมื่อสร้างเสร็จแล้วต้องการ download มาใช้ ให้ไปที่ปุ่ ม (1) Download ด้านบน หรือไปที่ menu (2) File แล้วเลือก (3) Download Visual

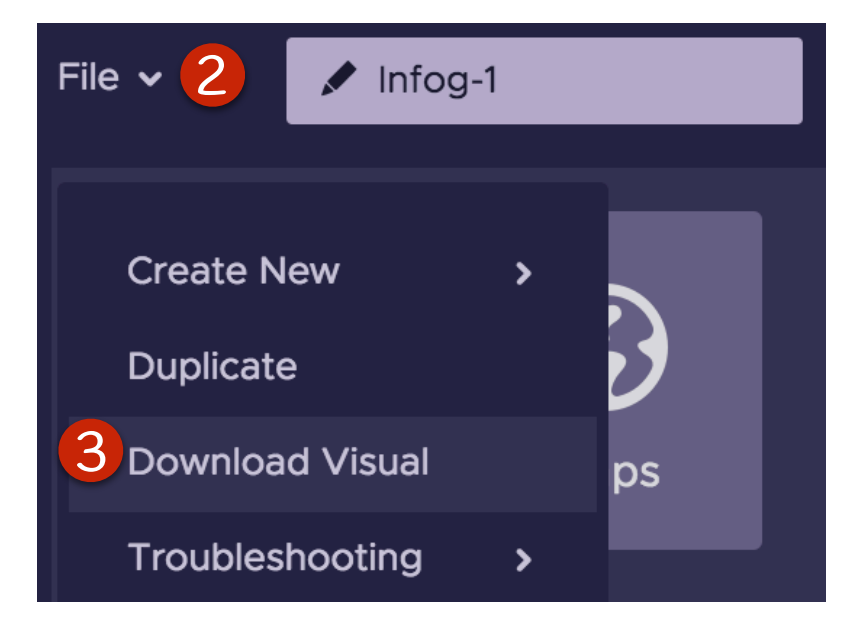

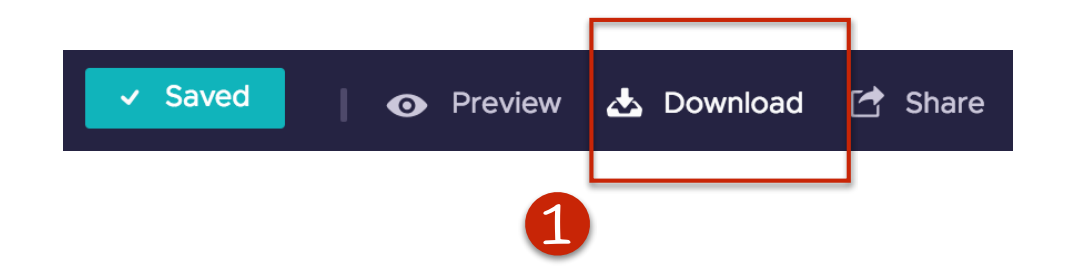

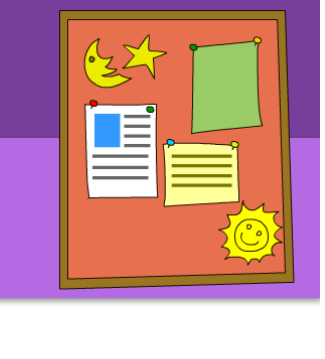

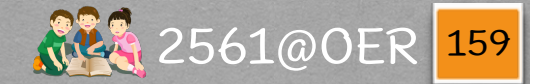

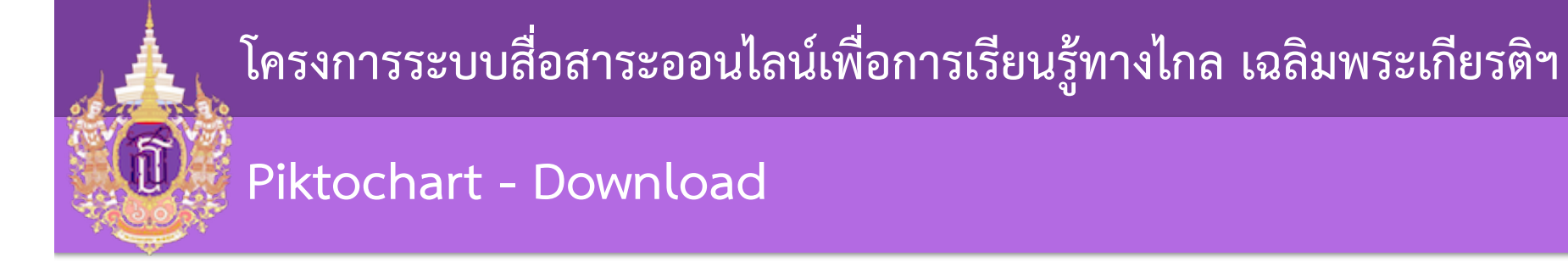

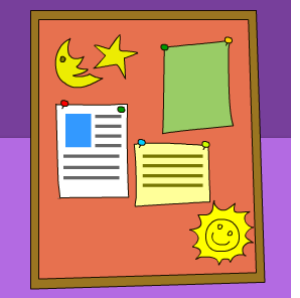

### งนาดมีให้เลือก 2 งนาด

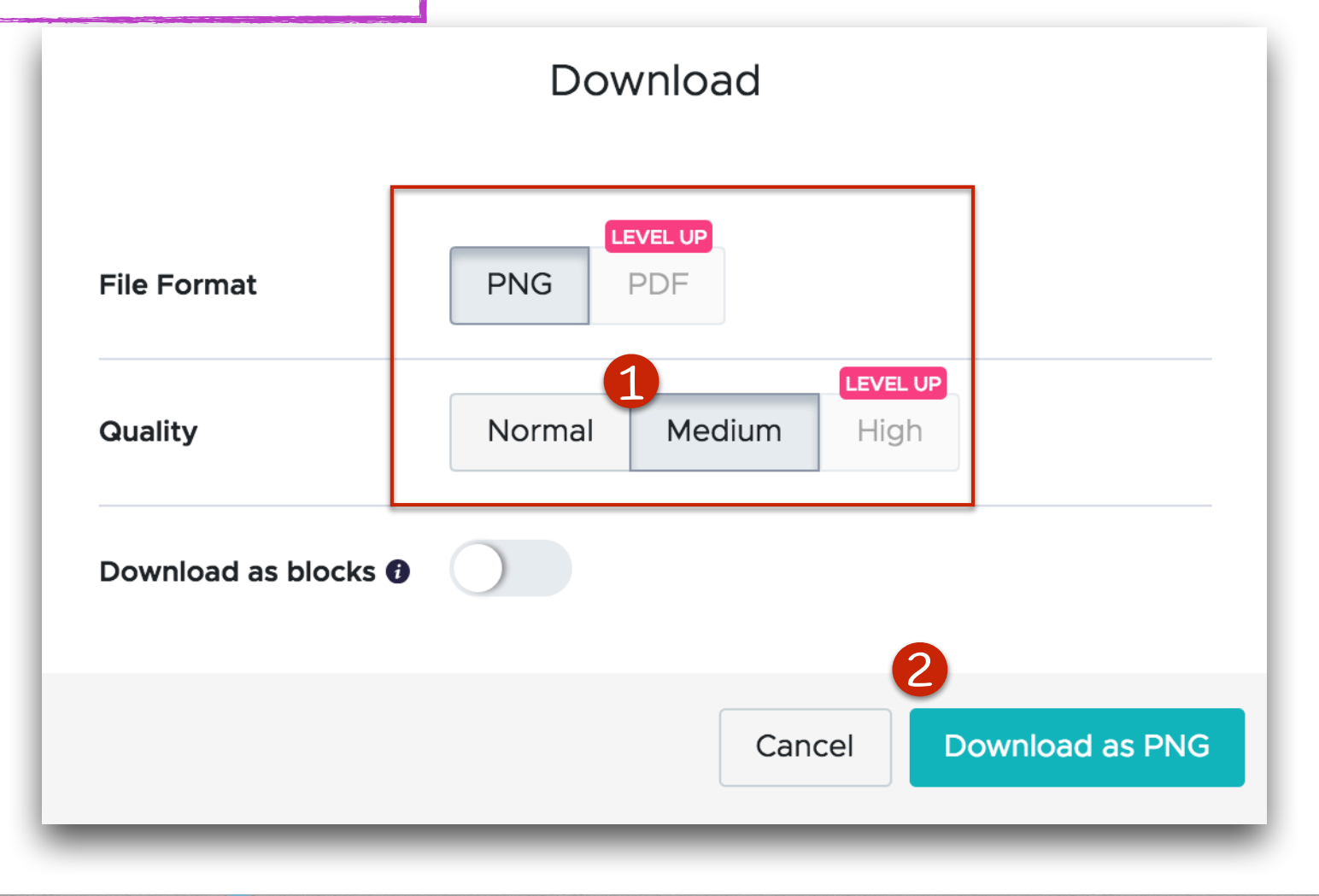

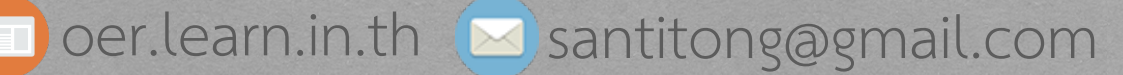

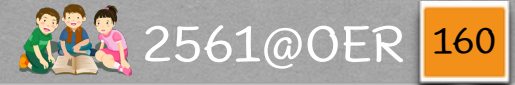

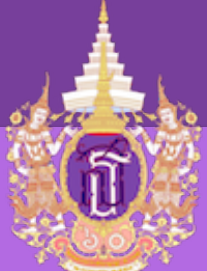

#### Piktochart - Download

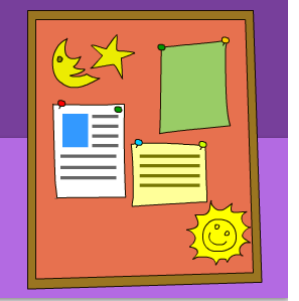

### หรือจะทำการแชร์ก็ได้ ซึ่งระบบจะให้ (1) Link Preview ແລ້ວถ้าตกลง ระบบจะให้ (2) Link ສຳหรับใช้งานจริง

| Please make sure that your visual is named correctly before publishing.                                                       | Share                                                         |  |  |  |  |  |  |
|----------------------------------------------------------------------------------------------------|---------------------------------------------------------------|--|--|--|--|--|--|
| Tenerated link cannot be changed after you publish.<br>Link Preview:<br>https://create.piktochart.com/output/34475782-infog-1 | Share externally<br>Only I can view the sharing link <b>•</b> |  |  |  |  |  |  |
| Do you wish to continue?                                                                                                    | https://create.piktochart.com/output/34475 Open on Web        |  |  |  |  |  |  |

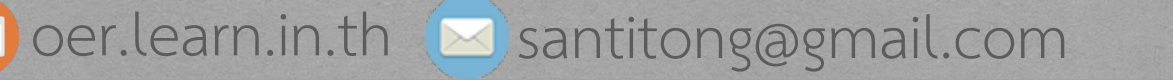

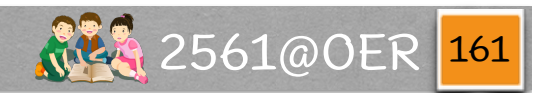

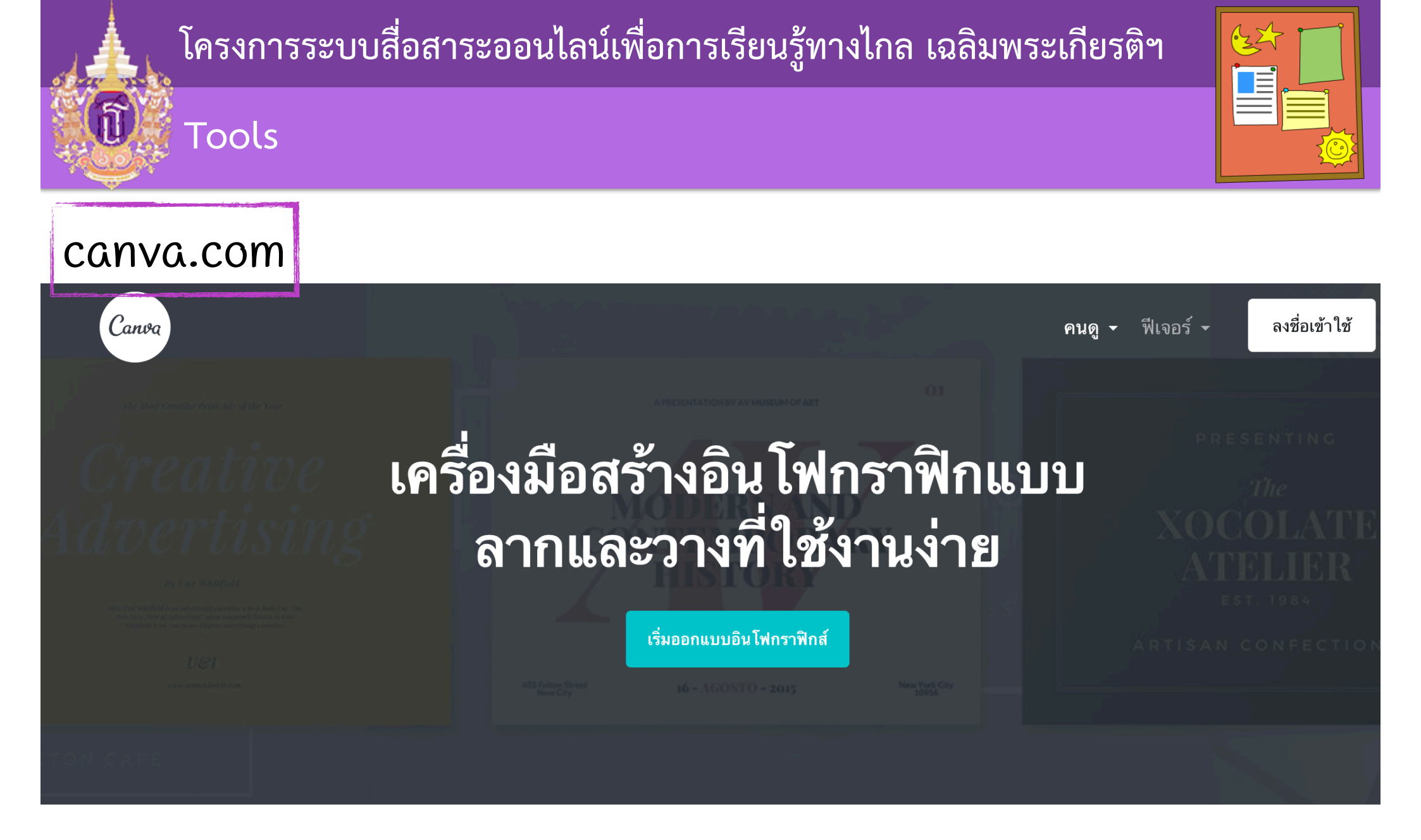

#### มาดูกันว่าคนที่ไม่ ใช่นักออกแบบจะสร้างอิน โฟกราฟิกสวยๆ ด้วยเครื่อง มือสร้างอิน โฟกราฟิกของ Canva ได้อย่างไร

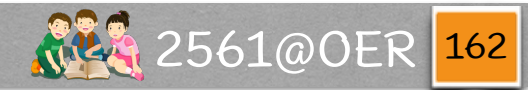

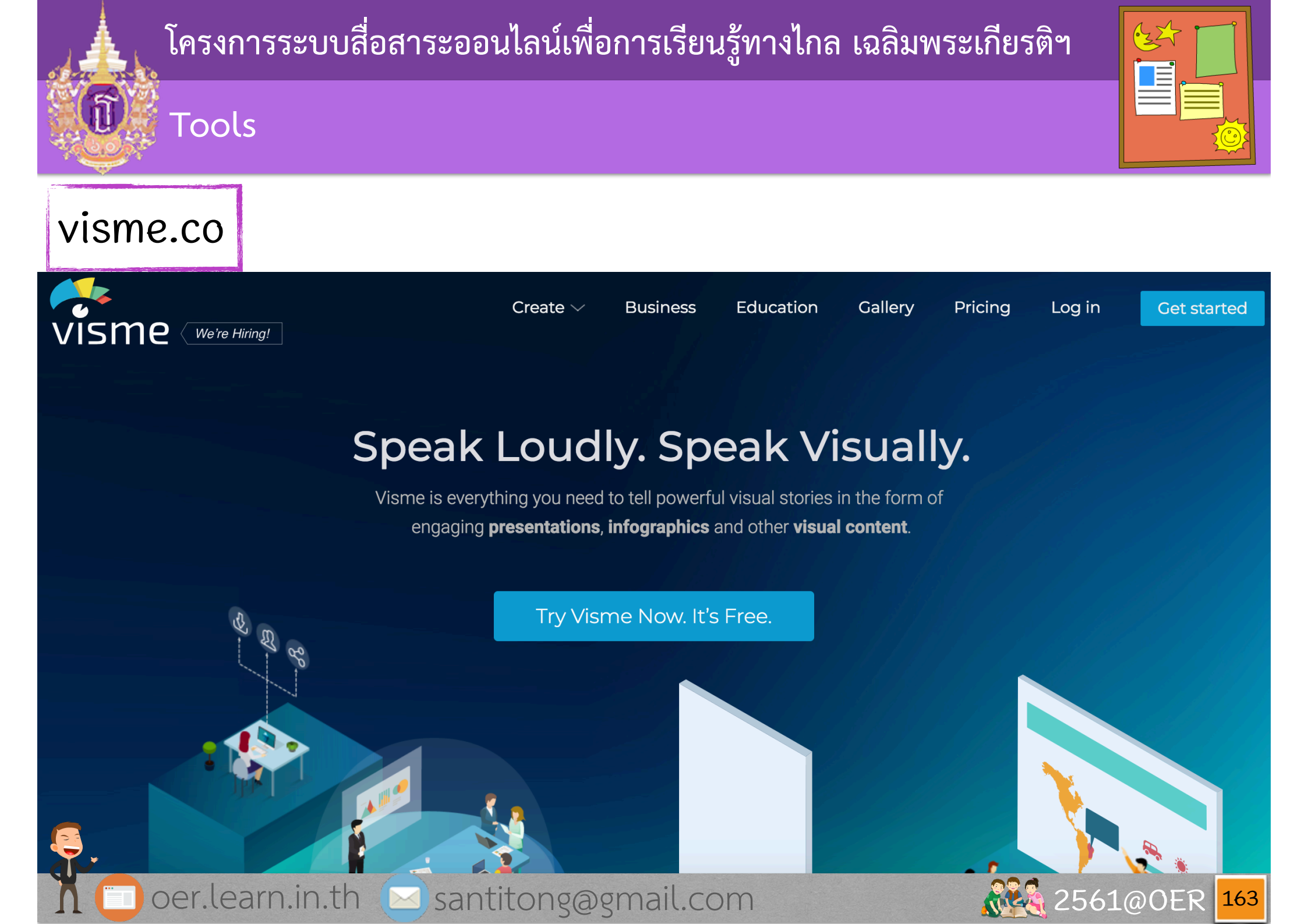

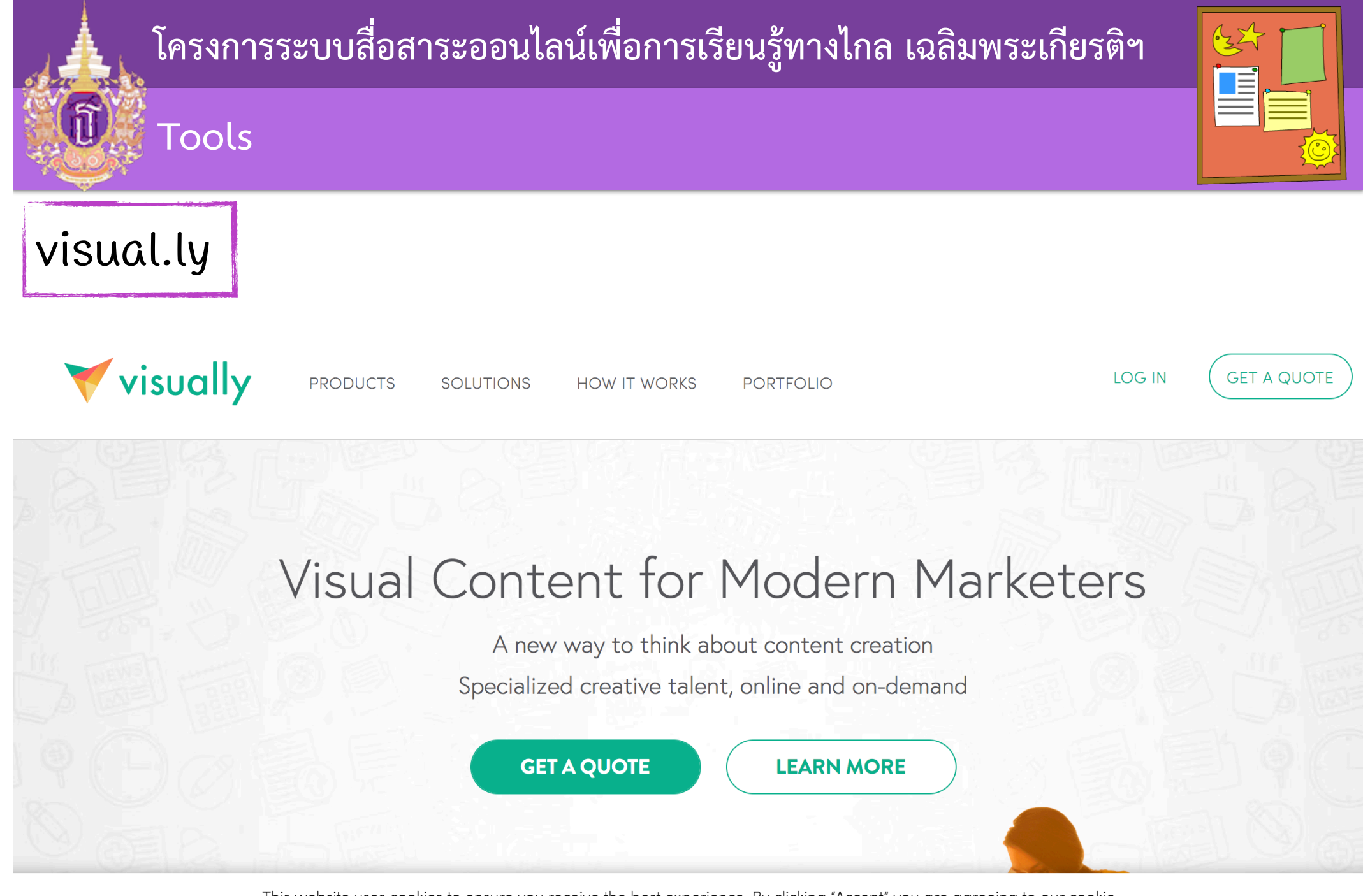

This website uses cookies to ensure you receive the best experience. By clicking "Accept" you are agreeing to our cookie policy. You can change your cookies setting at any time and read how we use them in our **Privacy** & **Cookies Policy**.

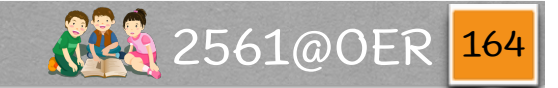

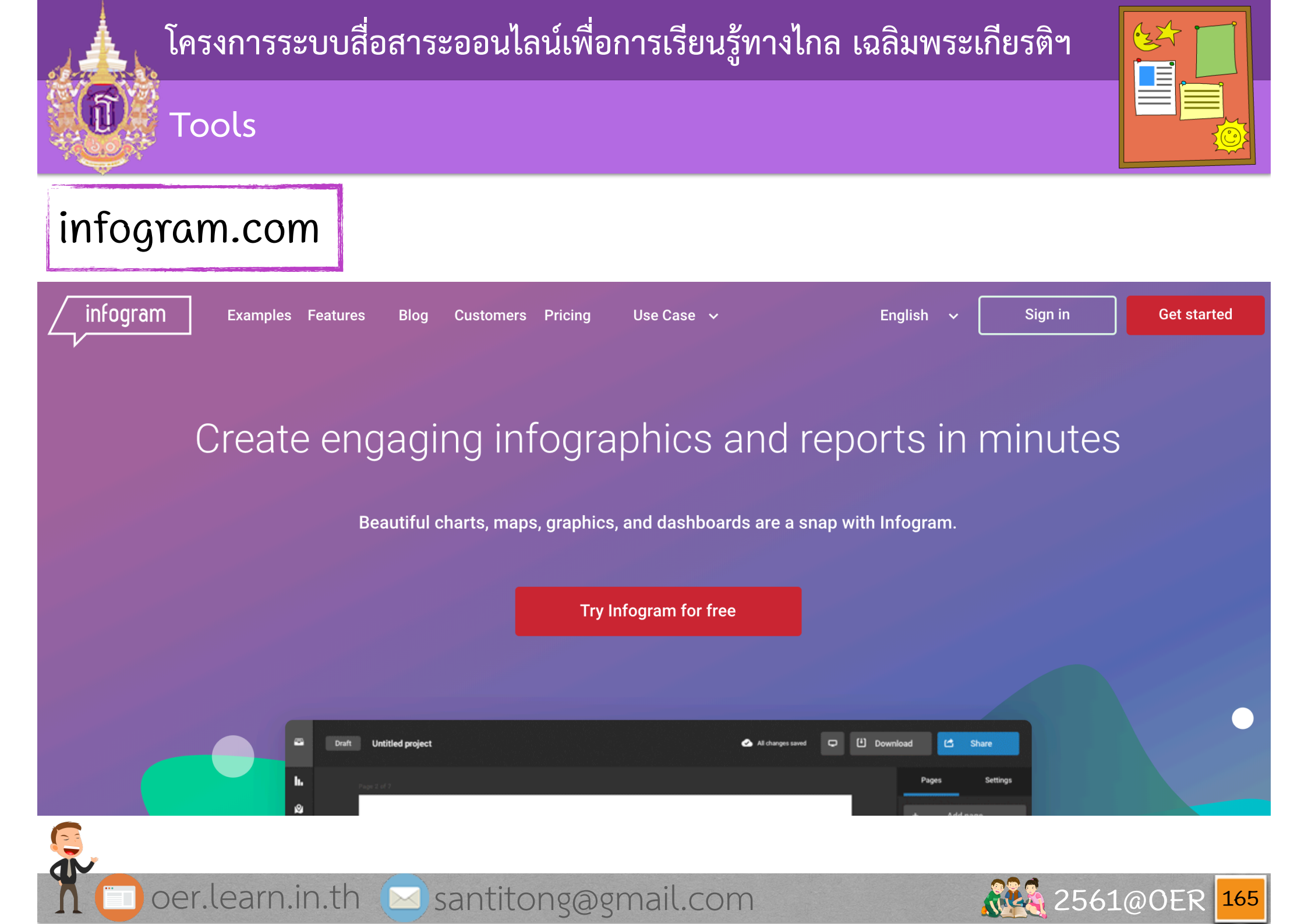

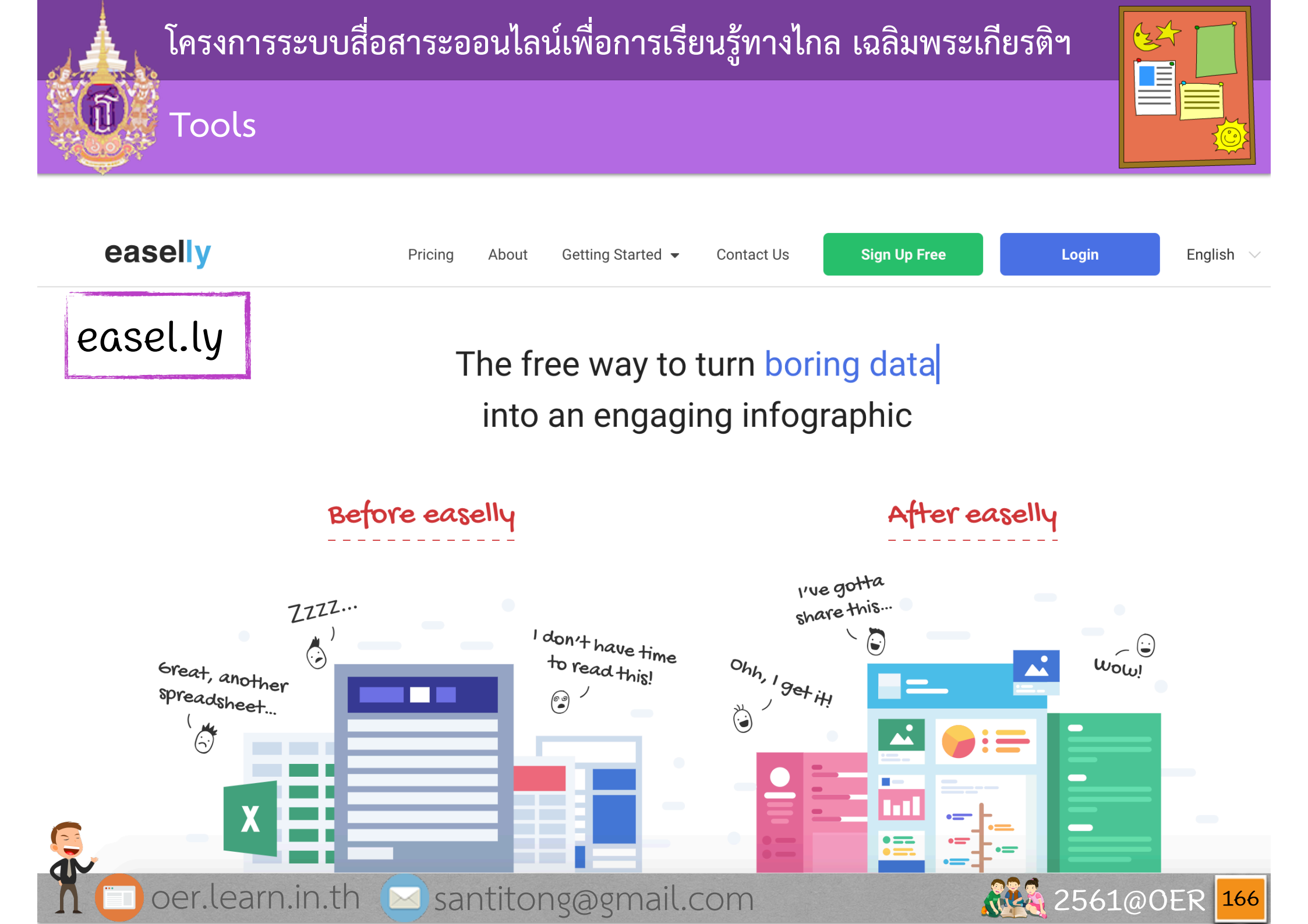

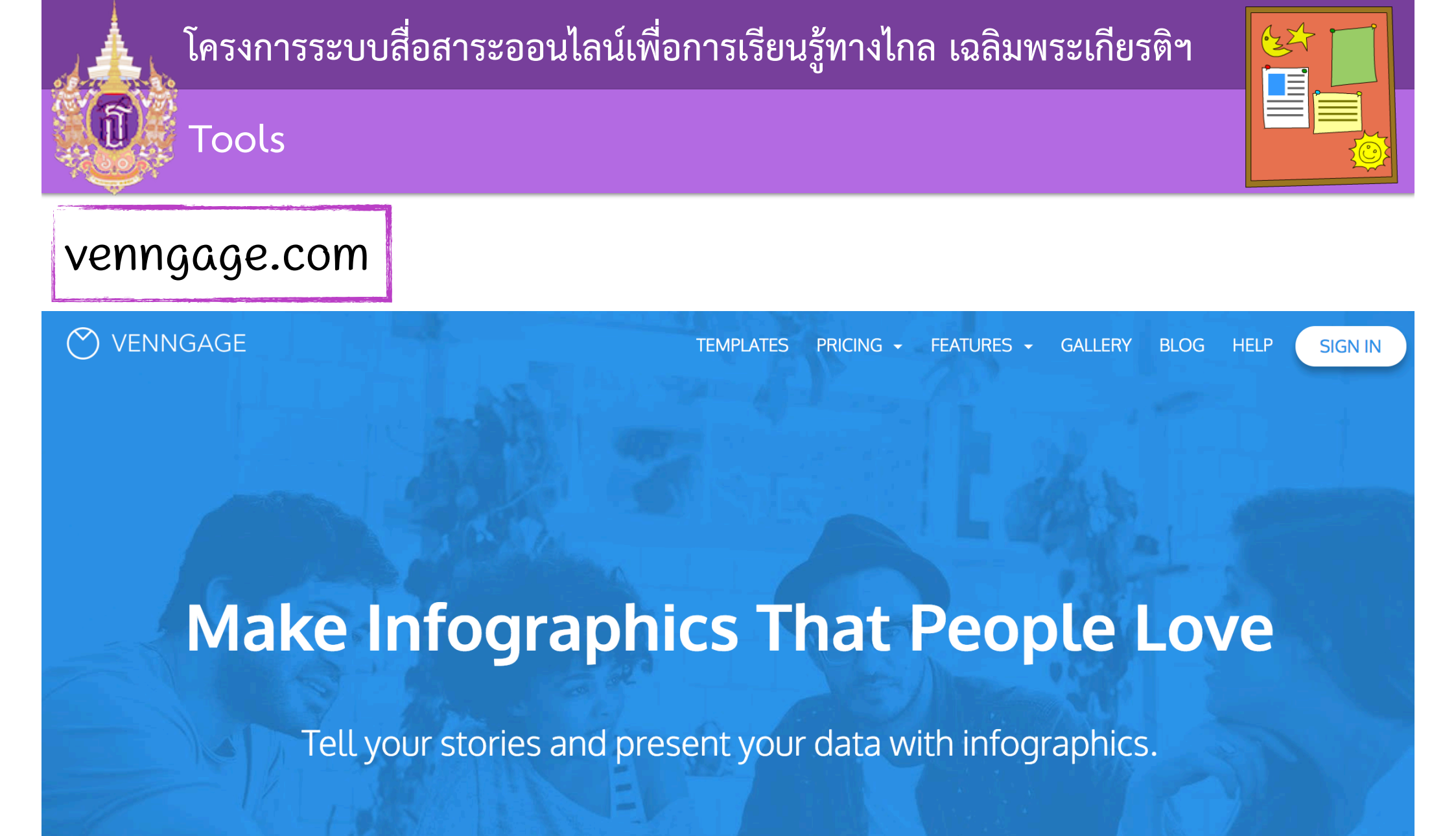

SIGN UP FOR FREE

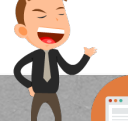

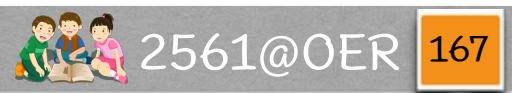

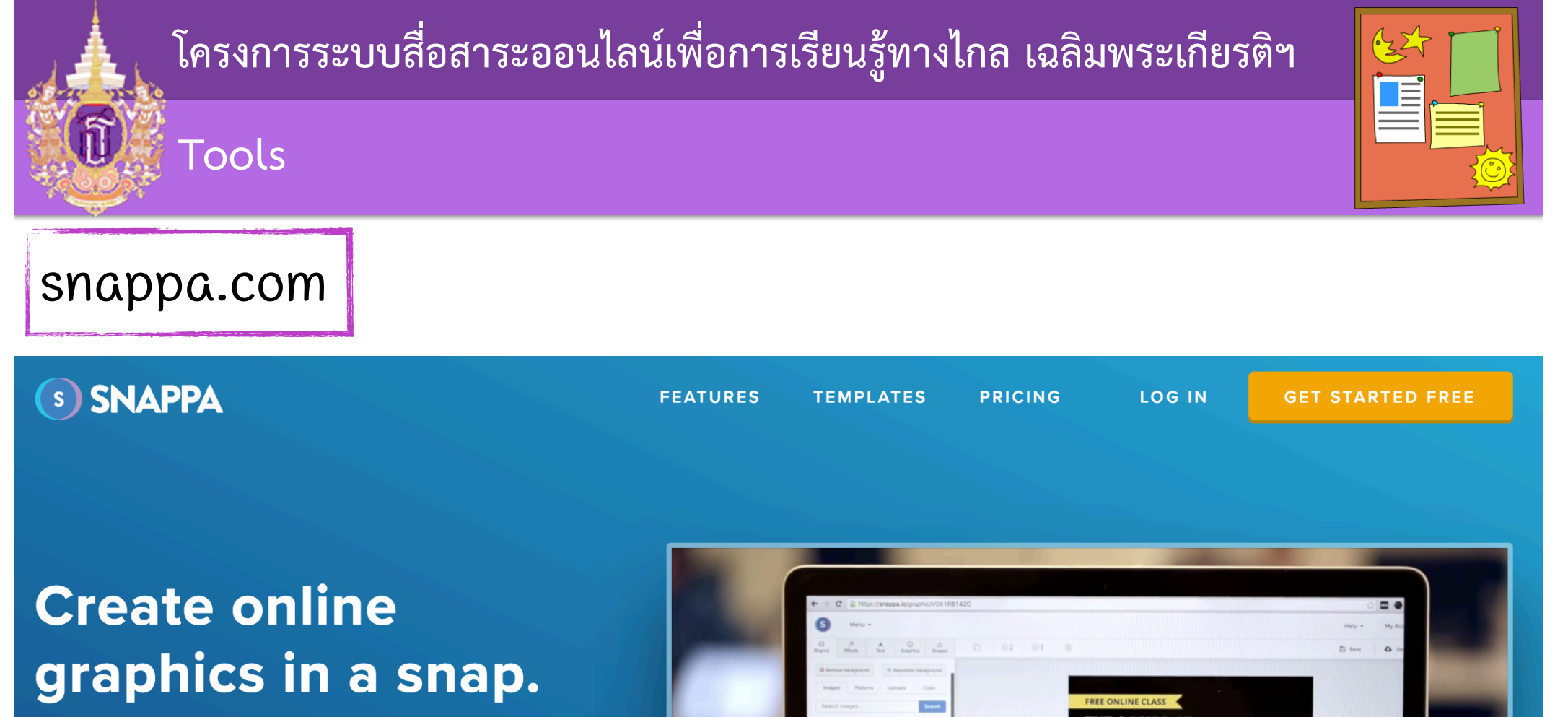

Whip up graphics for social media, ads, blogs, and more without Photoshop or graphic designers.

🗋 oer.learn.in.th 🖂 santitong@gmail.com

**Create My Graphic Now** 

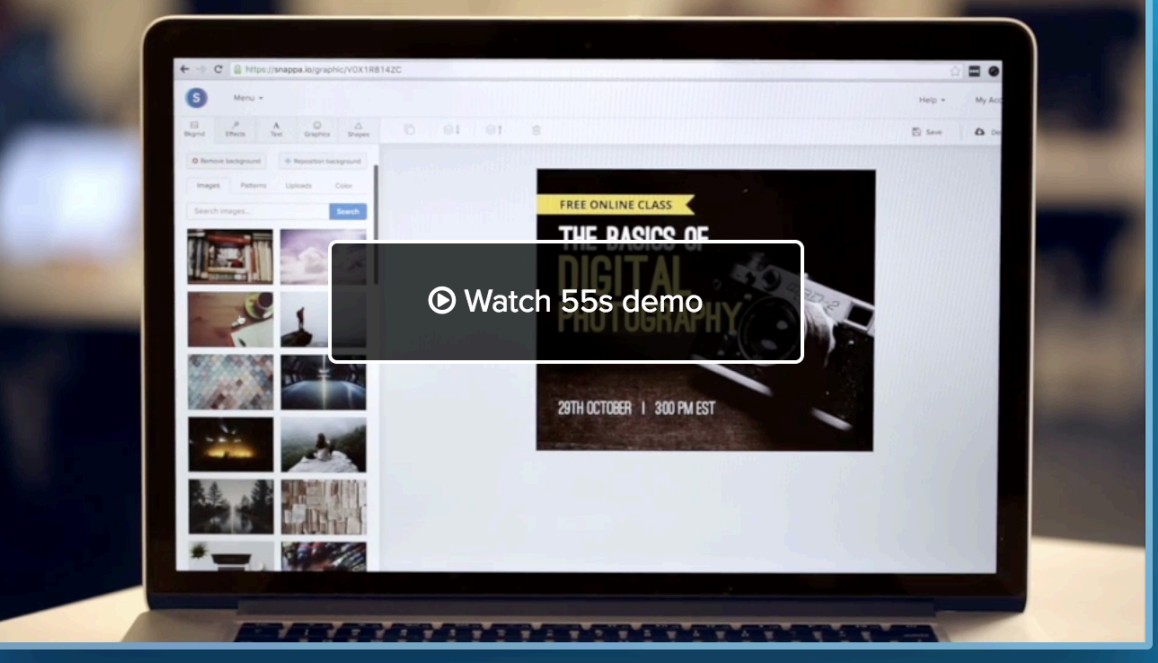

2561@OER

168

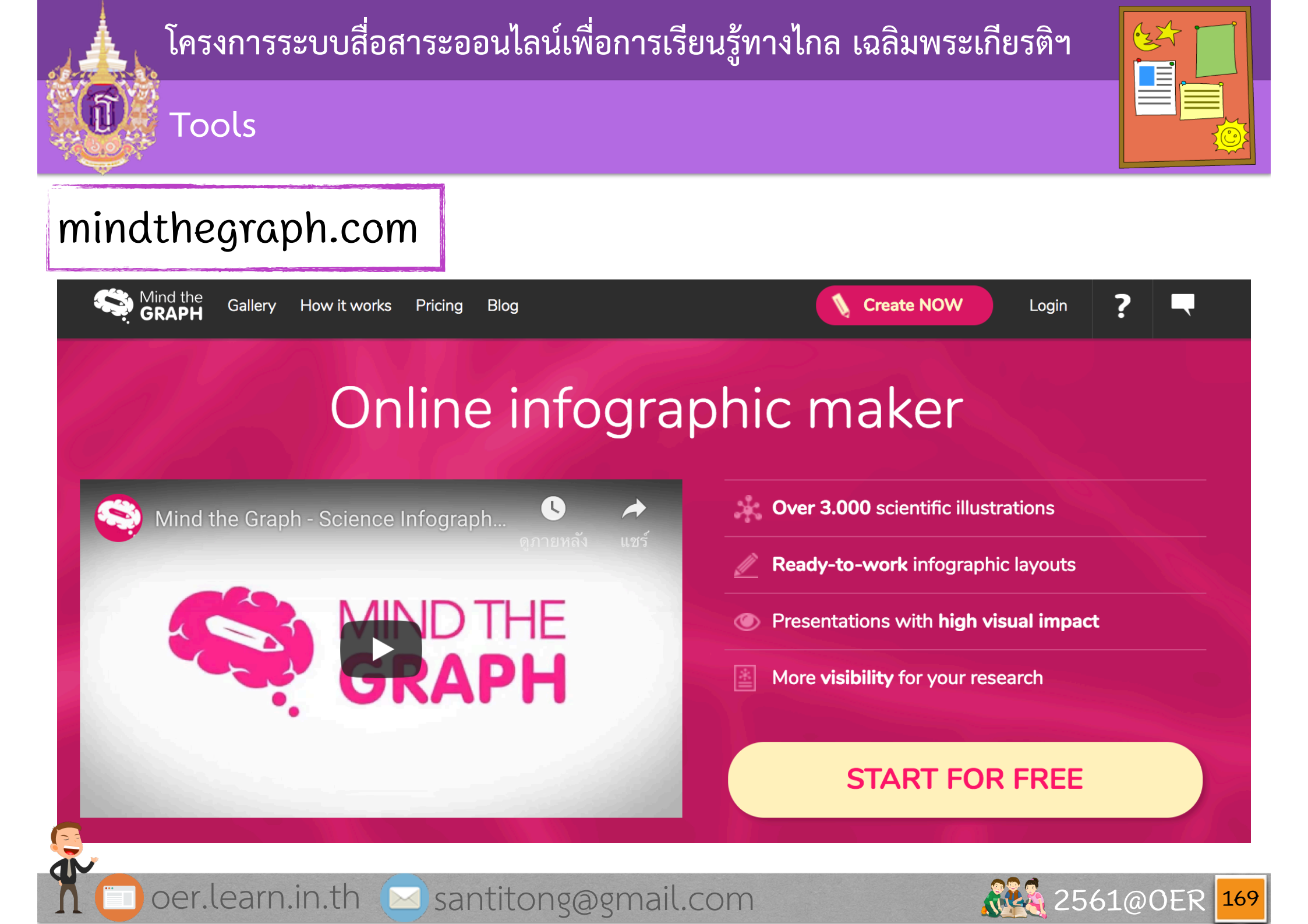

| โครงการระบบสื่อสาระออนไลน์เพื่อการเรียนรู้ทางไกล เฉลิมพระเกี<br>Tools | ยรติฯ        |
|-----------------------------------------------------------------------|--------------|
| wireframe.cc                                                          |              |
| wireframe cc 🗠 🗠 🗠 📽 🗈 🖬 🖬 💷 💷                                        | Save 📽       |
|                                                                       |              |
| 👖 🔲 oer.learn.in.th 🖂 santitong@gmail.com 🔬                           | 2561@0ER 170 |

# Tools

| moq                                      | <del>jups -</del>             | -9-6-                                                                                                    |                    |                                          | • ♦ •                       |                           | ۰ 🖌               |            |           |            |            | * 🗠         | Log in Sig  |
|------------------------------------------|-------------------------------|----------------------------------------------------------------------------------------------------|--------------------|------------------------------------------|-----------------------------|---------------------------|-------------------|------------|-----------|------------|------------|-------------|-------------|
| Stencils Ima                             | ages Pages                    | Playgrou                                                                                                    | nd • Left 100 Top  | 163 Width 94                             | Height                      | <b>9</b> 4                |                   |            |           |            |            |             | Revisions • |
| One more thing                           |                               |                                                                                                    |                    |                                          |                             |                           |                   |            |           |            |            |             |             |
| Note                                     | Rectangle / Box               |                                                                                                    | Moqups is a nit    | ty HTML5 App                             | used to ci                  | reate wir                 | eframes           | , mockuj   | os or Ul  | conce      | pts, prot  | otypes      |             |
| Heading 1<br>Heading 2                   | First name:                   | depending on how you like to call them.         We've tried to make things simple and fairly intuitive so you can unleash your creativity without any obstacles. |                    |                                          |                             |                           |                   |            |           |            |            |             |             |
| Heading                                  | Label                         |                                                                                                    |                    |                                          |                             |                           |                   |            |           |            |            |             |             |
| Lorem,<br><b>Ipsum</b><br>Dolor          | Click Me                      |                                                                                                    | ( <b>2</b> )       | Click to s                               | elect                       | Select a                  | and click a       | again to c | onfigure  | hold of it | Double of  | click to ec | lit         |
| Paragraph                                | Link                          |                                                                                                    |                    |                                          |                             |                           |                   |            | gera      |            |            |             |             |
| Link 1   Link2                           | <ul> <li>✓ I agree</li> </ul> |                                                                                                    | FILL oje           | cts that mimic va<br>perties like color, | rious user i<br>shape, icor | nterface e<br>n, states e | elements.<br>etc. | Some ha    | ve edital | ble cont   | ent and o  | ther have   | ,           |
| Link Bar                                 | Checkbox                      |                                                                                                    | ICON<br>ils        | can be spiced up                         | o with <b>bold</b> ,        | italic, link              | s and mo          | re, using  | the stan  | dard Ma    | arkdown s  | syntax.     |             |
| <ul> <li>Pizza</li> <li>Sushi</li> </ul> | Submit                        |                                                                                                    | SIZE PRESET        |                                          |                             |                           |                   |            |           |            |            |             |             |
| Radio buttons                            | Button                        |                                                                                                    | 128 🔻              |                                          |                             |                           |                   |            | Press F   | 1 or ೫?⊤   | for keyboa | rd shortcut | s           |
| ree an: 26/300                           | ) objects                     |                                                                                                    | <b>Q</b> type anyw | here to search                           | for stencil                 | s                         |                   | uploa      | d your d  | own ima    | ages       |             | available   |

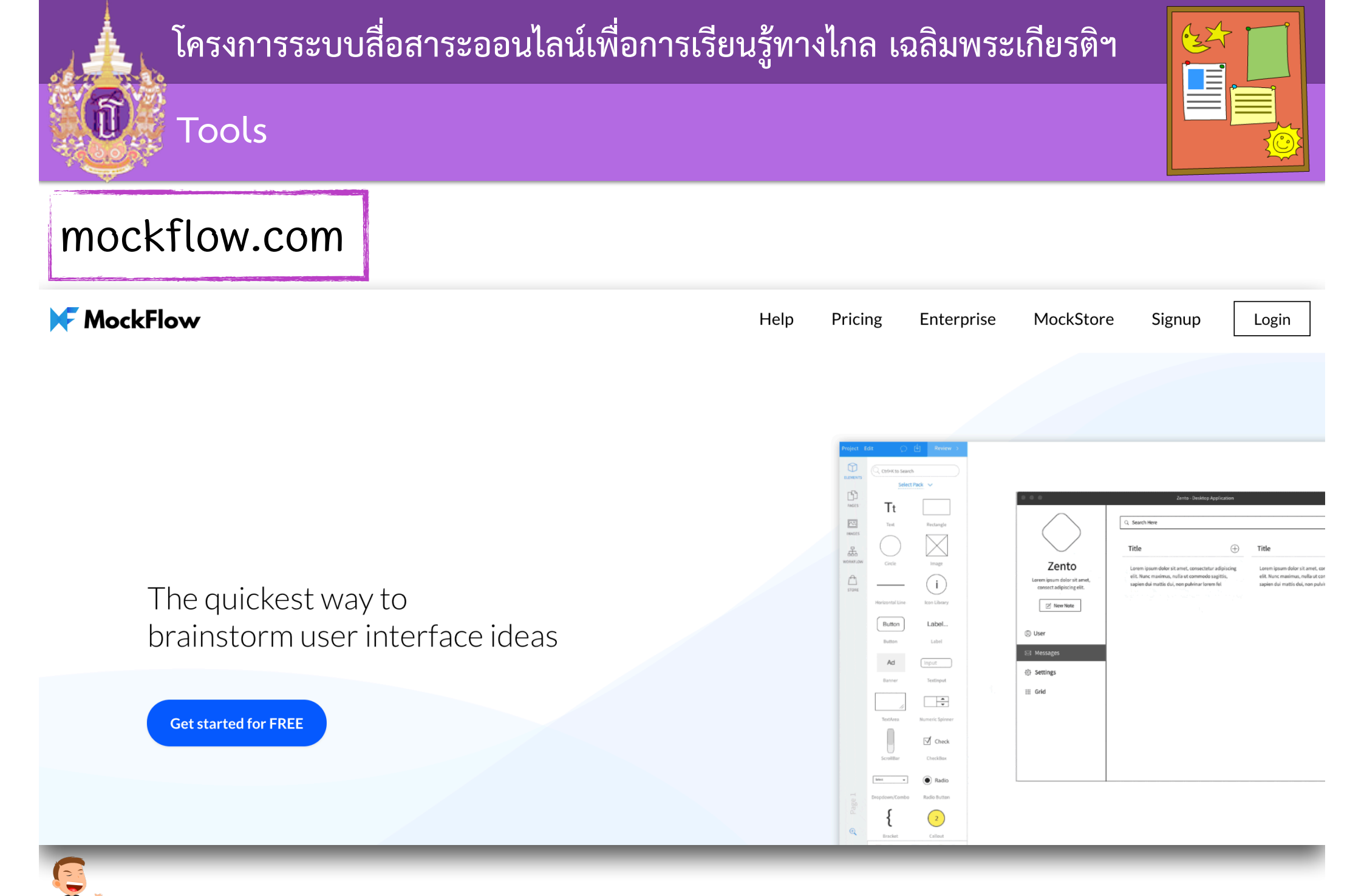

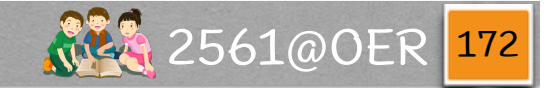
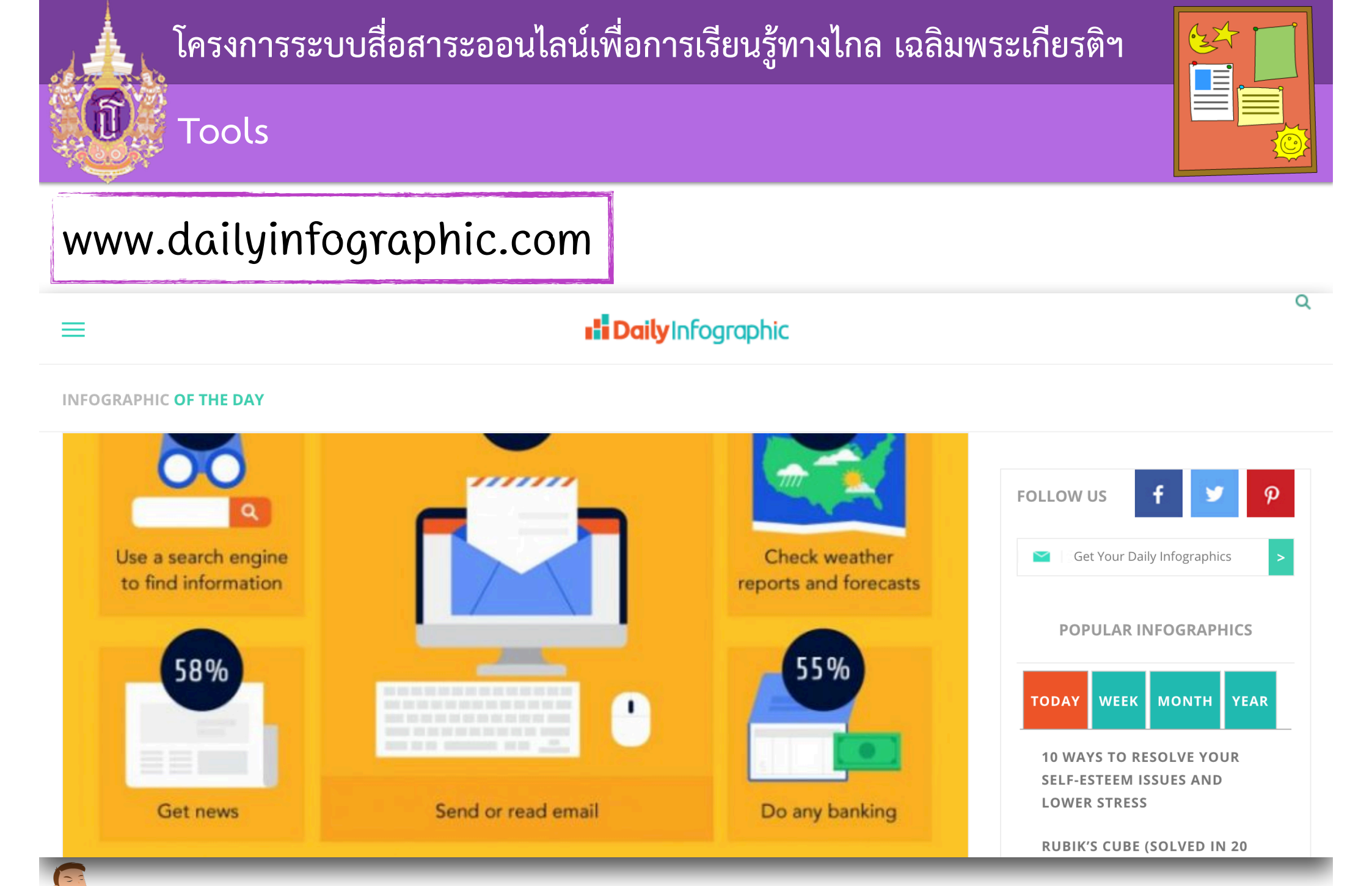

🗋 oer.learn.in.th 🖂 santitong@gmail.com

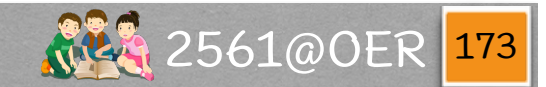

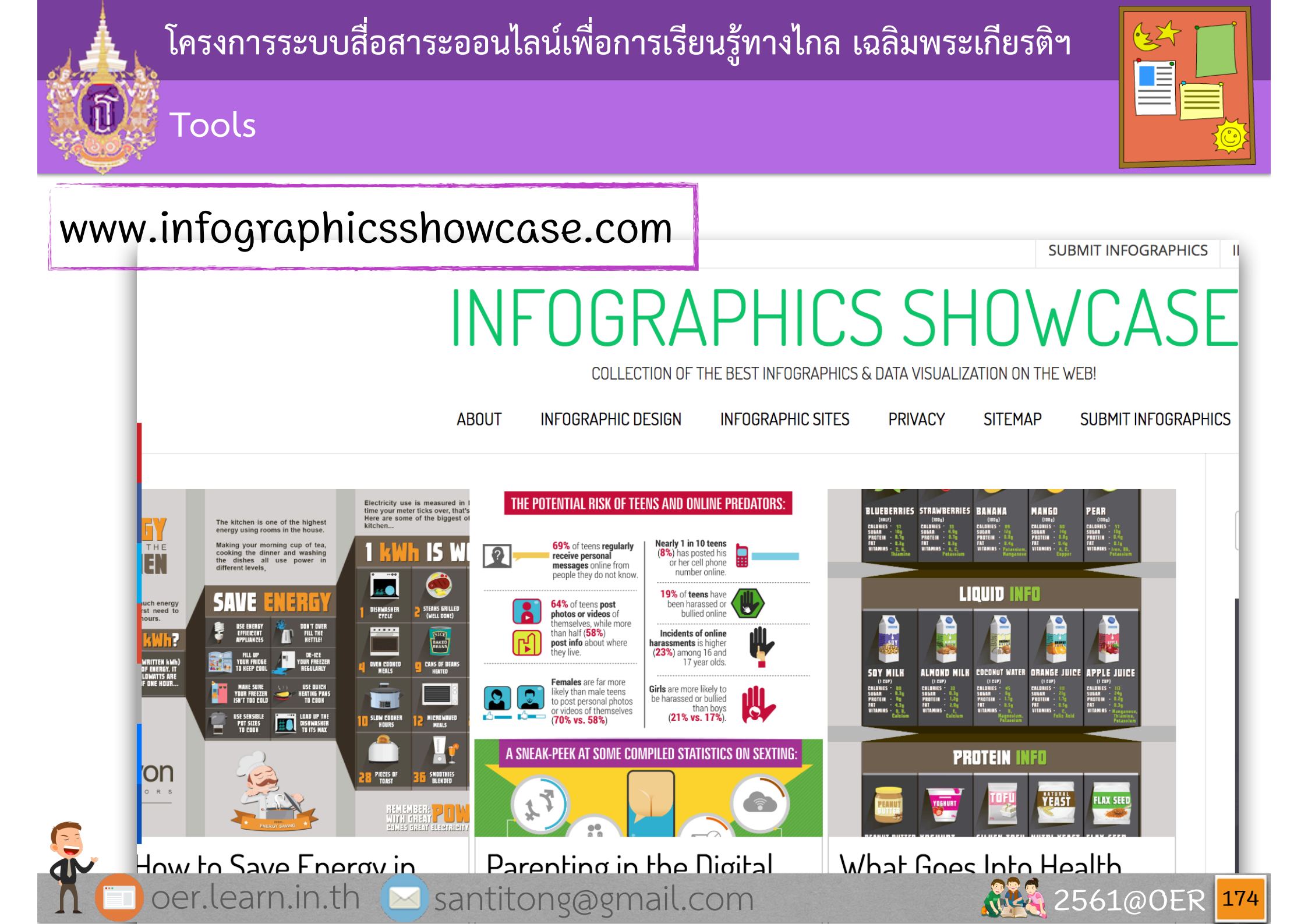

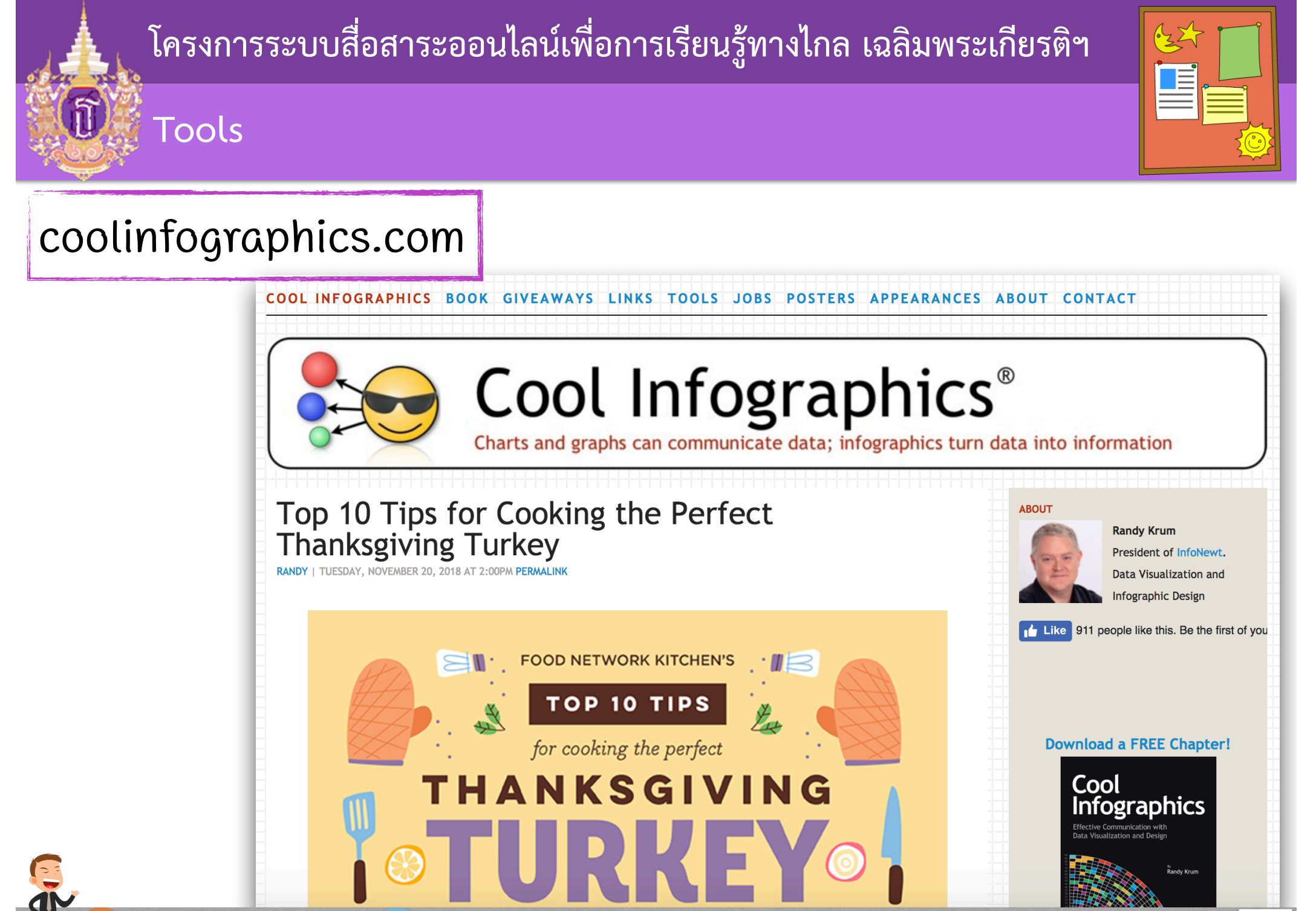

oer.learn.in.th 🖂 santitong@gmail.com

2561@OER 175

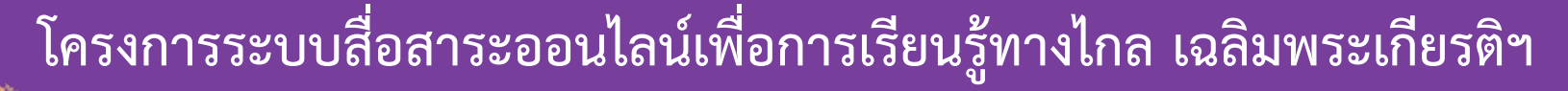

santitong@gmail.com

Tools

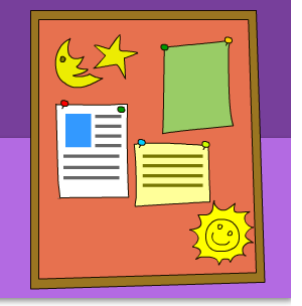

#### www.infographicbee.com

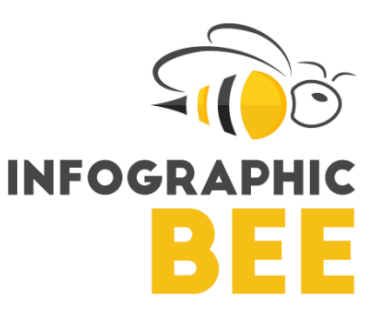

Submit Infographics Infographics 101 Contact

> Animals Business Career & Jobs Education Entertainment Environment

> > ര

oer.learn.in.th

© 2017 INFOGRAPHICBEE.COM

**S**+

## **INFOGRAPHICS GALLERY**

Discover and submit infographics in our directory showcasing the best of the best!

ANK Make your stay at Australia a Pocket-friendly one with an OVERSEAS HEALTH INSURANCE COVER The IMPORTANCE WE TALKED TO OVER 2000 WOMEN of ATTIC INSULATION 25 EXPERTS 3 PROFESSORS Australian government has made Buying an n go percent of homes i nerica lack adequate att Overseas Health Insurance Mandatory whether you're **Infographic: The How To Find Great Infographic: Importance of Attic Gifts For Her in 3 Overseas Health** Insulation **Insurance Cover Easy Steps** 

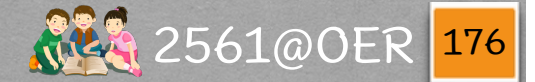

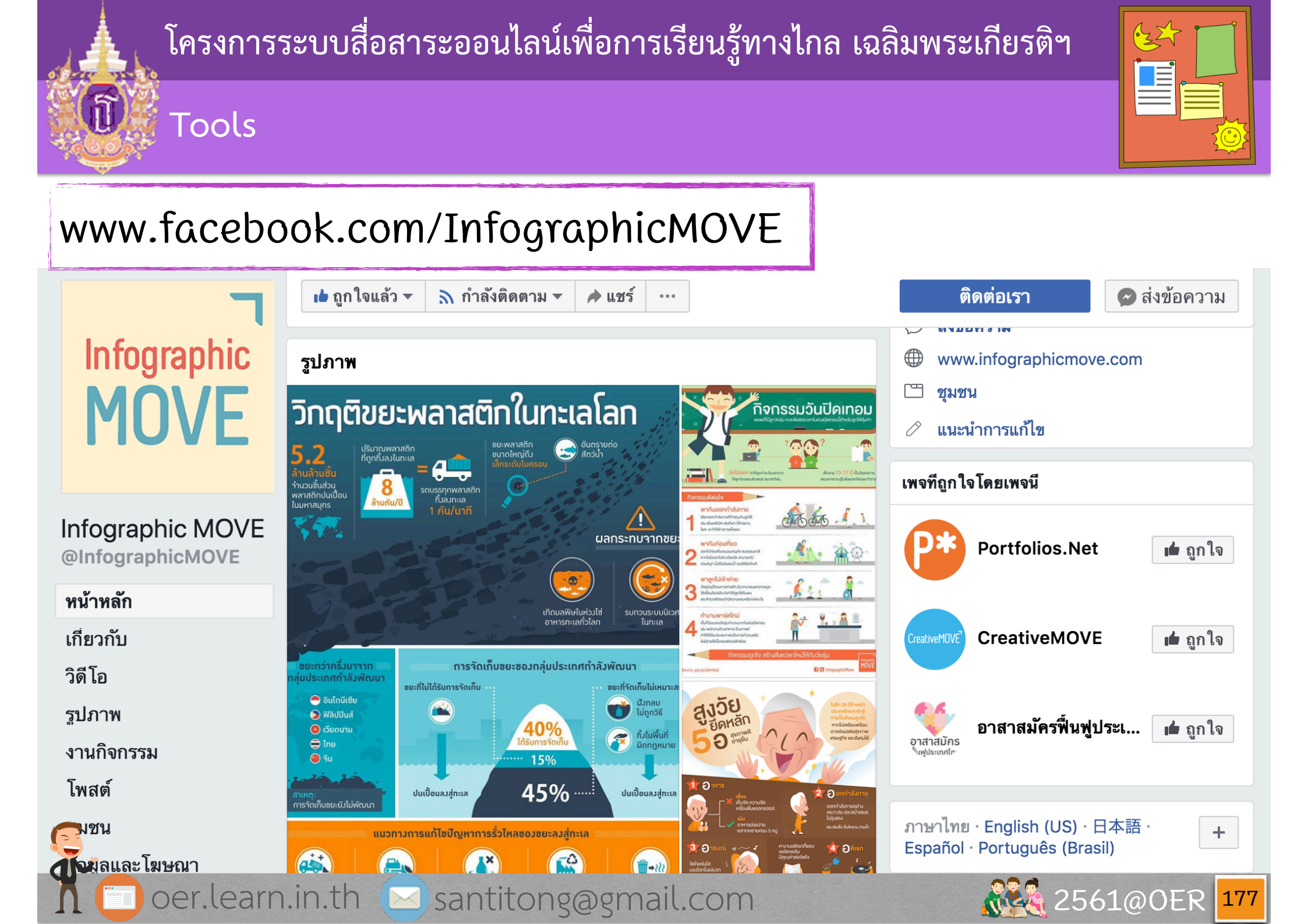

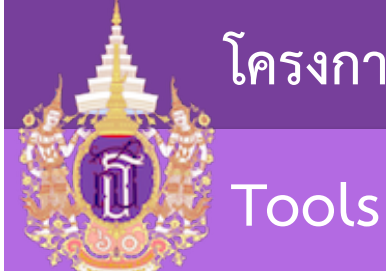

## โครงการระบบสื่อสาระออนไลน์เพื่อการเรียนรู้ทางไกล เฉลิมพระเกียรติฯ

.22

## www.pinterest.com

# Infographics

503 Pins • 245.83k Followers Incredible data, visualized.

by Mashable

Follow

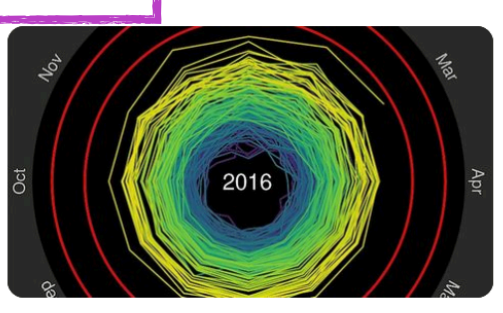

This is the most compelling climate change...

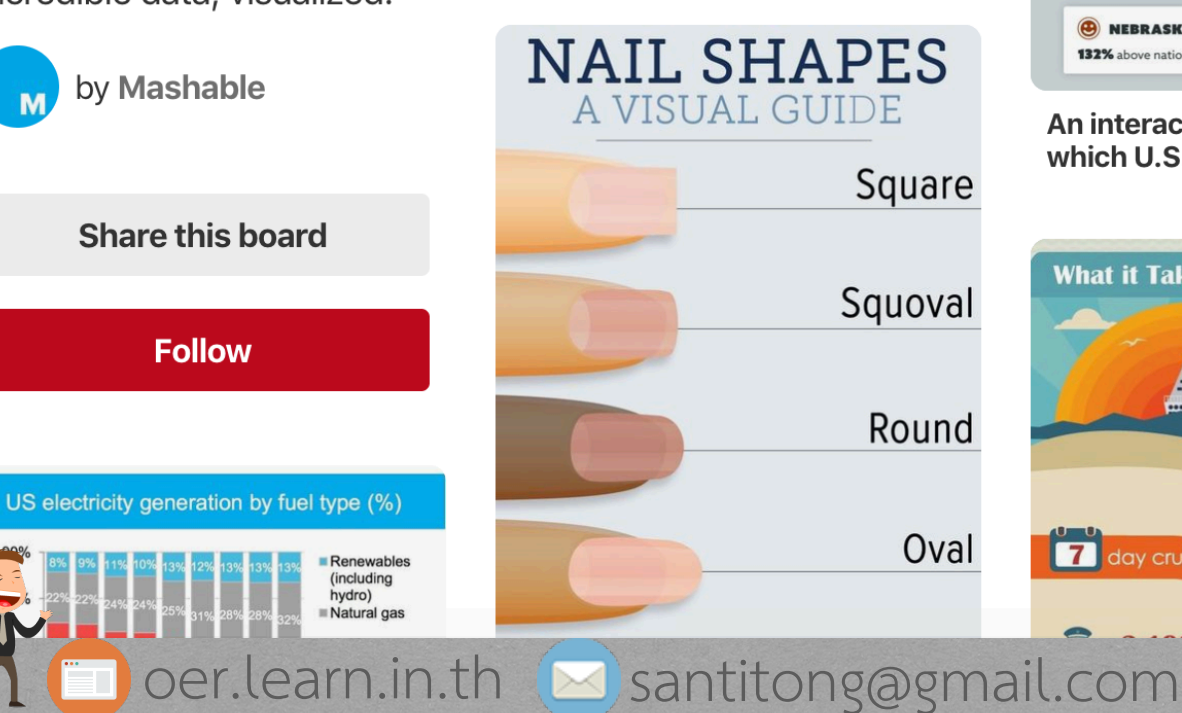

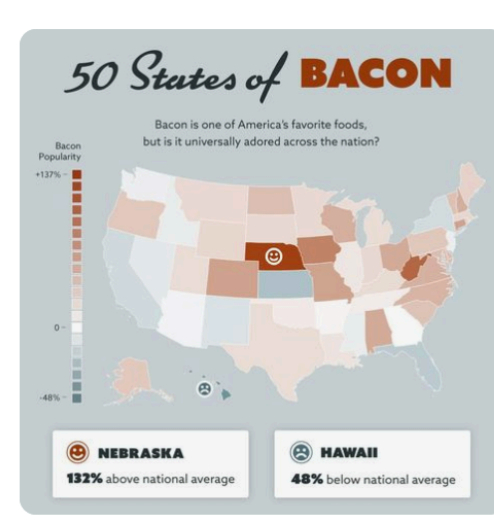

An interactive map will tell you which U.S. states...

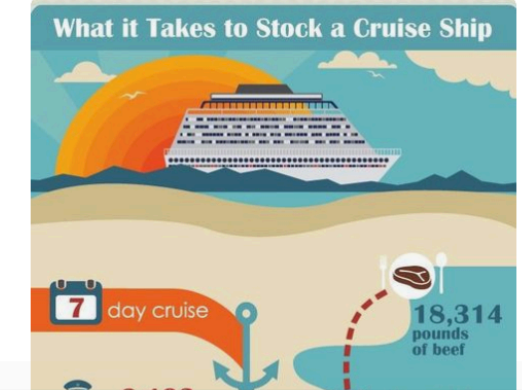

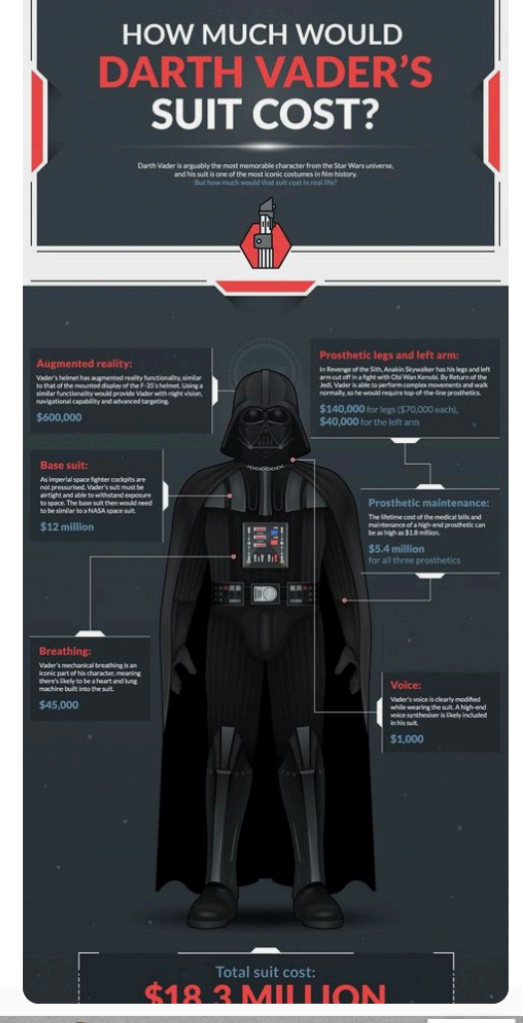

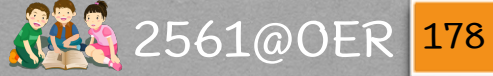

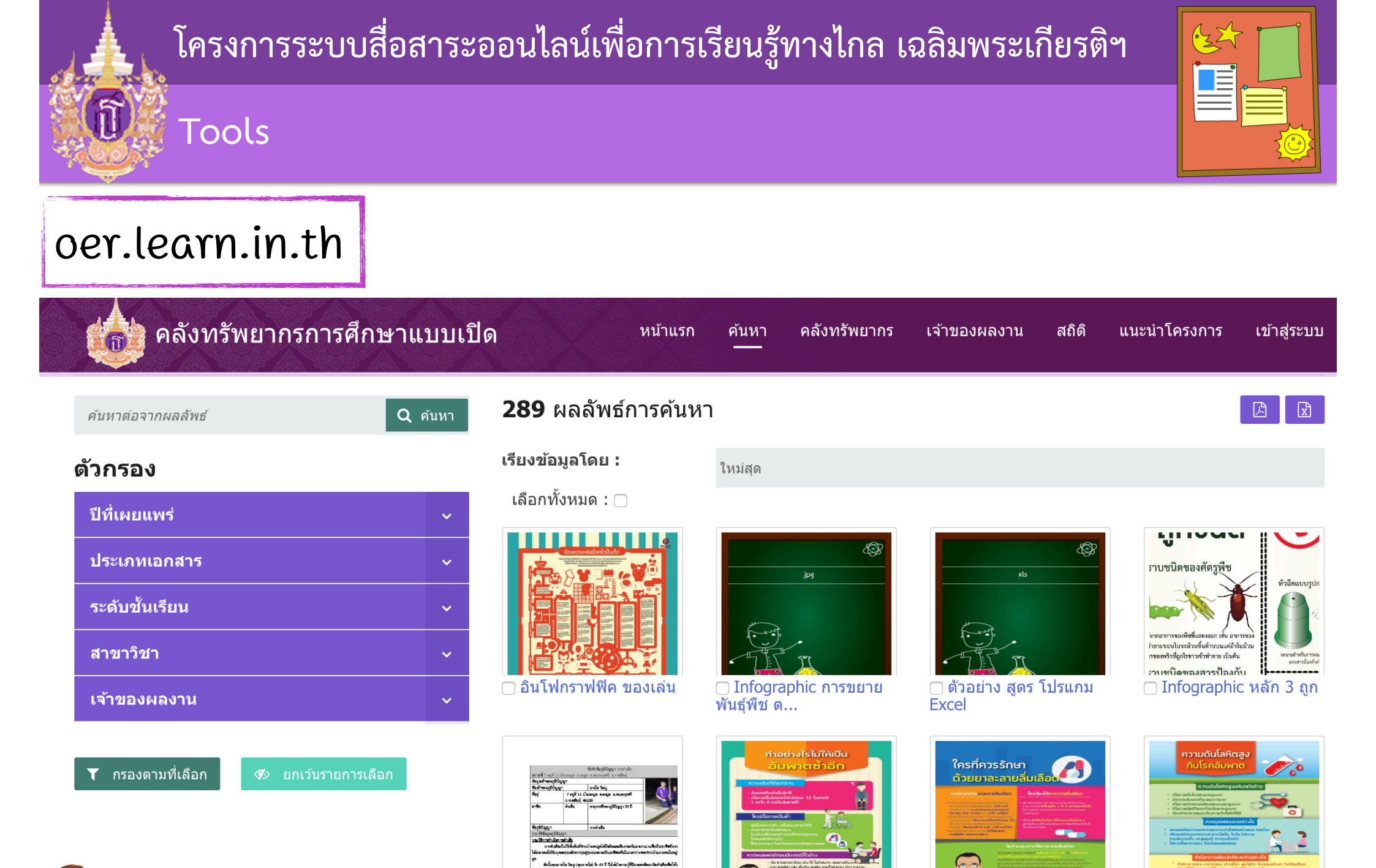

🗌 ทำอย่างไรไม่ให้เป็น 🗌 ใครที่ควรรักษาด้วยยาละ 🗆 การตำเสือ อัมพาตซ้ำอี.. ลายลิ่มเ.. oer.learn.in.th 🖂 santitong@gmail.com 2561@OER

🗌 ความดันโลหิตสูงกับโรค

179

อัมพาต

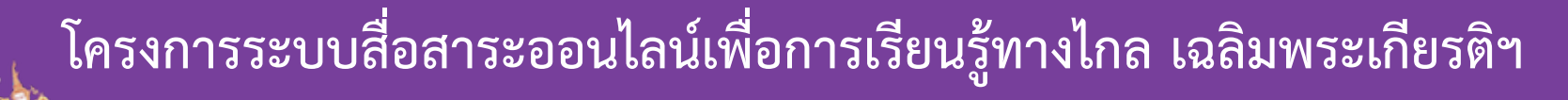

#### Images & Cliparts & Icons Credit

- www.iconfinder.com
- www.freepik.com
- www.piktochart.com
- oer.learn.in.th

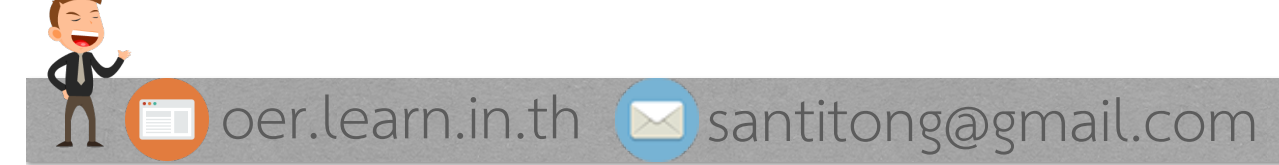

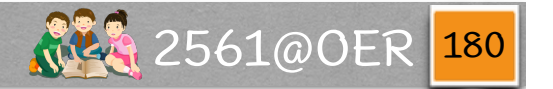